#### North Platte Decree Committee Meeting Final Minutes

October 22, 2015

## Attendees:

Representatives of the North Platte Decree Committee: Carlie Ronca, NPDC Chair / Bureau of Reclamation (Reclamation) Erin Light, Colorado Division of Water Resources (CO-DWR) Patrick T. Tyrrell, Wyoming State Engineer's Office (WY-SEO) Gordon W. "Jeff" Fassett, Nebraska Department of Natural Resources (NE-DNR)

Others in Attendance:

| Gordon Coke       | The Flatwater Group (NDNR) |
|-------------------|----------------------------|
| Tracy Zayac       | North Platte NRD           |
| Melissa M. Mosier | NE-DNR                     |
| Tom Hayden        | NE-DNR                     |
| Tim Freed         | NE-DNR                     |
| Lyle D. Myler     | Reclamation                |
| Mahonri Williams  | Reclamation                |
| Art Hill          | Reclamation                |
| Brad Cannon       | Reclamation                |
| Matt Wells        | Reclamation                |
| Michael Smith     | Reclamation                |
| Rob Foreman       | WY-SEO                     |
| Matt Hoobler      | WY-SEO                     |
| Sue Lowry         | WY-SEO                     |
| Brian Pugsley     | WY-SEO                     |
| Beth Ross         | WY-SEO                     |
| Wray Lovitt       | WY-SEO                     |
| Kent Becker       | WY-SEO                     |
| Randy Tullis      | Self                       |

The North Platte Decree Committee (NPDC) meeting began at 1:00 p.m. MT on October 22, 2015, at the Goshen County Fairgrounds in Torrington, WY. Carlie Ronca, the current NPDC chair, conducted the meeting.

#### **1. Introductions**

Mr. Fassett was officially introduced as Nebraska's representative on the NPDC.

## 2. Review Agenda

A draft proposed agenda was distributed to the NPDC members on September 24, 2015, and a Final Proposed Agenda was distributed on October 15, 2015. The meeting proceeded per the agenda, which is Attachment A.

## 3. Review & Approve April 2015 Minutes – Regular Meeting

The minutes to the April 7, 2015 meeting in Scottsbluff, NE were approved (Nebraska motioned for approval and Wyoming seconded) and the signature page was circulated to the committee members for signature. The signature page to the April 2015 minutes is Attachment B.

## 4. Water Administration, Operational/Accounting, Allocation Issues, Other

## 4a. Wyoming:

Mr. Brian Pugsley reported on water supply conditions. Due to low snowpack in April, 2015 was gearing up for a heavily administered year. Spring precipitation in the basin changed quickly, requiring no Decree administration. All of the ownerships except for the Inland Lakes filled. Wheatland #2, Wheatland #3, and Gray rocks Reservoirs filled. Hawk Springs filled in January. La Prele Reservoir filled in May. The peak flow at the Stateline was just over 6,000 cfs. The North Laramie River drainage had a precipitation event of about 7 inches. Basin Electric stored water in their surcharge space at Gray rocks to a storage of approximately 120,000 AF. The replacement water requirement for WY 2014 triangle irrigation wells from 251 active wells was 6,100 AF; Triangle tributaries added 23 AF. The May through August of WY 2015 triangle tributaries replacement requirement was 188 AF. This replacement water supplemented natural flow from August 1-16 and on September 10. The carryover requirement for next year from September 2015 is 61 AF. The 2015 estimated well count is approximately 245 wells. Alcova to Guernsey pumping diversions were monitored and a maximum amount of 4,776 AF was pumped in a two week period from August 15-August 28, 2015. There was approximately 41,000 AF of Wyoming and Environmental Account water delivered in September 2015.

## 4b. Reclamation

Mr. Mahonri Williams reported on water supply conditions. The Pathfinder, Kendrick, Glendo, and Guernsey Ownerships all filled in Water Year 2015. All Glendo contractors have enough carryover going into Water Year 2016 to provide a full contract delivery amount. In September, Reclamation released 2,463 AF for CNPPID, approximately 9,031 AF for the Pathfinder Wyoming Account, and 30,101 AF for the Wyoming Environmental Account. The Guernsey gate was closed on September 30.

## 4c. Nebraska

Tom Hayden reported on water supply conditions in Nebraska. Some of the storms that brought a lot of rain to western Nebraska also caused considerable crop damage in some areas. The Stateline river gage peaked at 6,645 cfs on May 29, 2015. The first delivery of storage water was in July. This spring was the first time Pathfinder Irrigation District diverted natural flow while transferring Inland Lakes ownership from the mainstem to the Inland Lakes. Tom stated that the flows at Lewellen, NE were controlled well. Lake McConaughy levels reached very close to operationally full this summer, and CNPPID was able to generate a good deal of power with their releases. The current inflow was 1,800 cfs and the release was at 2,000 cfs.

## 4d. Colorado

Ms. Erin Light reported on water supply conditions. Similar to Wyoming and Nebraska, they received good spring rains, particularly in May and July. Flows at Northgate are currently below average. Regarding water right administration, they only had one short call on a tributary. Colorado currently does not have numbers to report on irrigated acres, but those numbers will be reported at the spring meeting. Storage for irrigation will not exceed 17,000 AF. Colorado has an estimate of 10,000-12,000 AF of stored water in 2015. Preliminary numbers on the transbasin diversions are approximately 1,400 AF for the Michigan Ditch and only a couple hundred AF for the Cameron Pass Ditch. A new lysimeter was recently installed in the North Platte basin of Colorado.

## 5. Activities Due – Brief Status Reports/Updates

#### 5a. Discuss Appendix F, Paragraph 10; Jess v. West (Wyoming/Nebraska)

Nebraska announced that the dismissal had been completed and passed out signed copies to the NPDC. This topic is considered complete and can be removed from future agendas. The Joint Motion to Dismiss, the Reassignment Order, and the Order of Dismissal are included as Attachment C.

#### 5b. Pathfinder I.D. diversion of natural flow with transfer of Inland Lakes water

Reclamation reported that natural flow and Inland Lakes storage water was transferred simultaneously on May 5-17. Approximately 20,000 AF of Inland Lakes water was moved over these days with approximately 8,000 AF of natural flow. There was regular communication during this timeframe between Pathfinder ID, Reclamation, Wyoming, and Nebraska.

#### 5c. Agreement on 2014 Trigger Day calculation

At the spring 2015 meeting, the 2014 trigger day calculation was approved pending the review and concurrence from the State of Nebraska. Nebraska gave their concurrence and the 2014 trigger day calculation was approved as 73 days.

## 6. Reports of the Subcommittees

#### 6a. Groundwater Wells Subcommittee (GWSC)

Mr. Matt Hoobler stated there were no new groundwater well applications. The GWSC has no action or recommendations. Attachment D is the report of the GWSC, which was accepted by the NPDC.

#### 6b. Control Crest Subcommittee (CCSC)

Mr. Tom Hayden explained there is no fall subcommittee report. The CCSC will schedule a meeting in January 2016, and a report will be prepared for the spring NPDC meeting.

#### 6c. Replacement Water Subcommittee (RWSC)

Mr. Tim Freed presented the report of the RWSC. The five year survey schedule is going to continue. The next scheduled survey is in early spring of 2016 for the area above Guernsey. The survey for the triangle area will be in the fall of 2017. The RWSC recommends the NPDC to discuss the work to prepare the two surveys. Mr. Tyrrell asked a question about what preparing the surveys will entail. Mr. Hoobler answered that the

process five years ago was different than ten years ago. Five years ago, the committee approved the State of Wyoming to do the mailing and the response rate was twice as good as ten years ago at over 60%. The RWSC recommends doing a similar process as five years ago. There is value in keeping the surveys similar to past surveys. A question was included last time regarding an electronic survey, and there was an overwhelming response that paper surveys were preferred by the respondents over a potential electronic survey. Ms. Ronca asked if the data collected is useful and how is it being used. Mr. Hoobler responded that the survey is used to study trends in irrigation practices. The survey is required by the North Platte Decree. The concern was if there were trends over time in irrigation that impact the water available in the system. Mr. Fassett and Mr. Tyrrell were positive about continuing the surveys and the NPDC recommended that the RWSC discuss the work required for the next round of Guernsey and Triangle Area surveys. Attachment E is the report of the RWSC, which was accepted by the NPDC.

#### 6d. Consumptive Use Subcommittee (CUSC)

Mr. Hoobler reported on CUSC activities. Mr. Hoobler discussed background on the High Plains Regional Climate Center (HPRCC) no longer being interested in maintaining the weather sites in Wyoming. At the April 2015 meeting, the NPDC approved the State of Wyoming to perform maintenance of stations and checking the data. Billing from HPRCC ended on June 30, 2015. All cellular and power accounts have been changed to the State of Wyoming. The final two invoices from HPRCC have been submitted. Mr. Hoobler will be collecting all costs and submitting an invoice for the April 2016 meeting. He anticipates the costs to be less than what has been paid to HPRCC in the past. Attachment F is the report of the CUSC accepted by the NPDC.

#### 6e. Finance Subcommittee (FSC)

Mr. Williams provided a report and attachment from the Nebraska Community Foundation (NCF). The balance of the accounts as of June 30, 2015 are Nebraska \$2,820.22; Reclamation \$0.02; and Wyoming \$2,820.22. There are two outstanding invoices (\$6,783.03 and \$2,250.97) from the High Plains Regional Climate Center (HPRCC) for services from July 2014 through June 2015. The FSC report contained a NPDC approval page addressing both of these invoices. The first of the invoices covered the period of service until the contract with HPRCC ended in March 2015. HPRCC did not want to renew the contract. However, HPRCC continued to provide their services until June 2015, by which time other arrangements had been made for the ongoing operation and maintenance of the weather stations. After WY motioned and NE seconded, the NPDC agreed that the first invoice should be approved to be processed for payment per the contract between NCF and HPRCC. The members of the NPDC were agreeable to payment of the second invoice contingent on agreement by NCF. Even though the period of service extended beyond the contract end date, HPRCC continued to provide valuable service, and the NPDC wanted to insure that appropriate measures are taken to compensate them. As there were some questions regarding the charges on the second HPRCC invoice, Mr. Hoobler was going to contact HPRCC and verify that all the charges were appropriate. Mr. Williams was instructed to verify that NCF didn't need some other formal funding agreement in place before processing the second invoice for

payment. The FSC report needed to be revised to address these matters. The revised FSC report is Attachment G.

# 6f. Ad-Hoc Official Files Subcommittee

Mr. Tim Freed presented the report of the OFSC. Mr. Gordon Coke, with The Flatwater Group, gave a presentation that included demonstrating the checks and balances within the SharePoint database for the Official Files. This checks and balance system will show that each NPDC entity has reviewed the documents located in the database. The OFSC presented five action items: NE motioned for approval and WY seconded. All action items were approved by the NPDC:

- 1. Approval of the NPDC Official Files Repository as consisting of an electronic database only, instead of paper files with an accompanying electronic database back-up.
- 2. Approval of SharePoint as the online platform through which the Official Files Repository is made available to the NPDC members.
- 3. If no objections are raised on or before the April 2016 NPDC meeting, approval for the disposal of all paper NPDC Official Files dated prior to January 1, 2014. These files will be purged on or after June 1, 2016.
- 4. Effective January 1, 2016, approval for the biennial disposal of all paper NPDC Official Files that are retained during the Chair's term, on or after the June 1<sup>st</sup> immediately following the end of their term.
- 5. Approval of the revised Document Database Management Services funding agreement.

The report of the OFSC is included as Attachment H. The revised NPDC Official Files Repository Protocol is included as Attachment I. The Document Database Management Services Funding Agreement is included as Attachment J.

WY motioned that the reports from the GWSC, RWSC, CUSC, FSC, and OFSC be approved. NE seconded and the reports were approved.

# 7. Updated list of NPDC committee and subcommittee historic participants

The list of historical subcommittee members was passed out to the NPDC. Ms. Ronca mentioned that Art Hill will be replacing Brad Cannon on the Control Crest Subcommittee. Mr. Tyrrell proposed keeping a list of the NPDC members and alternate members in order to maintain that history as well. Mr. Tyrrell also pointed out that the subcommittee membership needs to be looked over more closely. For example, the list showed no Wyoming members on the CCSC prior to February 2014. The NPDC directed the OFSC to maintain updates to both the NPDC subcommittees and NPDC official/alternate membership on an ongoing basis. This will be an agenda item in the future so that the membership lists can be reviewed periodically. The list of historical subcommittee members is included as Attachment K.

# 8. Transition of NPDC Chair Responsibilities to Wyoming in January 2016.

As of January 1, 2016, the NPDC chair responsibilities will be transferred to Mr. Tyrrell and the State of Wyoming, and Nebraska will become the Vice Chair.

# 9. Meeting Summary

#### 9a. Future Agenda Items

Ms. Ronca asked if there were any suggested agenda items for the spring 2016 meeting beyond the normal topics. Mr. Tyrrell recommended getting an update on the bendway weirs at the Stateline. Mr. Hoobler suggested contacting the University of Nebraska about potentially getting a short video from the time-lapse video project using the last two years of data.

#### 9b. Schedule Spring 2016 NPDC Meeting and Location

The spring 2016 meeting was scheduled for Thursday, April 7, 2016 in Scottsbluff, NE. Mr. Hayden will be responsible for securing the location. The water user meeting will be in the morning with the NPDC meeting in the afternoon.

# FINAL AGENDA North Platte Decree Committee (NPDC) Meeting 1:00 P.M., October 22, 2015 Brand Room, Goshen County Fairgrounds Torrington, Wyoming

- 1. Introductions
- 2. Review Agenda
- 3. Review & Approve April 2015 Minutes Regular Meeting
- 4. Water Administration, Operational/Accounting, Allocation Issues, Other
  - a. Wyoming
  - b. Bureau of Reclamation
  - c. Nebraska
  - d. Colorado
- 5. Activities Due Brief Status Reports/Updates
  - a. Discuss Appendix F, Paragraph 10, Jess v. West (Wyoming/Nebraska)
  - b. Pathfinder I.D. diversion of natural flow with transfer of Inland Lakes water (Reclamation)
  - c. Agreement on 2014 Trigger Day calculation (Reclamation)
- 6. Reports of Subcommittees
  - a. Ground Water Wells Subcommittee (Chair: Hoobler)
  - b. Control Crest Subcommittee (Chair: Hayden)
  - c. Replacement Water Subcommittee (Chair: Bradley)
  - d. Consumptive Use Subcommittee (Chair: Hoobler)
  - e. Finance Subcommittee (Chair: Williams)
  - f. Ad-Hoc Official Files Subcommittee (Chair: Schellpeper)
- 7. Updated list of NPDC committee and subcommittee historic participants (Nebraska).
- 8. Transition of NPDC Chair Responsibilities to Wyoming in January 2016.
- 9. Meeting Summary
  - a. Future Agenda Items
  - b. Schedule Spring 2016 NPDC Meeting and Location

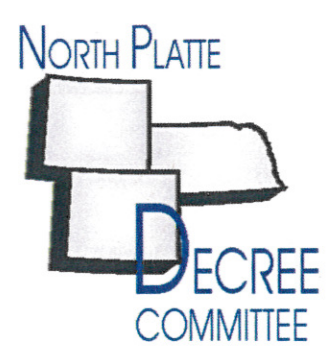

## NPDC Final Minutes – April 7, 2015, Spring Meeting Signature Page

Final April 7, 2015, NPDC Spring Meeting Minutes
Attachment A – 2015 Spring NPDC Agenda
Attachment B – 2014 Fall NPDC Minutes Signature Page
Attachment C – Consumptive Use Subcommittee Report
Attachment D – 2015 Natural Flow and Accounting Procedures
Attachment E – Groundwater Wells Subcommittee Report
Attachment F – Control Crest Subcommittee Report
Attachment G – Replacement Water Subcommittee Report
Attachment H – Finance Subcommittee Report
Attachment I – Official Files Ad-Hoc Subcommittee Report

These minutes were approved at the North Platte Decree Committee Meeting on October 22, 2015 in Torrington, Wyoming.

Signatures of Approval:

Gordon W. "Jeff" Fassett, Director Nebraska Department of Natural Resources

Patrick T. Tyrrell, Wyoming State Engineer Wyoming State Engineer's Office

FOR

Dick Wolfe, Colorado State Engineer Colorado Division of Water Resources

her g

Carlie Ronca, Area Manager Bureau of Reclamation

4:88-cv-00308-TMS Doc # 122 Filed: 08/14/15 Page 1 of 4 - Page ID # 8

#### IN THE UNITED STATES DISTRICT COURT FOR THE DISTRICT OF NEBRASKA

| GORDON W. FASSETT, in his                      | ) 4:88-cv-308             |
|------------------------------------------------|---------------------------|
| official capacity as the                       | )                         |
| Director of the Nebraska                       | ý                         |
| Department of Natural Resources,               | )                         |
| Plaintiff,                                     | )                         |
| ۷.                                             |                           |
| COL. JOEL R. CROSS, in his                     | ) JOINT MOTION TO DISMISS |
| official capacity as District                  | )                         |
| Engineer, Omaha District,                      | )                         |
| Unites States Army Corps of                    | )                         |
| Engineers, and NOREEN WALSH,                   | )                         |
| in her official capacity as Regional Director, | )                         |
| United States Fish and                         | )                         |
| Wildlife Service,                              |                           |
| Defendants.                                    |                           |
| STATE OF WYOMING,                              | )                         |
| Intervenor.                                    | )                         |

COMES NOW the Plaintiff, Gordon W. Fassett (successor to J. Michael Jess), and the United States of America on behalf of federal Defendants, Col. Joel R. Cross (successor to Col. Steven G. West as District Engineer, Omaha District, United States Corp of Engineers) and Noreen Walsh (successor to Galen L Buterbaugh as Regional Director, United States Fish and Wildlife Service, Region 6), and the Intervenor State of Wyoming, by and through their respective counsel, and jointly move the Court to dismiss this action with prejudice for the reason that all issues have been resolved pursuant to Appendix F, §10 of the Final Settlement Stipulation in *Nebraska v. Wyoming*, No. 108 Original, United States Supreme Court. The Final Settlement Stipulation was approved by the United States Supreme Court in *Nebraska v. Wyoming and Colorado*, 534 U.S. 40 (2001). Appendix F, §10 of the Final Settlement Stipulation states as follows:

.

÷.

4:88-cv-00308-TMS Doc # 122 Filed: 08/14/15 Page 2 of 4 - Page ID # 9

10. Upon completion of the Pathfinder Modification Project, Wyoming will release the 404 permit and the water rights for the Deer Creek Project, a proposed and permitted reservoir with a capacity of approximately 66,000 acre feet and provide fee simple title to the 470 acres of habitat it owns in the critical habitat area in Central Nebraska to the USFWS or other entities as deemed appropriate by the USFWS. Nebraska will move to dismiss Jess v. West, No. 88-1-308 (D. Neb.).

On October 9th 2013, the North Platte Decree Committee, chartered pursuant to Appendix

G of the Final Settlement Stipulation, approved a motion adopting the "Resolution Regarding

Appendix F, Amendment of the 1953 Order to Provide for the Modification of Pathfinder

Reservoir, Section 10" acknowledging completion of Wyoming's obligations pursuant to

Appendix F and directing Nebraska to move to dismiss Jess v. West.

As Wyoming has completed its requirements under Appendix F, § 10 of the Final

Settlement Stipulation, Plaintiffs along with the Defendants and the Intervenor jointly request the

Court to dismiss said action with prejudice.

DATED this 14<sup>th</sup> day of August, 2015.

GORDON W. FASSETT, Director of the Nebraska Department of Natural Resources, Plaintiff.

- BY: Douglas J. Peterson, #18146 Attorney General
- BY: <u>s/Justin D. Lavene</u> Justin D. Lavene, #22178 Assistant Attorney General Chief, Agriculture, Environment and Natural Resources Bureau 2115 State Capitol Lincoln, NE 68509 (402) 471-2682 justin.lavene@nebraska.gov

Attorney for Plaintiff

4:88-cv-00308-TMS Doc # 122 Filed: 08/14/15 Page 3 of 4 - Page ID # 10

DATED this 10th day of August, 2015.

BY:

Assistant Aftorney General anus

JOHN C. CRUDEN

James J/Dubois U.S. Department of Justice Environment & Natural Resources Division 999 18th Street South Terrace - Suite 370 Denver, CO 80202 james.dubois@usdoj.gov

Attorneys for Defendants United States of America, COL. JOEL R. CROSS, District Engineer, Omaha District, United States Army Corps of Engineers, and NOREEN WALSH, Regional Director, United States Fish and Wildlife Service

DATED this 13th day of August, 2015.

# STATE OF WYOMING, Intervenor

. Bouderns

Abigail C. Boudewyns Wyoming Attorney General's Office 123 Capitol Building 200 W. 24th Street Cheyenne, WY 82002 abigail.boudewyns@wyo.gov

Attorney for Intervenor

BY:

۰.

4:88-cv-00308-TMS Doc # 122 Filed: 08/14/15 Page 4 of 4 - Page ID # 11

#### CERTIFICATE OF SERVICE

The undersigned hereby certifies that the above and forgoing was electronically filed with

the Clerk of the Court using the CM/ECF system. A copy has been served by regular United

States mail, first class postage prepaid on the 14<sup>th</sup> day of August, 2015, addressed to the

Plaintiffs' and Defendants' current attorneys of record.

Abigail C. Boudewyns Attorney General's Office 123 Capitol Building 200 W. 24th Street Cheyenne, WY 82002

Sally R. Johnson United States Attorney 100 Centennial Mall North Suite 487, Federal Building Lincoln, NE 68508-3865

James J. Dubois U.S. Department of Justice Environmental & Natural Resources Division 999 18th Street South Terrace - Suite 370 Denver, CO 80202

> <u>s/Justin D. Lavene</u> Justin D. Lavene Assistant Attorney General

## IN THE UNITED STATES DISTRICT COURT FOR THE DISTRICT OF NEBRASKA

J. MICHAEL JESS, in his official capacity as the Director of the Nebraska Department of Water Resources;

4:88CV308

REASSIGNMENT ORDER

Plaintiff,

vs.

STEVEN G. WEST, Col., in his official capacity as District Engineer, Omaha District, United States Army Corps of Engineers; and GALEN L. BUTERBAUGH, in his official capacity as Regional Director, United States Fish and Wildlife Service;

Defendants.

This case was previously assigned to the late District Judge Thomas M.

Shanahan. Accordingly,

IT IS ORDERED that this case is reassigned to Chief District Judge Laurie Smith

Camp for disposition and to Magistrate Judge F.A. Gossett for judicial supervision and

processing of all pretrial matters.

Dated this 17th day of August, 2015

BY THE COURT:

s/Laurie Smith Camp Chief United States District Judge 4:88-cv-00308-LSC-FG3 Doc # 124 Filed: 08/17/15 Page 1 of 1 - Page ID # 13

#### IN THE UNITED STATES DISTRICT COURT FOR THE DISTRICT OF NEBRASKA

J. MICHAEL JESS, in his official capacity as the Director of the Nebraska Department of Water Resources;

4:88CV308

ORDER OF DISMISSAL

Plaintiff,

vs.

STEVEN G. WEST, Col., in his official capacity as District Engineer, Omaha District, United States Army Corps of Engineers; and GALEN L. BUTERBAUGH, in his official capacity as Regional Director, United States Fish and Wildlife Service:

Defendants.

This matter is before the Court on the Parties' Joint Motion to Dismiss (Filing No.

122). The Stipulation complies with Federal Rule of Civil Procedure 41(a)(1)(A)(ii), and

the Court concludes that it the Joint Motion should be granted. The above-captioned

action should be dismissed with prejudice. Accordingly,

IT IS ORDERED:

- 1. The Parties' Joint Motion to Dismiss (Filing No. 122) is granted; and
- 2. The above-captioned action is dismissed with prejudice.

Dated this 17th day of August, 2015

BY THE COURT:

s/Laurie Smith Camp Chief United States District Judge

## **Report of the Groundwater Wells Subcommittee**

For the October 22, 2015 NPDC Meeting

As of the October 22, 2015 meeting of the North Platte Decree Committee (NPDC), no new groundwater well applications were submitted to the Wyoming State Engineer's Office which requires the approval of the Groundwater Wells Subcommittee (GWSC).

Additionally, no actions or recommendations were generated by the GWSC which requires NPDC consideration or approval.

Respectively submitted by:

Jesse Bradley, Nebraska

Myler, US Bureau of Reclamation

Matthew J. Hoobler, Wyoming Groundwater Wells Subcommittee Chair

Erin L

Date

#### Report of the Replacement Water Subcommittee For the October 22, 2015, NPDC Meeting

At the April 2015 NPDC meeting, the Replacement Water Subcommittee (RWSC) reported that the 2012 Triangle Area questionnaire data had been entered into a database, in accordance with Paragraph D.5 of Exhibit 10, Paragraph B.3.b.ii of Exhibit 11 and Paragraph B.II.B & D of Exhibit B to Exhibit 6 of Appendix G of the Final Settlement Stipulation, which describes that the NPDC will review the data once every 5 years. The RWCS also reported that the 2012 survey data had been compared to the 2007 survey data and summarized for the purpose of tracking changes in irrigation practices. At the conclusion of the April 2015 NPDC meeting, all tasks assigned to the RWSC had been completed.

If the surveys continue to follow the 5 year schedule, the next survey for above Guernsey (previous surveys conducted for 2005 and 2010) would be scheduled to be mailed in early spring of 2016. requesting data from the 2015 irrigation season (in past years the CUSC has developed and coordinated the work on this survey). The next 5 year survey for the Triangle Area would be scheduled to be mailed in late fall of 2017. The RWSC recommends that the NPDC representatives discuss the work of preparing for the 2016 survey above Guernsey and the 2017 survey of the Triangle Area.

Discussion Item: Preparing for the 2016 survey above Guernsey and the 2017 survey of the Triangle Area.

Respectfully submitted lev, Nebraska Jesse Brad

Brock Merrill, US Bureau of Reclamation

Matthew J. Hoobler, Wyoming SEO

Erin Light, Colorido

Date

# **Report of the Consumptive Use Subcommittee**

For the October 22, 2015 NPDC Meeting

#### HPRCC Background

At the request of the High Plains Regional Climate Center (HPRCC), the NPDC is no longer under contract with the HPRCC for weather station installment, maintenance and data gathering and quality control on four weather stations for the NPDC located in the North Platte River Basin of Wyoming (Lingle, Elk Mountain, Encampment and Douglas). At the April 7, 2015 meeting of the NPDC, the members voted to have the Wyoming State Engineer's Office maintain the four weather stations. Listed below is an update of the progress to date:

- Services with HPRCC expired June 30, 2015
- Final two invoices from the HPRCC have been submitted for payment
- Wyoming SEO has assumed billing and payments of all four stations from Verizon Wireless, Union Cellular, Rocky Mountain Power and Carbon Power and Light
- Collection of operating cost invoices will be tabulated and submitted for reimbursement at the April 2016 NPDC meeting
- Waiting on the new cell modems for Union Wireless stations (Encampment and Lingle)
- The SEO continues to work with HPRCC on data quality control of the weather data

#### NASS Background

The National Agricultural Statistics Service (NASS) announced that they will no longer collect annual data on non-forage crops in Wyoming. The Wyoming SEO investigated the potential impact to the data needed to complete the Exhibit 6A Consumptive Usage Report. Since forage crops have always dominated CU above Guernsey, and NASS forage-crop data will continue for the forseeable future, SEO concluded this change for the minor, non-forage crops can be accommodated with the use of averages and Census of Agriculture updates. SEO will continue to document any necessary modifications in procedures for NPDC review as part of the annual CU reporting.

#### Actions Items

No actions or recommendations were generated by the CUSC which requires NPDC consideration or approval.

# Report of the Consumptive Use Subcommittee

For the October 22, 2015 NPDC Meeting

Respectively submitted by:

Matthew J. Hoobler, Wyoming

Jesse Bradley, Nebraska

Lyle D. Myler, US Bureau of Reclamation

Erin Light, Colorado

10/21/15 Date

Date

2015 0 Date

# **REVISED Fall 2015 Budget Status Report**

# 1. <u>Nebraska Community Foundation Financial Statement</u>

The Nebraska Community Foundation (NCF) completed the financial statement report for the quarter ending June 30, 2015. As of June 30, 2015, the NCF reported the following net balances: Nebraska \$2,820.22; Reclamation \$0.02; and Wyoming \$2,820.22; with a total balance of \$5,640.46 in the North Platte Decree Foundation Fund.

- 1.1 The Quarterly Financial Statement, for the quarter ending March 31, 2015, from the NCF is attached as Attachment FSC-1.
- 1.2 The Quarterly Financial Statement, for the quarter ending June 30, 2015, from the NCF is attached as Attachment FSC-2.

# 2. <u>NPDC Contracts / Funding Agreements</u>

2.1 <u>Consumptive Use Subcommittee</u> – Weather Stations Project:

Services under the NCF contract with the University of Nebraska High Plains Regional Climate Center (HPRCC) to maintain the weather stations ended on June 30, 2015. As described below, final invoices for HPRCC services will be presented for approval to be processed for payment at the October 22, 2015 NPDC meeting.

The Wyoming State Engineer's Office has assumed the maintenance of the four weather stations, with the HPRCC continuing to provide quality control of the weather data. The Consumptive Use Subcommittee will tabulate operating cost invoices and submit them for reimbursement at the April 2016 NPDC meeting.

- 2.2 <u>State of Nebraska</u> Document and Database Management Services: At the April 2008 NPDC meeting, the NPDC members approved a funding agreement addressing Nebraska's in-kind services of managing the repository database. At the November 2009 NPDC meeting, the NPDC members approved the continuation of Nebraska's in-kind services. At the October 2010 NPDC meeting, the NPDC members voted to allow Nebraska to do the reporting and submit invoices to FSC chair and NPDC chair for database maintenance and storage of files.
- 2.3 <u>Replacement Water Subcommittee</u> Questionnaire Project: Nebraska created a database, entered data, and summarized data from the questionnaire survey of irrigation practices, as agreed by the NPDC in their spring 2014 meeting. A voucher to reimburse the cost of this work was approved for payment at the April 2015 NPDC meeting. The voucher remains pending for payment.

## 3. Current Invoices and Total Disbursements

An invoice for item 2.3 above (the Questionnaire Project) dated November 18, 2014 for \$7,026.75 was received from the Nebraska Department of Natural Resources

#### Report of the Finance Subcommittee

(NDNR) and approved to be processed for payment at the April 2015 NPDC meeting.

Two invoices (\$6,738.03 and \$2,250.97) from the HPRCC for services from July 2014 through June 2015 were received. Attachment FSC-3 contains the invoices. The FSC report prepared for the October 22 NPDC meeting presented both invoices together to be approved for processing for payment. The invoice for \$6,738.03 was for HPRCC services up to the end of their contract in March 2015. When the contract ended, HPRCC did not want to renew the contract, but they continued providing operations and maintenance for the weather stations until other arrangements were put in place in June 2015. The HPRCC invoice for \$2,250.97 is for their services provided after their contract ended. In the October 22 meeting the NPDC instructed the Finance Subcommittee to prepare separate approval pages for each invoice. Prior to obtaining NPDC approval for the second invoice, Mr. Williams was to contact the NCF and determine if it was acceptable for them to process the second invoice upon NPDC approval or if another funding agreement needed to be developed prior to NPDC approval of the invoice. As there were some questions by the NPDC regarding what was included in the \$2,250.97 charges, Mr. Hoobler also offered to contact HPRCC and verify that the charges were appropriate.

- 4. Action Items
  - Follow-up regarding the status of the upaid NDNR invoice.
  - Develop approval page for \$6,738.03 HPRCC invoice.
  - Contact NCF regarding if they needed a new funding agreement to process the \$2,250.97 HPRCC invoice for payment.
  - Develop approval page for the \$2,250.97 HPRCC invoice after discussion with NCF and receiving verification of costs from Mr. Hoobler.

Note that HPRCC invoice discussions in the Oct. 22, 2015 NPDC meeting resulted in this report being revised and resubmitted after the meeting.

Respectfully submitted by:

Mahomis William

Mahonri Williams, U.S. Bureau of Reclamation Finance Subcommittee Chair

Jennifer J. Schellpeper, Nebraska

Matthew J. Hoobler, Wyoming

Erin Light, Colorade

12/10/2013

Date

Page 2 of 2

Quarterly Financial Statement Nebraska Community Foundation North Platte Decree Committee Fund For the Quarter Ending March 31, 2015

.

.

|                                                                                                    | NPDC1<br>Bureau of Reclam                                                                                       | NPDC1<br>Nebraska                                                                                               | NPDC1<br>Wyoming       | Total<br>Fund                                                                                                    |
|----------------------------------------------------------------------------------------------------|----------------------------------------------------------------------------------------------------|----------------------------------------------------------------------------------------------------|------------------------|----------------------------------------------------------------------------------------------------|
| Date of Initial Contribution                                                                                                    | 1/22/15                                                                                                    | 1/22/15                                                                                                    | 1/22/15                |                                                                                                    |
| Beginning Balance<br>Petty Cash                                                                                                    | -                                                                                                    |                                                                                                    | 1                      |                                                                                                    |
| Lashin Bank The Property of the Property of th |                                                                                                    | 5 FEDERAL DE LE BRENN DE LE PERSONNE DE LE PERSONNE DE LE PERSONNE DE LE PERSONNE DE LE PERSONNE DE LE PERSONNE |                        | 111. 141. 1217. 0813.3                                                                                                    |
| Certificates of Deposit                                                                                                    | I                                                                                                    |                                                                                                    | ı                      | ï                                                                                                    |
| and the stments will be seen a set of the                                                                                                    |                                                                                                    |                                                                                                    |                        |                                                                                                    |
| Total Beginning Balance                                                                                                    | I.                                                                                                    |                                                                                                    | •                      | 2,708.33                                                                                                    |
| Activity for the quarter<br>Contributions                                                                                                    | 0.02                                                                                                    | 2,820.22                                                                                                    | 2,820.22               | 2,932.13                                                                                                    |
| E-1E Investment Mrkt Value Chngs                                                                                                    |                                                                                                    |                                                                                                    |                        |                                                                                                    |
| Allocated Interest                                                                                                    | 1                                                                                                    | ι.                                                                                                    | F                      | -                                                                                                    |
|                                                                                                    |                                                                                                    |                                                                                                    |                        |                                                                                                    |
| Total Income for Period                                                                                                    | 0.02                                                                                                    | 2,820.22                                                                                                    | 2,820.22               | 2,932.13                                                                                                    |
| Grants & Disbursements                                                                                                    |                                                                                                    |                                                                                                    |                        | 1                                                                                                    |
| Support Fee Non-Perm Accounts                                                                                                    |                                                                                                    |                                                                                                    |                        |                                                                                                    |
| Support Fee-Endowed Accounts                                                                                                    | I                                                                                                    | 1                                                                                                    |                        | ľ                                                                                                    |
|                                                                                                    |                                                                                                    |                                                                                                    |                        |                                                                                                    |
| Other Fees                                                                                                    | I                                                                                                    | T                                                                                                    | 1                      | ľ                                                                                                    |
| Total Expenses for Period                                                                                                    | Ţ                                                                                                    | ľ                                                                                                    | B                      |                                                                                                    |
| Ending Balance<br>Petty Cash                                                                                                    | •                                                                                                    |                                                                                                    | 1                      | ĩ                                                                                                    |
| Macashin Bankangan a sa sa sa sa                                                                                                    |                                                                                                    | W/W/12/820122                                                                                                   | 0.15210-511-21820-221- | 5,640,46                                                                                                    |
| Certificates of Deposit                                                                                                    | -                                                                                                    |                                                                                                    | I                      |                                                                                                    |
|                                                                                                    | a and a second second second second second second second second second second second second second second secon |                                                                                                    |                        |                                                                                                    |
| Total Ending Balance                                                                                                    | 0.02                                                                                                    | 2,820.22                                                                                                    | 2,820.22               | 5,640.46                                                                                                    |
| Endowment Payout Summary                                                                                                    |                                                                                                    |                                                                                                    |                        |                                                                                                    |
| 12 -Quarter Endowment Average                                                                                                    | I                                                                                                    |                                                                                                    |                        |                                                                                                    |
| Annual Payout Percentage                                                                                                    |                                                                                                    |                                                                                                    |                        |                                                                                                    |
| FY 2015 Payout Available<br>FY 2014 Payout Carried Forward                                                                                                    |                                                                                                    | 3 1                                                                                                    | 1 1                    |                                                                                                    |
| Total Endowment Payout Available<br>Grants & Disbursements Pd Fiscal YTT                                                                                                    |                                                                                                    |                                                                                                    |                        |                                                                                                    |
| Endowment Payout Remaining and                                                                                                    |                                                                                                    |                                                                                                    |                        | - A Constant of the State of the State of th |

Attachment FSC-1, Page 1 of 4

|                                |                                 | AUDIT TRAIL REPORT<br>For Date Range 1/1/2015 To 3/31/2015 |                         | ,<br>,           |
|--------------------------------|---------------------------------|------------------------------------------------------------|-------------------------|------------------|
| Date                           | Donor/Payee                     | Description                                                | Purpose                 | Amount           |
| NPDECRNPDC1FED<br>CASH IN BANK |                                 |                                                            |                         |                  |
| ACCOUNT: 1111                  | Cash in Bank NPDECR - Bureau o  | f Reclamation                                              |                         | C<br>C<br>C      |
| TOTAL CASH IN B                | ANK                             |                                                            |                         | \$0.02<br>\$0.02 |
| CONTRIBUTIONS                  |                                 |                                                            |                         |                  |
| ACCOUNT: 4900                  | Interfund Transfer NPDECR - Bur | eau of Reclamation                                         |                         |                  |
| 01/01/2015                     | Trf bal                         | to new subfunds                                            | Trf bal to new subfunds | \$0.02           |
|                                |                                 |                                                            | TOTAL MONTHLY ACTIVITY  | \$0.02           |
| TOTAL CONTRIBU                 | TIONS                           |                                                            |                         | \$0.02           |
|                                |                                 |                                                            |                         |                  |

|                                                   |                                     | AUDIT TRAIL REPORT<br>For Date Range 1/1/2015 To 3/3/2015 |                         |                               |
|---------------------------------------------------|-------------------------------------|-----------------------------------------------------------|-------------------------|-------------------------------|
| Date                                              | Donor/Payee                         | Description                                               | Purpose                 | Amount                        |
| NPDECRNPDC1NEB<br>CASH IN BANK<br>ACCOUNT: 1111   | Cash in Bank NPDECR - Neb           | raska                                                     |                         |                               |
| TOTAL CASH IN BA                                  | X                                   |                                                           |                         | \$2,820.22                    |
|                                                   |                                     |                                                           |                         | \$2,820.22                    |
| FEE INCOME<br>ACCOUNT: 4011<br>02/03/2015 NON DON | State of Nebraska Revenue N<br>OR N | <b>vPDECR - Nebraska</b><br>JPDC Nat Res HPRCC Inv #8     |                         | \$652.36                      |
| TOTAL FEE INCOM                                   | 11                                  |                                                           | TOTAL MONTHLY ACTIVITY  | \$652.36<br><b>¢667.36</b>    |
|                                                   | 1                                   |                                                           |                         | 06.200¢                       |
| CONTRIBUTIONS<br>ACCOUNT: 4900<br>01/01/2015      | Interfund Transfer NPDECR           | <b>- Nebraska</b><br>if bal to new subfunds               | Trf bal to new subfunds | \$0.01                        |
| 01/01/2015                                        | F                                   | rf bal to new subfunds                                    | Trf bal to new subfunds | \$2,167.85                    |
| TOTAL CONTRIBUT                                   | SNOL                                |                                                           | TOTAL MONTHLY ACTIVITY  | \$2,167.86<br>\$2,167.86      |
|                                                   | SNO                                 |                                                           |                         | \$ <b>2,167.86</b>            |
|                                                   |                                     |                                                           |                         | Attachment FSC-1, Page 3 of 4 |

-----

|                    |                             | AUDIT TRAIL REPORT                   |                         |            |
|--------------------|-----------------------------|--------------------------------------|-------------------------|------------|
|                    |                             | For Date Range 1/1/2015 To 3/31/2015 |                         | •          |
| Date               | Donor/Payee                 | Description                          | Purpose                 | Amount     |
| VPDECRNPDC1WYO     |                             |                                      |                         |            |
| ACCOUNT: 1111      | Cash in Bank NPDECR - Wyo   | ming                                 | ENDING BALANCE          | \$2,820.22 |
| TOTAL CASH IN B.   | ANK                         |                                      |                         | \$2,820.22 |
| CONTRIBUTIONS      |                             |                                      |                         |            |
| ACCOUNT: 4012      | State of Wyoming Revenue N  | PDECR - Wyoming                      |                         |            |
| 01/22/2015 NON DOI | NOR St                      | ate of WY Inv #8                     |                         | \$2,279.77 |
|                    |                             |                                      | TOTAL MONTHLY ACTIVITY  | \$2,279.77 |
| ACCOUNT: 4900      | Interfund Transfer NPDECR - | Wyoming                              |                         |            |
| 01/01/2015         | T                           | f bal to new subfunds                | Trf bai to new subfunds | \$540.45   |
|                    |                             |                                      | TOTAL MONTHLY ACTIVITY  | \$540.45   |
| TOTAL CONTRIBU     | JTIONS                      |                                      |                         | \$2,820.22 |
|                    |                             |                                      |                         |            |

Attachment FSC-1, Page 4 of 4

# Period End Summary for Fund: NPDECR

| Account Number                       | At June 2015<br>Account Description         | Attachment FSC-2, Page 1 of 2<br><u>Period Balance</u> |
|--------------------------------------|---------------------------------------------|--------------------------------------------------------|
| ASSETS                               |                                             |                                                        |
| 1111<br>1111-NPDECRNEBRASKA-P-NP-08  | Cash in Bank NPDECR - Nebraska              | \$0.00                                                 |
| 1111-NPDECRNPDC1FED-P-NP-08          | Cash in Bank NPDECR - Bureau of Reclamation | \$0.02                                                 |
| 1111-NPDECRNPDC1NEB-P-NP-08          | Cash in Bank NPDECR - Nebraska              | \$2,820.22                                             |
| 1111-NPDECRNPDC1WYO-P-NP-08          | Cash in Bank NPDECR - Wyoming               | \$2,820.22                                             |
| 1111-NPDECRR12092BR-P-NP-08          | Cash in Bank NPDECR - Bureau of Reclamation | \$0.00                                                 |
| 1111-NPDECRR12092NE-P-NP-08          | Cash in Bank NPDECR - Nebraska              | \$0.00                                                 |
| 1111-NPDECRWYOMINGA-P-NP-08          | Cash in Bank NPDECR - Wyoming               | \$0.00                                                 |
|                                      |                                             | <b></b>                                                |
|                                      |                                             | \$5,640.46                                             |
| LIABILITIES AND FUND BALANCE<br>3500 |                                             | LTO \$0,040.40                                         |
| 3500-NPDECRDOIACCNT-P-NP-08          | Fund Balance NPDECR - DOI                   | \$0.00                                                 |
| 3500-NPDECRNEBRASKA-P-NP-08          | Fund Balance NPDECR - Nebraska              | \$0.00                                                 |
| 3500-NPDECRNPDC1FED-P-NP-08          | Fund Balance NPDECR - Bureau of Reclamation | (\$0.02)                                               |
| 3500-NPDECRNPDC1NEB-P-NP-08          | Fund Balance NPDECR - Nebraska              | (\$2,820.22)                                           |
| 3500-NPDECRNPDC1WYO-P-NP-08          | Fund Balance NPDECR - Wyoming               | (\$2,820.22)                                           |
| 3500-NPDECRR12092BR-P-NP-08          | Fund Balance NPDECR - Bureau of Reclamation | \$0.00                                                 |
| 3500-NPDECRR12092NE-P-NP-08          | Fund Balance NPDECR - Nebraska              | \$0.00                                                 |
| 3500-NPDECRWYOMINGA-P-NP-08          | Fund Balance NPDECR - Wyoming               | \$0.00                                                 |
|                                      |                                             | (\$5,640.46)                                           |

TOTAL LIABILITIES AND FUND BALANCE (\$5,640.46)

# Period End Summary for Fund: NPDECR

# For the Period Starting July 2014 and ending June 2015 Attachment FSC-2, Page 2 of 2

| Account Number              | Period Balance                                    |              |  |
|-----------------------------|---------------------------------------------------|--------------|--|
| ALL INCOME                  |                                                   |              |  |
| 4011                        |                                                   |              |  |
| 4011-NPDECRNPDC1NEB-P-NP-08 | State of Nebraska Revenue NPDECR - Nebraska       | \$652.36     |  |
|                             |                                                   | \$652.36     |  |
| 4012                        |                                                   |              |  |
| 4012-NPDECRNPDC1WYO-P-NP-08 | State of Wyoming Revenue NPDECR - Wyoming         | \$2,279.77   |  |
|                             |                                                   | \$2,279.77   |  |
| 4900                        |                                                   |              |  |
| 4900-NPDECRNEBRASKA-P-NP-08 | Interfund Transfer NPDECR - Nebraska              | (\$2,167.85) |  |
| 4900-NPDECRNPDC1FED-P-NP-08 | Interfund Transfer NPDECR - Bureau of Reclamation | \$0.02       |  |
| 4900-NPDECRNPDC1NEB-P-NP-08 | Interfund Transfer NPDECR - Nebraska              | \$2,167.86   |  |
| 4900-NPDECRNPDC1WYO-P-NP-08 | Interfund Transfer NPDECR - Wyoming               | \$540.45     |  |
| 4900-NPDECRR12092BR-P-NP-08 | Interfund Transfer NPDECR - Bureau of Reclamation | (\$0.02)     |  |
| 4900-NPDECRR12092NE-P-NP-08 | Interfund Transfer NPDECR - Nebraska              | (\$0.01)     |  |
| 4900-NPDECRWYOMINGA-P-NP-08 | Interfund Transfer NPDECR - Wyoming               | (\$540.45)   |  |
|                             |                                                   | \$0.00       |  |
|                             | TOTAL ALL INCOME                                  | \$2.932.13   |  |
|                             | NET INCOME/(LOSS)                                 | \$2.932.13   |  |

#### Attachment FSC-3, Page 1 of 4

| Operation and maintenance of four auto<br>network stations in Wyoming (Lingle, D                                                                                   | omated data weather 6,738.03<br>ouglas, Elk Mountain                                                                                             |
|----------------------------------------------------------------------------------------------------|----------------------------------------------------------------------------------------------------|
|                                                                                                    | Please reference on remittance                                                                                                    |
| Directed by Martha Shulski                                                                                                    | REFERENCE NUMBER: 26-6238-0514-001                                                                                                    |
| Collecting in Parts of Wyoming                                                                                                    | <b>PERIOD:</b> 7/1/14 to 3/9/15                                                                                                    |
| AGREEMENT TITLE/CONTRACT NUMBER:                                                                                                    | <b>REPORT</b> : 2662380514-05 Not a Final                                                                                                    |
| TO:<br>Matt Hoobler<br>Consumptive Use Subcommittee Chair<br>Wyoming State Engineer's Office<br>122 W 25th Street, Herschler Bldg., 4th East<br>Cheyenne, WY 82002 | OFFICE OF SPONSORED PROGRAMS<br>151 Whittier Research Center<br>2200 Vine Street, PO Box 830861<br>Lincoln, NE 68583-0861<br>FED ID # 47-0049123 |
| Lincoln                                                                                                    |                                                                                                    |

Payment Requested

and Encampment) per agreement

\$6,738.03

May 30, 2015

NOTE: Payment due in 30 days -

PLEASE REMIT A COPY OF THE INVOICE ALONG WITH THE PAYMENT.

"I certify that all expenditures reported (or payment requested) are for appropriate purposes and in accordance with the agreements noted above."

lam

Belinda Gillam - Project Specialist

Nebraska

(402) 472-7061 bgillam1@unl.edu Date: April 30, 2015

UNFORM1 10-01

1,169.20 26-6238-0514-001 82.02 26-6238-0514-001 26.36 26-6238-0514-001 26.27 26-6238-0514-001 69.96 26-6238-0514-001 70.08 26-6238-0514-001 26.36 26-6238-0514-001 26.78 26-6238-0514-001 70.2 26-6238-0514-001 27.11 26-6238-0514-001 29.07 26-6238-0514-001 29.74 26-6238-0514-001 25.04 26-6238-0514-001 73.56 26-6238-0514-001 28.49 26-6238-0514-001 4,000.00 26-6238-0514-001 218.43 26-6238-0514-001 114.34 26-6238-0514-001 -114.34 26-6238-0514-001 60.08 26-6238-0514-001 60.08 26-6238-0514-001 60.08 26-6238-0514-001 20.16 26-6238-0514-001 60.08 26-6238-0514-001 60.08 26-6238-0514-001 03.92 26-6238-0514-001 70.2 26-6238-0514-001 70.8 26-6238-0514-001 73.44 26-6238-0514-001 74.04 26-6238-0514-001 71.87 26-6238-0514-001 72.96 26-6238-0514-001 -218.43 26-6238-0514-001 83.36 26-6238-0514-001 -83.36 26-6238-0514-001 ValCOArCur WBS Element 6,738.03 HUBBARD-WEATHER STA-JUNE- MT, WY, ENCAMPMENT, WY HUBBARD-WEATHER STA-JULY- MT,WY,ENCAMPMENT,WY HUBBARD-WEATHER STA-AUG- MT,WY,ENCAMPMENT,WY SHULSKI-WEATHER STA-SEPT-MT, WY, ENCAMPMENT, WY SHULSKI-WEATHER STA-NOV-MT, WY, ENCAMPMENT, WY SHULSKI WEATHER STATION 11/6-12/10 METER 51479993 SHULSKI-WEATHER STA-MAR-MT, WY, ENCAMPMENT, WY SHULSKI-WEATHER STA-OCT-MT, WY, ENCAMPMENT, WY SHULSKI-WEATHER STA-DEC-MT, WY, ENCAMPMENT, WY SHULSKI WEATHER STATION 10/8-11/6 METER 51479993 SHULSKI-WEATHER STA-JAN-MT, WY, ENCAMPMENT, WY SHULSKI-WEATHER STA-FEB-MT, WY, ENCAMPMENT, WY HUBBARD WEATHER STATION 6/9-7/9 METER 51479993 HUBBARD WEATHER STATION 7/9-8/8 METER 51479993 HUBBARD WEATHER STATION 8/8-9/9 METER 51479993 SHULSKI WEATHER STATION 9/9-10/8 METER 51479993 ROEBKE-MONTHLY LINE CHG FOR WEATHER STATIONS WEATHER STATION 7/1/14-2/28/15 4@ 1000 EACH Shulski-Monthly Line charges for weather stations SHULSKI WEATHER STATION 12/10-1/12/2015 Roebke-Monthly line chg for weather stations Roebke-Monthly line chg for weather stations Shulski-Monthly line chg for weather stations Shulski-Monthly line chg for weather stations 15797-57-034B-L11-MET ONE WIND SET \*\* Roebke-Monthly line chg/weather stations Roebke-mo line chg for weather stations SARATOGA, ROC LODGING 6600041825 SHULSKI WEATHER STATION 2/11-3/11 SHULSKI WEATHER STATION 1/12-2/11 NORTH PLATTE LODGING 6600041392 NORTH PLATTE MEALS 6600041392 SARATOGA, ROC Lodging **NORTH PLATTE Lodging NORTH PLATTE Meals** Name AUTOMATED WEATHER STATION CARBON POWER & LIGHT INC CARBON POWER & LIGHT INC CARBON POWER & LIGHT INC CARBON POWER & LIGHT INC CARBON POWER & LIGHT INC CARBON POWER & LIGHT INC CARBON POWER & LIGHT INC CARBON POWER & LIGHT INC CARBON POWER & LIGHT INC CARBON POWER & LIGHT INC **ROCKY MOUNTAIN POWER ROCKY MOUNTAIN POWER ROCKY MOUNTAIN POWER ROCKY MOUNTAIN POWER ROCKY MOUNTAIN POWER ROCKY MOUNTAIN POWER ROCKY MOUNTAIN POWER ROCKY MOUNTAIN POWER ROCKY MOUNTAIN POWER** Document Header Text CAMPBELL SCI INC. **UNION WIRELESS UNION WIRELESS** JNION WIRELESS **UNION WIRELESS UNION WIRELESS** UNION WIRELESS UNION WIRELESS JNION WIRELESS GLEN T ROEBKE GLEN T ROEBKE GLEN T ROEBKE **GLEN T ROEBKE GLEN T ROEBKE GLEN T ROEBKE** Purch.Doc. 7/21/2014 8/23/2014 .1/20/2014 12/14/2014 1/14/2015 2/14/2015 3/18/2015 7/7/2014 8/7/2014 10/7/2014 11/11/2014 12/5/2014 2/5/2015 4/7/2015 3/12/2015 6600041825 6600041392 9/19/2014 9/15/2014 1/9/2015 6600041392 329200 05275327-0017 529200 05275327-0017 529200 05275327-0017 529200 05275327-0017 529200 05275327-0017 533103 PO 4500249693 529200 05275327-0017 529200 05275327-0017 529200 05275327-0017 329200 05275327-0017 Assignment 541110 100914LE 541110 100914LE 541120 100914LE 531800 21815LE 521200 529200 529200 529200 529200 529200 541110 541120 521200 521200 521200 529200 529200 529200 529200 529200 541110 521200 521200 521200 521200 Cost Elem. 7/31/2014 7/16/2014 8/15/2014 12/15/2014 1/23/2015 2/17/2015 2/18/2015 10/9/2014 9/26/2014 10/17/2014 12/4/2014 1/23/2015 1/23/2015 2/24/2015 4/21/2015 7/11/2014 8/27/2014 9/19/2014 9/19/2014 10/17/2014 10/30/2014 11/19/2014 11/20/2014 12/15/2014 1/26/2015 2/20/2015 3/25/2015 4/20/2015 4/20/2015 7/18/2012 9/17/2014 9/29/2014 10/9/2014 10/9/2014 9/17/2014 Postg Date 27005503 27025356 44092815 44125975 27030976 44161286 27042254 27049164 27066115 44006488 27023300 44185637 27057300 44239885 44263945 44301962 27087104 17026507 14000635 000136135 000136936 14007953 27015911 27045341 27051604 27068915 44034495 27010787 27078185 14007955 000136135 14007955 27059047 27080072 27001453 RefDocNo

\*\*This entry is correcting a previous credit. Equipment/supplies was not to be charged to this project, and it wasn't. However, when the charge originally hit, the credit was removed twice from the invoice. This entry just reverses the second credit

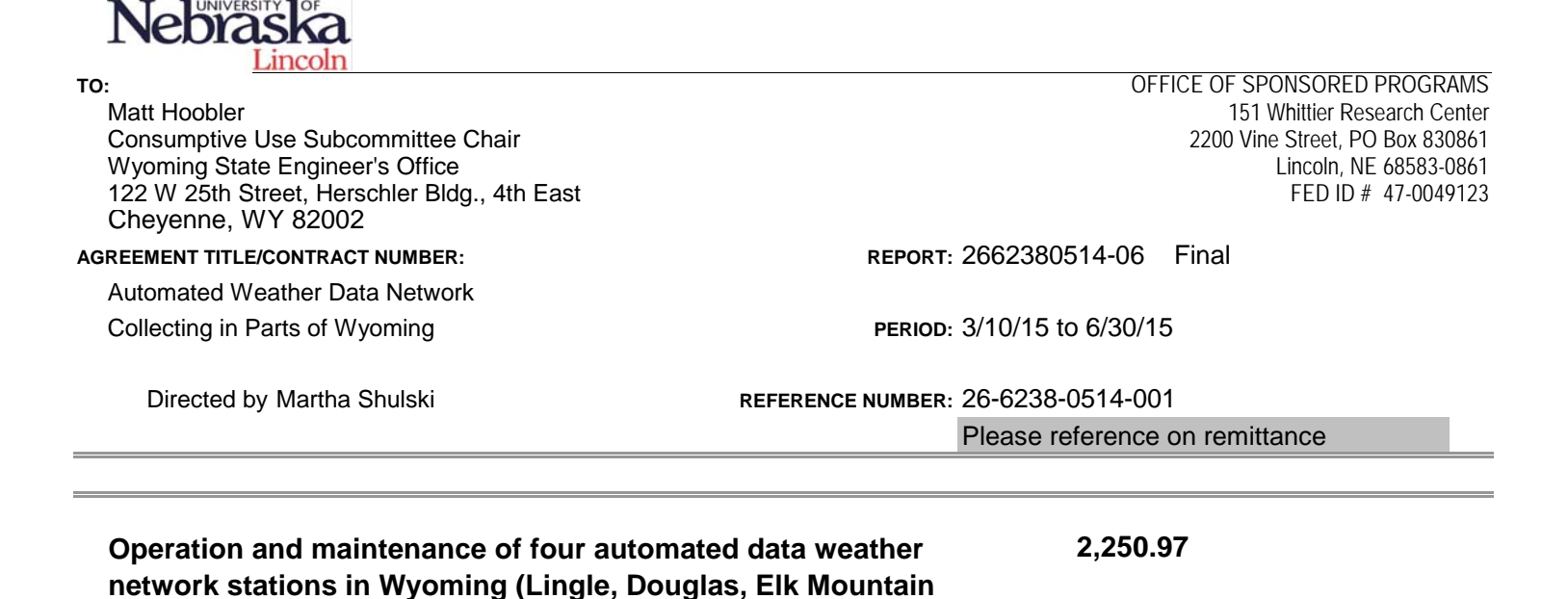

and Encampment) per agreement

Payment Requested

\$2,250.97

Date:

NOTE: Payment due in 30 days -

September 25, 2015

PLEASE REMIT A COPY OF THE INVOICE ALONG WITH THE PAYMENT.

"I certify that all expenditures reported (or payment requested) are for appropriate purposes and in accordance with the agreements noted above."

Belinda Gillam - Project Specialist

(402) 472-7061 bgillam1@unl.edu

UNFORM1 10-01

August 26, 2015

| ValCOArCur WBS Element<br>165.14 26-6238-0514-001<br>47.72 26-6238-0514-001<br>2,000.00 26-6238-0514-001<br>11.27 26-6238-0514-001<br>26.84 26-6238-0514-001<br>2250.97                                                         |  |
|----------------------------------------------------------------------------------------------------|--|
| Name<br>Shulski-Mo line chg for weather stations<br>SHULSKI-WEATHER STA-APRIL-MT, WY, ENCAMPMENT, WY<br>WEATHER STATIONS 3/1/2015-6/30/2015 4@ 500 EACH<br>SHULSKI WEATHER STATION 4/9-4/22<br>SHULSKI WEATHER STATION 3/11-4/9 |  |
| Document Header Text<br>UNION WIRELESS<br>CARBON POWER & LIGHT INC<br>WEATHER STATION<br>ROCKY MOUNTAIN POWER<br>ROCKY MOUNTAIN POWER                                                                                           |  |
| ost Elem. Assignment Purch.Doc.<br>521200 5/22/2015<br>529200 5/11/2015<br>531800 51415LE<br>529200 05275327-0017<br>529200 05275327-0017                                                                                       |  |
| ocNo Postg Date Co<br>7103121 6/4/2015<br>7098897 5/28/2015<br>7039019 5/14/2015<br>7328556 4/21/2015                                                                                                    |  |

Attachment G - Finance Subcommittee Report Attachment FSC-3, Page 4 of 4

#### Report of the Ad-Hoc Official Files Subcommittee For the October 22, 2015, NPDC Meeting

At the October 21, 2014, NPDC meeting, the functionality of the new NPDC Official Files SharePoint database was demonstrated and the ad-hoc Official Files Subcommittee (OFSC) was renewed. At the April 7, 2015, NPDC meeting the following action items were assigned by the NPDC representatives to the OFSC: 1) revise the "NPDC Repository of Documents Protocol" (Protocol) by adding a requirement that all NPDC Official Files are to be sent to the SharePoint database email address, as well as the inclusion of a new electronic stamping and approval procedure, 2) provide for a system of checks and balances between the NPDC parties to ensure that the necessary documents are entered into the database, and 3) compile updates to the lists of NPDC subcommittee membership.

The OFSC has worked with The Flatwater Group on revising the Protocol and developing a system of checks and balances for entering documents into the database. The OFSC met via conference call on May 27<sup>th</sup>, July 15<sup>th</sup>, and August 26<sup>th</sup>, 2015, to discuss the updates to the Protocol, the proposed system of checks and balances, and corresponding revisions to other OFSC documents that will be required in order to implement and support the new database procedures.

Updates made to the Protocol include:

- A proposal to make the NPDC Official Files Repository (Repository) electronic only, rather than
  paper copies with an accompanying electronic database;
- A proposal to make SharePoint the online platform through which the Repository is made available to all NPDC representatives:
- Email integration of all Official Files into the SharePoint database;
- A system of checks and balances in the approval of documents as Official Files;
- Background information on the decision to migrate the Repository to SharePoint;
- Deleting the Electronic Data section and including in its place a general procedure directing each party to maintain supporting data used for calculations related to NPDC and to make the supporting data available at the request of any other NPDC party;
- A procedure for electronic stamping of documents;
- Instructions on how to use the new web-based platform.

Gordon Coke of The Flatwater Group will be demonstrating the proposed system of checks and balances for entering Official Files into the SharePoint database at the October 22, 2015, meeting. All revisions made to the Protocol document are available for review in the attached redline version.

The OFSC also discussed the necessary revisions that need to be made to the Document and Database Management Services funding agreement. Changes to the Document and Database Management Services agreement include updated costs for processing documents according to the revised Protocol and an updated term of agreement. The updated funding agreement is attached to this report.

The OFSC also compiled updates to the record of NPDC subcommittee membership. The compiled update to the NPDC subcommittee membership list is attached.

#### **Report of the Ad-Hoc Official Files Subcommittee** For the October 22, 2015, NPDC Meeting

The subcommittee recommends that the following action items related to the NPDC Official Files Repository be adopted by the NPDC.

#### Action Items

- 1. Approval of the NPDC Official Files Repository as consisting of an electronic database only. instead of paper files with an accompanying electronic database back-up.
- 2. Approval of SharePoint as the online platform through which the Official Files Repository is made available to the NPDC members.
- 3. If no objections are raised on or before the April 2016 NPDC meeting, approval for the disposal of all paper NPDC Official Files dated prior to January 1, 2014. These files will be purged on or after June 1, 2016.
- 4. Effective January 1, 2016, approval for the biennial disposal of all paper NPDC Official Files that are retained during the Chair's term, on or after the June 1<sup>st</sup> immediately following the end of their term.
- 5. Approval of the revised Document Database Management Services funding agreement.

Respectfully submitted by:

Jennifer J. Schellpeper, Nebraska

Bred Curron Brad Cannon, US Bureau of Reclamation

Robert B. Foreman

Rob Foreman, Wyoming SEO

Laura Nelsen Distally signed by Laura Nelsen Dist. cm-Laura Nelsen, o-DWR, ou-DWR, email-laura nelsen@state.co.us, c=US Date: 2015.10.14 12.33.20 -0600'

Laura Nelsen, Colorado

10/15/2015

Date

10/14/15 Date

10/14/2015

Date

Date

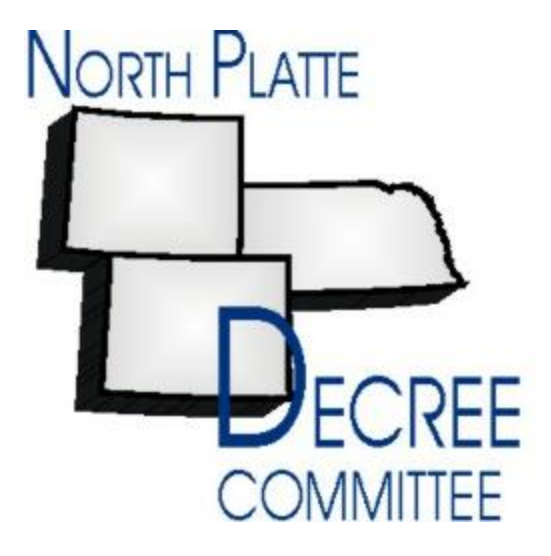

# **Repository of Documents Protocol**

As Adopted at their October 28, 2003 Meeting

With Revisions to Appendices A, B and C Adopted October 16, 2007 Revised October 26, 2010 Revised October 22, 2015

# I. Description of Protocol

This protocol addresses Article IV, Paragraph I, of Appendix G to the Final Settlement Stipulation regarding the establishment of a "central repository of documents where official records of the NPDC shall be kept and where filing with the NPDC shall be made" and contains the procedures for managing the NPDC repository of documents. This protocol also addresses the storage of certain electronic data from Exhibits 6, 10, and 11 of the settlement documents.

This protocol is subject to revision by the NPDC.

# **II. NPDC Official Repository of Documents**

- A. The NPDC official repository of documents shall be changed from a file cabinet of hard copy files to a web-based repository of database information and associated PDF scans of all official NPDC stamped records. The web-based repository will be accessible by all parties of the NPDC.
- B. The NPDC repository of documents shall be maintained within a web-based electronic database format hosted by Microsoft SharePoint. The electronic repository maintains NPDC's original Microsoft Access database format and official file folder organization. The SharePoint site enables improved access and accuracy to the database and reflects technological advances since original protocol was created in year 2003. The State of Nebraska shall act as steward of the online database in SharePoint. The NPDC chairperson shall maintain responsibility of approval of official repository documents and this duty shall move with the chairperson as the responsibility for chairing the NPDC rotates among the Bureau of Reclamation (Reclamation), Wyoming, and Nebraska. The official repository shall be kept separate from any documents the chairperson chooses to keep as a representative of the NPDC until such time the NPDC directs otherwise. More information about the SharePoint database can be found in Attachment C.
- C. The repository consists of the SharePoint website which includes the database, NPDC email inbox, and PDFs of all official NPDC records as referenced to pertinent topics of the Final Settlement Stipulation and its attached appendices and exhibits (hereafter referred to as the Settlement Agreement). An index for the file folders is shown in Attachment A.
- D. The NPDC repository's database shall reside on the Microsoft SharePoint website that allows access to the database pursuant to paragraphs II.I and II.J below. Backup copies of the database shall be maintained by the State of Nebraska.
- E. Official NPDC documents shall include, but not be limited to correspondence to and from the chairperson, correspondence concerning specific items contained in the Settlement Agreement, and documents/reports required by the Settlement

## North Platte Decree Committee (NPDC) Repository of Documents Protocol As Revised October 22, 2015

Agreement. The NPDC chairperson's copy of the documents will be retained in the repository and recorded in the database. The NPDC SharePoint email inbox shall be used to manage NPDC correspondence. All NPDC parties will be responsible for emailing correspondence and other official files to the official NPDC email address. This process is outlined in Attachment C on page C-4. The procedure for processing documents in the NPDC email inbox is defined in Section III. The repository will be updated semi-annually in conjunction with NPDC's semi-annual meetings as outlined in Section III.

- F. Draft documents such as draft meeting minutes or reports as may be submitted to or generated by the NPDC shall be retained in the SharePoint database until the document is finalized, at which time the draft document will be removed from the SharePoint database and replaced by the finalized document. Only after a draft document has been finalized will an entry in the database for the document be created.
- G. Working papers, notes or correspondence between subcommittee members, and draft reports will not be retained in the SharePoint database, except as described in paragraph II.E or II.F above.
- H. Large format documents such as maps shall be electronically scanned and stored in the SharePoint database. At the direction of the NPDC, a storage cabinet to house large format documents will be obtained, if needed.
- I. Each representative, their designated staff, and NPDC parties, as well as contractors of the parties and NPDC shall have access to review all documents and materials maintained by the NPDC in the SharePoint database.
- J. Persons other than described in paragraph II.I above shall have access to review and copy at their expense all documents and materials maintained by the NPDC in the SharePoint database with reasonable notice.
- K. Additions to or removals from the repository other than described above shall be at the discretion of the NPDC. The entry in the database for a removed document will be retained with reference to the date of removal being noted in the index.

# **III.** Processing of NPDC Official Repository Documents

The processing of documents for entry into the NPDC repository and accompanying database is described below. An example of a document as prepared following the process below is shown in Attachment B for reference. The web-based Microsoft SharePoint electronic repository shall be the official database of NPDC records.

# North Platte Decree Committee (NPDC) Repository of Documents Protocol As Revised October 22, 2015

A. At least one month prior to the April and October NPDC meetings, State of Nebraska staff will review NPDC SharePoint email inbox for relevant NPDC documents to be entered into database. Prior to database entry, a record of each relevant file will be entered into a checklist table. The checklist table will be posted on the NPDC SharePoint website homepage (see Attachment C) for NPDC Committee members to review at least one month before April and October meetings. Once approved by NPDC Committee, State of Nebraska staff will enter those approved records as official files into the database. Figure 1 below displays the review checklist fields for official files.

| Relevant Document Approval Table |           |          |               | INCLUDE INITIAL DATE |              |            |         |         |         |         |
|----------------------------------|-----------|----------|---------------|----------------------|--------------|------------|---------|---------|---------|---------|
|                                  |           |          |               |                      |              | NPDC Chair | WY      | NE      | СО      | USBR    |
|                                  |           |          |               | Method               | Processed By | Approval   | Review  | Review  | Review  | Review  |
| Doc ID                           | Folder ID | Doc Date | Title/Subject | Rcvd                 | (Initial)    | (initial)  | Initial | Initial | Initial | Initial |
|                                  |           |          |               |                      |              |            |         |         |         |         |

Figure 1

A log of any documents sent to the site mailbox that are not official documents will also be provided to NPDC Committee for concurrence. This will ensure that all records that are sent to the site mailbox are accounted for. Figure 2 below displays the review checklist fields for documents that are not official.

| Not Official Document Table |               |        |              | INCLUDE INITIAL DATE |         |         |         |         |  |  |  |
|-----------------------------|---------------|--------|--------------|----------------------|---------|---------|---------|---------|--|--|--|
|                             |               |        |              | NPDC Chair           | WY      | NE      | CO      | USBR    |  |  |  |
|                             |               | Method | Processed By | Approval             | Review  | Review  | Review  | Review  |  |  |  |
| Doc Date                    | Title/Subject | Rcvd   | (Initial)    | (initial)            | Initial | Initial | Initial | Initial |  |  |  |
| Eigung C                    | )             |        |              |                      |         |         |         |         |  |  |  |

Figure 2

Documents retained in the NPDC official file repository shall be stamped in the upper right hand corner with the NPDC received "date" stamp.

- B. Reference to the repository folder in which the document will be filed shall be typed below the received "date" stamp. This reference will be used to categorize the document in the correct folder following document review.
- C. Each document shall be assigned a unique record number. The recorded number for the document shall be included above the received "date" stamp and correspond to the Record Identification (ID) number assigned in the database.
- D. An entry for each document will be made in the database by populating the database fields listed below. Additional instructions for entering information into the database will be inserted as Attachment C NPDC Repository Database User's Guide.

# Auto Generated Fields:

- 1. Record ID
- 2. Entry Date of Document into the Database
## North Platte Decree Committee (NPDC) Repository of Documents Protocol

As Revised October 22, 2015

#### Manual Entry Fields:

- 3. To
- 4. From
- 5. Subject
- 6. Date of Document
- 7. Date Document Received
- 8. Folder ID

**Optional Entry Fields:** 

- 9. Remarks (special notes for a document)
- 10. Keywords (cross reference information for querying)
- 11. Link to PDF or other Electronic Document
- E. The processed document shall be initialed by the NPDC chairperson or the chairperson's designee near the received "date" stamp to acknowledge the document is ready for entry into the repository. See section III.A for details on document approval.
- F. A copy of any outgoing correspondence from the NPDC chairperson shall be processed in the manner described above in section III, paragraphs A through E and entered into the NPDC repository, pursuant paragraphs II.E and II.F above.

## **IV. Electronic Data**

While the electronic data are not the official files of record for the repository, it is recognized that the settlement documents indicate that data be maintained by the NPDC to perform calculations using certain data described in the settlement. To facilitate access to the data by all members, the NPDC has agreed that all of the reports and supporting data from Exhibit 6, 10, and 11 be maintained electronically by the source party and available upon request. The electronic files would be supporting data only for the purpose of performing analysis.

The electronic data will be stored in a folder structure outside of the Microsoft SharePoint site used to store scans of the official repository documents. The folder structure for storing the data is shown in Figure 1 below. The data to be stored is described in Table 1 below. The climate data collected by the HPRCC for the ADWN stations will not be stored separately by the NPDC; rather the NPDC will rely upon the expertise of the HPRCC to maintain the data from the ADWN weather stations.

# North Platte Decree Committee (NPDC) **Repository of Documents Protocol**

As Revised October 22, 2015

## Figure 1: Folder Structure for NPDC Data

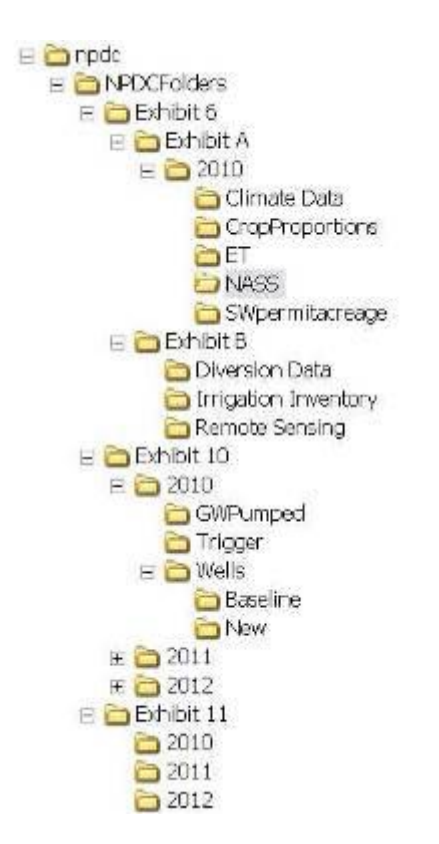

Table 1: Data from Exhibits 6, 10 and 11

|                                                 |               | ſ          |      | Settlement Reference                                  |           |                | Digital   |               |
|-------------------------------------------------|---------------|------------|------|-------------------------------------------------------|-----------|----------------|-----------|---------------|
|                                                 |               |            |      |                                                       | Source of | Storage        | Data      | Report or     |
| Data                                            | Description   |            | Page | Paragraph                                             | Data      | Location       | Available | Review Period |
| Exhibit 6                                       |               |            |      | •                                                     |           |                |           |               |
| Consumptive Use Report - Supporting Data        |               |            |      |                                                       |           |                |           |               |
| Exhibit A - consumptive use input data          |               |            |      |                                                       |           |                |           |               |
| Climate Data                                    | Max. Temp     | Exhibit 6  | 208  | Beginning one year after court approval of the Final  | WSEO      | Official Files | Yes       | Annual        |
|                                                 | Min. Temp     | Exhibit 6  | 208  | Settlement Stipulation, the NPDC shall cooperatively  | WSEO      | Official Files | Yes       | Annual        |
|                                                 | Total Precip. | Exhibit 6  | 208  | develop, fund and implement a data collection,        | WSEO      | Official Files | Yes       | Annual        |
| Evapotranspiration                              |               | Exhibit 6  | 210  | analyses, and methodology review program as outlined  | WSEO      | Official Files | Yes       | Annual        |
| Crop Proportions                                |               | Exhibit 6  | 216  | and presentd in Exhibit B to investigate potential    | WSEO      | Official Files | Yes       | Annual        |
| Surface water right permit total acreage        |               | Exhibit 6  | 219  | methodologies to calculate consumptive use of         | WSEO      | Official Files | Yes       | Annual        |
| NASS                                            | acreage       | Exhibit 6  | 219  | irrigation water.Exhibit B. D. Database Maintenance : | WSEO      | Official Files | Yes       | Annual        |
|                                                 | crop yields   | Exhibit 6  | 269  | A database including all data collected in accordance | WSEO      | Official Files | Yes       | Annual        |
| Exhibit B - procedures to evaluate              |               |            |      | with this exhibit will be maintained by the NPDC ina  |           |                |           |               |
| Climate Data                                    |               | Exhibit 6  | 279  | manner and format that facilitates access by all      | HPRCC     | HPRCC          | Yes       | Ongoing       |
| Irrigation Inventory                            |               | Exhibit 6  | 279  | _ members of the NPDC and calculation of consumptive  | NPDC      | Official Files | No        | 5 year        |
| Diversion Data                                  |               | Exhibit 6  | 281  | use by both Exhibit A and potential alternative       | WSEO      | Official Files | Yes       | Annual        |
| Remote Sensing (Water Balance Study Sites)      |               | Exhibit 6  | 281  | methods                                               | NPDC      | Official Files |           | Ongoing       |
| Exhibit 10                                      |               |            |      |                                                       |           |                |           |               |
| Required Replacement Water                      |               | Exhibit 10 | 312  | D.5. Every 5 yearsthe NPDC will review the            | WSEO      | Official Files | Yes       |               |
| Baseline Well List (Annual # of Active Wells)   |               | Exhibit 10 | 313  | collected information provided in section D. Each     | NPDC      | Official Files | Yes       | Annual        |
| New Irrigation Wells (Annual # of Active Wells) |               | Exhibit 10 | 317  | representative of the NPDC may develop and complete   | WSEO      | Official Files | Yes       | Annual        |
| Estimated Amount of GW Pumped                   |               | Exhibit 10 | 317  | analyses with thie information that could be used by  | WSEO      | Official Files | Yes       | Annual        |
| Survey of basic parameters                      |               | Exhibit 10 | 318  | the NPDC to review and approved adjustments to the    | NPDC      | Official Files | No        | 5 years       |
| Trigger Days Spreadsheets                       |               | Exhibit 10 | 318  | unit replacement water requirements                   | BOR       | Official Files | Yes       | Annual        |
| Torrington Weather Station Data                 |               | Exhibit 10 | 319  |                                                       | HPRCC     | HPRCC          | Yes       | Ongoing       |
| Exhibit 11                                      |               |            |      |                                                       |           |                |           |               |
| Adjudicated Surface Water Right in Triangle     |               | Exhibit 11 | 346  | B.3.b.ii. The average irrigation efficiency and time  | WSEO      | Official Files | Yes       | Once          |
| Monthly reports of SW Diversions                |               | Exhibit 11 | 345  | period for replacement will be reviewed at least once | WSEO      | Official Files | Yes       | Monthly       |
| Monthly reports of replacement water            |               | Exhibit 11 | 345  | every five years and maybe modified by the NPDC       | WSEO      | Official Files | Yes       | Monthly       |

# V. Document Archival

The official NPDC Repository will be changed from hard copy files to an electronic only format in accordance with Section II. NPDC Official Repository of Documents. All hard copy files that have been electronically stamped with a date prior to January 2014, will be purged by the Nebraska DNR on or after June 1, 2016. Official NPDC hard copy records for 2014 and 2015 will be purged by the Bureau of Reclamation on or after June 1, 2016. Beginning on January 1, 2016, official hard copy files that have been electronically stamped will be collected by the NPDC Chair and then purged biannually on or after the June 1<sup>st</sup> immediately following the end of that Chair's term.

## VI. Background on New Database Format

In 2012, Nebraska DNR staff identified discrepancies between NPDC electronic database and hard copy files provided by NPDC members. In addition, different versions of the database existed between NPDC members. Nebraska DNR reviewed alternatives to existing desktop Microsoft Access database. Based on cost and ease of database migration from existing Microsoft Access database, the chosen alternative was web-based Microsoft SharePoint.

For the first step, the NPDC database was rebuilt in an Access 2010 web database. The primary purpose of rebuild was to allow use of SharePoint lists as data tables. SharePoint is a web application platform that supports Access data tables. SharePoint lists are stored on a SharePoint website and are "linked" to the local or client database. As the lists are updated (i.e. database updated) either via the client database or on the web version of the database, the lists are synchronized with all other client copies of the database. With the requirement of login credentials and the synchronization feature, the possibility of multiple database versions will no longer be an issue.

The new database format was proposed to the NPDC Chair at the April 2015 meeting. After conceptual approval by NPDC in April 2015, OFSC members have worked on updates to the Repository of Documents Protocol to reflect the new database format.

# Attachment A – NPDC Repository File Folder Index

Folder Index

Attachment A - NPDC Repository File Folder Inde

| FolderID | FolderTitle                                                                                                    | FilingNotes                                                                                                   |
|----------|----------------------------------------------------------------------------------------------------|----------------------------------------------------------------------------------------------------|
| F001.0   | F001.0 - Index                                                                                                    | Index to the Official NPDC files                                                                              |
| F001.1   | F001.1 - File Review Log                                                                                                    | File Review Log (log of persons reviewing the<br>repository of documents – Date, Time, Name,<br>Organization) |
| F010.0   | F010.0 - **Divider - Final Settlement Stipulation                                                                                                    | Final Settlement Stipulation (Proposed Joint<br>Settlement)                                                   |
| F010.1   | F010.1 - Final Settlement Stipulation: Copy of<br>November 13, 2001 FSS                                                                                                    | Copy of November 13, 2001 FSS                                                                                 |
| F010.2   | F010.2 - Final Settlement Stipulation: Revisions of<br>NPDC procedures (Exhibits 2 - 15) and log of changes                                                                                            | Revisions: Most current version of NPDC<br>procedures (Exhibits 2-15) and a log of changes                    |
| F010.3   | F010.3 - Final Settlement Stipulation: Old versions of<br>NPDC procedures (Exhibits 2 - 15)                                                                                                    | Older versions of NPDC procedures (Exhibits 2-<br>15)                                                         |
| F020.0   | F020.0 - **Divider - Appendix A - Modified North<br>Platte Decree                                                                                                    |                                                                                                    |
| F020.1   | F020.1 - Appendix A - Colorado Acreage Reports                                                                                                    | Colorado Acreage Reports, sub folders by year<br>in the paper files                                           |
| F020.2   | F020.2 - Appendix A - Wyoming Consumptive Use<br>Reports                                                                                                    | Wyoming Consumptive Use Reports, sub<br>folders by year in the paper files                                    |
| F020.3   | F020.3 - Appendix A - Wyoming Acreage/Reservoir<br>Reports                                                                                                    | Wyoming Acreage/Reservoir Reports, sub<br>folders by year in the paper files                                  |
| F030.0   | F030.0 - **Divider - NPDC Business: Appendix G -<br>North Platte Decree Committee Charter                                                                                                    |                                                                                                    |
| F030.1   | F030.1 - NPDC Business: Proposed agenda and final<br>minutes with attachments                                                                                                    | Proposed agenda and final minutes with<br>attachments, sub folders by meeting date in the<br>paper files      |
| F030.2   | F030.2 - NPDC Business: General Correspondence                                                                                                    | General Correspondence, sub folders by year in the paper files                                                |
| F030.3   | F030.3 - NPDC Business: Dispute Resolution                                                                                                    | Dispute Resolution, sub folders by individual<br>case in the paper files                                      |
| F030.4   | F030.4 - NPDC Business: Financial Agreements /<br>Records                                                                                                    | Financial Agreements/Records                                                                                  |
| F030.5   | F030.5 - NPDC Business: NPDC Representatives'<br>Mailing Addresses:                                                                                                    | NPDC Representatives' Mailing Addresses:<br>Exhibit 1, update as necessary                                    |
| F040.0   | F040.0 - **Divider - Basin Electric: Exhibit 3 – Water<br>Administration of the Lower Laramie River System<br>Relating to Basin Electric Power Cooperative's Water<br>Rights                           |                                                                                                    |
| F040.1   | Basin Electric and Lower Laramie Water Administration                                                                                                    | Basin Electric/Lower Laramie Water<br>Administration                                                          |
| F050.0   | F050.0 - **Divider - Acreage Mapping and<br>Hydrologically Connected Wells: Exhibits 4 and 12 –<br>Procedure for Administration Upstream of Guernsey<br>Reservoir and In the Lower Laramie River Basin | Revisions found in revisions folder;<br>correspondence in NPDC or Subcommittee<br>Folder                      |

Tuesday, January 30, 2007

Page 1 of 3

## Attachment A – NPDC Repository File Folder Index

| FolderID | FolderTitle                                                                                                    | FilingNotes                                                                                                    |
|----------|----------------------------------------------------------------------------------------------------|----------------------------------------------------------------------------------------------------|
| F050.1   | F050.1 - Exhibit 4: Base Map Listing                                                                                                    | Base Map Listing, remarks field should give reference to where the paper basemaps are stored                                                                                                    |
| F050.2   | F050.2 - Exhibit12: Base Map Listing                                                                                                    | Base Map Listing, remarks field should give reference to where the paper basemaps are stored                                                                                                    |
| F060.0   | F060.0 - **Divider - Allocation Year: Exhibit 5 -<br>Procedure for Administration Upstream of Guemsey<br>Reservoir During Allocation Years                                                                         | Revisions found in revisions folder;<br>correspondence in NPDC or Subcommittee<br>Folder                                                                                                    |
| F060.1   | F060.1 - Exhibit 5: Allocation Year - Correspondence<br>and reports                                                                                                    | Allocation Year: Correspondence and reports,<br>sub folders by year in the paper files                                                                                                    |
| F060.2   | F060.2 - Exhibit 5: Allocation Year - Main stem<br>diversions between Pathfinder and Guernsey                                                                                                    | Main stem diversions between Pathfinder and<br>Guernsey, sub folders by year in the paper files                                                                                                    |
| F070.0   | F070.0 - **Divider - Consumptive Use: Exhibit 6 -<br>Procedure for Consumptive Use Accounting                                                                                                    | Revisions found in revisions folder;<br>correspondence in NPDC or Subcommittee<br>Folder; Exhibit B Data Collection (backup<br>copies of access, excel or other data files on<br>CD/DVD etc should be kept in these folders<br>with a reference in the remarks field stating that<br>the data is also stored in its own place and<br>telling where it is stored) |
| F070.1   | F070.1 - Exhibit 6: Consumptive Use - Climate Data                                                                                                    | Climate Data                                                                                                    |
| F070.2   | F070.2 - Exhibit 6: Consumptive Use - Irrigation<br>Inventory                                                                                                    | Irrigation Inventory                                                                                                    |
| F070.3   | F070.3 - Exhibit 6: Consumptive Use - Diversion Data                                                                                                    | Diversion Data                                                                                                    |
| F070.4   | F070.4 - Exhibit 6: Consumptive Use - Water Balance<br>Study Sites                                                                                                    | Water Balance Study Sites                                                                                                    |
| F080.0   | F080.0 - **Divider - Negative Natural Flow: Exhibits 7<br>to 9 - Procedures to Eliminate Negative Natural Flow<br>Upon Occurrence, for Reservoir Storage Right<br>Evaporation Losses and for River Carriage Losses |                                                                                                    |
| F080.1   | F180.1 - Exhibit 7: Negative Natural Flow                                                                                                    | Studies/data regarding Negative Natural Flow                                                                                                    |
| F090.0   | F090.0 - **Divider - Storage Evaporation/River Carriage<br>Loss                                                                                                    | Procedures for reservoir storage right<br>evaporation and for river carriage losses -<br>studies/data                                                                                                    |
| F090.1   | F090.1 - Exhibit 8: Storage Evaporation Losses                                                                                                    | Studies/data regarding Storage Evaporation<br>Losses                                                                                                    |
| F090.2   | F090.2 - Exhibit 9: River Carriage Losses                                                                                                    | Studies/data regarding River Carriage Losses                                                                                                    |
| F100.0   | F100.0 - **Divider - Exhibit 10: Procedure for Whalen<br>Diversion Dam to the State Line Reach Administration<br>of Irrigation Ground Water Rights                                                                 | Baseline Wells: Exhibit 10 - Procedure for<br>Whalen Diversion Dam to the State Line Reach<br>Administration of Irrigation Ground Water<br>Rights – Revisions found in revisions folder;<br>correspondence in NPDC or Subcommittee<br>Folder                                                                                                    |
| F100.1   | F100.1 - Exhibit 10: Baseline Wells List                                                                                                    | Baseline Wells List                                                                                                    |
| F100.2   | F100.2 - Exhibit 10: Active report for wells in triangle area                                                                                                    | Active report for wells in triangle area                                                                                                    |
| F100.3   | F100.3 - Exhibit 10: Pumpage report of active wells                                                                                                    | Pumpage report of active wells                                                                                                    |

Tuesday, January 30, 2007

Page 2 of 3

## Attachment A – NPDC Repository File Folder Index

| FolderID | FolderTitle                                                                                                    | FilingNotes                                                                                                    |
|----------|----------------------------------------------------------------------------------------------------|----------------------------------------------------------------------------------------------------|
| F100.4   | F100.4 - Exhibit 10: 5 year data collected on parameters<br>used to estimate replacement water requirements                                                                                                    | 5 year data collected on parameters used to<br>estimate replacement water requirements                                                                                                    |
| F100.5   | F100.5 - Exhibit 10: Annual Trigger days report & Data                                                                                                    | Annual Trigger days report & Data                                                                                                    |
| F100.6   | F100.6 - Exhibit 10: Torrington Weather Station Data                                                                                                    | Torrington Weather Station Data                                                                                                    |
| F100.7   | F100.7 - Exhibit 10: Five year review of replacement<br>water requirements                                                                                                    | Five year review of replacement water<br>requirements                                                                                                    |
| F110.0   | F110.0 - **Divider - Exhibit 11: Procedure for Whalen<br>Diversion Dam to the State Line Reach Administration<br>of Surface Water Rights from Tributaries and Drains                                                                                           | Revisions found in revisions folder;<br>correspondence in NPDC or Subcommittee<br>Folders                                                                                                    |
| F110.1   | F110.1 - Exhibit 11: Surface water adjudications list                                                                                                    | Surface water adjudications list                                                                                                    |
| F110.2   | F110.2 - Exhibit 11: Monthly Reports for irrigation<br>season                                                                                                    | Monthly Reports for irrigation season                                                                                                    |
| F120.0   | F120.0 - **Divider - Exhibits 13 - 15: Procedure for<br>Reporting Post 2000 Irrigation Wells Within Wheatland<br>Irrigation District; New Municipal, Industrial, and<br>Export Permits; Permits for New Dams, Enlargements or<br>Groundwater Recharge Projects | Revisions found in revisions folder;<br>correspondence in NPDC or Subcommittee<br>Folders                                                                                                    |
| F120.1   | F120.1 - Exhibit 13: Wheatland Irrigation District<br>Pumpage Reports                                                                                                    | Wheatland Irrigation District Pumpage Reports                                                                                                    |
| F120.2   | F120.2 - Exhibits 13 - 15 Monthly Reports                                                                                                    | Exhibits 13, 14 & 15 Monthly Reports                                                                                                    |
| F130.0   | F130.0 - **Divider - Subcommittees                                                                                                    | Applies to all Subcommittee Folders: Something<br>the SC submits to the NPDC or correspondence<br>between SC members that is CC'd to the NPDC<br>Chairperson, unless either are submitted via an<br>attachment to meeting minutes, then they will be<br>filed with the minutes only. |
| F130.1   | F130.1 - Subcommittee: By-Laws Ad Hoc (BLSC)                                                                                                    | Same as above except copy of the By-laws kept<br>here in addition to the copy found as an<br>attachment to the minutes.                                                                                                    |
| F140.1   | F140.1 - Subcommittee: Control Crest (CCSC)                                                                                                    | same as above                                                                                                    |
| F150.1   | F150.1 - Subcommittee: Groundwater Wells (GWWSC)                                                                                                    | same as above except copy of the procedures<br>written for the processing of hydrologically<br>connected well permits and the green area maps                                                                                                    |
| F160.1   | F160.1 - Subcommittee: Official Files Ad Hoc (OFSC)                                                                                                    | same as above                                                                                                    |
| F170.1   | F170.1 - Subcommittee: Consumptive Use (CUSC)                                                                                                    | same as above                                                                                                    |
| F180.1   | F180.1 - Subcommittee: Finance (FSC)                                                                                                    | same as above                                                                                                    |

Tuesday, January 30, 2007

Page 3 of 3

# **Attachment B – Sample of Processed NPDC Document**

#### Attachment B – Sample of Processed NPDC Document

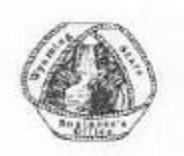

State Engineer's Office

HERSCHLER BUILDING, 4-E CHEYENNE, WYOMING 82002 (307) 777-7354 FAX (307) 777-5451 Stoolog@state.wy.us DAVE FREUDENTHAL GOVERNOR

PATRICK T. TYRRELL STATE ENGINEER

0162

030.1

October 5, 2004

Mr. John H. Lawson, Area Manager Wyoming Area Office U.S. Bureau of Reclamation PO Box 1630 Mills, WY 82644-1630

Mr. Hal D. Simpson, State Engineer Colorado Division of Water Resources 1313 Sherman Street, Room 818 Denver, CO 80203

Mr. Roger Patterson, Director Department of Natural Resources PO Box 94676 Lincoln, NE 68509-4676

RE: Proposed Agenda - Fall 2004 North Platte Decree Committee (NPDC) Meeting

Gentlemen:

Enclosed is the proposed agenda for the Fall 2004, NPDC meeting. The meeting will be held Tuesday, October 19, 2004, in the Rendezvous Center, Goshen County Fairgrounds in Torrington, Wyoming. The meeting will start at 10 a.m. Mountain Time.

Sincerely,

you

Patrick T. Tyrrell Chair, North Platte Decree Committee

Enclosure: Proposed Agenda for October 19, 2004 NPDC meeting

ce:

Mr. Patrick T. Tyrrell, Wyoming State Engineer Mr. Ken Knox, NPDC Alternate (Colorado) Mr. Randy Tullis, NPDC Alternate (Wyoming) Ms. Ann Bleed, NPDC Alternate (Nebraska)

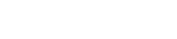

OFSC Fall 2015

# Attachment C – NPDC Repository Database User's Guide

# **Background on New Web-Based NPDC Database**

DNR staff determined that discrepancies existed between the NPDC database and the official hard copy files. A hard copy file review was conducted to compare the official files with database records and discrepancies were noted and recorded. A variety of options were considered and the selected solution was a web-based database supported by Microsoft SharePoint.

SharePoint was chosen due to its low monthly cost and continuity with the existing database format. To maintain continuity between existing official database, the new database was rebuilt in Access 2010 web database. The primary purpose of this rebuild was to allow use of SharePoint lists as data tables.

SharePoint sites are comprised of a collection of pages, site templates, lists, and libraries. Lists and libraries have the same properties and could be considered similar to a database table. SharePoint lists are stored on the SharePoint site and are "linked" to the local or client database. The web-based repository can be accessed in web form or downloaded through the SharePoint site for a client (local user) version.

Traditional use of the repository database involved copying database to the end user's computer but numerous versions could theoretically exist. To ensure that only one copy of the official repository database exists, the SharePoint version of the database requires a single set of login credentials to match a single version of the database. As the lists are updated in SharePoint (i.e. database updated) either via the client database or on the web version of the database, the lists are synchronized with all other client copies of the database. This ensures that only one version of the database exists.

As described above, the user can access the database in web-form or in a client version. The recommended user format of the database is the client version. The web-based version (found on SharePoint site as "NPDC Document Database") can be used but it has limited functionality. A client version can be downloaded through the Site Mailbox in the SharePoint site. The login credentials for the client version are the same as below.

The final element of new online database is the email integration. By using the SharePoint Site Mailbox, the user can review emails and attachments to determine relevance and process the emails and attachments accordingly (e.g. draft documents, official documents, and unofficial documents). Email address is: SMO-NPDCDocumentDatabase@NPDC000.onmicrosoft.com. This address can be abbreviated as "NPDC Database" in user email contacts. Manual integration of emails and attachments is still required. Due to guidelines of NPDC Database Protocol, official NPDC stamping is required and subsequent scanning is necessary. Emails will be reviewed in Site Mailbox. Relevant emails and attachments will be printed, stamped, scanned, and data will be entered into the online database. After data entry, the document will be filed in the official files.

## I. Getting Started

The first step in the process is to login to the SharePoint website through an internet browser (Figure I.1)

The URL and login credentials are listed below:

https://npdc000.sharepoint.com

User name: <u>user@npdc000.onmicrosoft.com</u> Password: Npdc@123 or Npdc@456 (SharePoint requires password change occasionally)

In Figure I.2 below, the NPDC SharePoint homepage is displayed. From this homepage, select "NPDC Document Database Forms" to get to the web-based version of the database (Figure I.3). The web-based version is not the

| Figure I-1       |
|------------------|
|                  |
|                  |
|                  |
| ccount           |
|                  |
|                  |
|                  |
|                  |
|                  |
|                  |
|                  |
| ur organization? |
|                  |

preferred format for use but it will work for document browsing, some query processes, and committee membership lists.

| ← → C 🔒 https://npd             | dr000.sharepoint.com/_layouts/15/start.aspx#/SitePages/Home.aspx                 |              |                  | 🕸 🔯 🗏   |
|---------------------------------|----------------------------------------------------------------------------------|--------------|------------------|---------|
| Office 365                      | Sites                                                                            |              | ø                | ?       |
| EROWSE PAGE                     |                                                                                  |              | 🖸 shale 🔗 follow | ∕ ENI ∏ |
| 5>                              | NPDC Document Database NPDC Document Database Forms / ( NPDC Document Database   | DI) LINIS    | Gearch this site | م -     |
| Home                            |                                                                                  |              |                  |         |
| Site Mailbox                    | Newsfeed                                                                         | Documents    |                  |         |
| Notebook                        | Start econversation                                                              | ⊕ new upload | / edit O share   |         |
| Documents                       |                                                                                  | V D Nor      |                  |         |
| Recent                          | It's pretty quiet here. Invite more people to the site, or start a conversation. |              |                  |         |
| NPDC Document Database<br>Forms |                                                                                  | Drug files   | here to upload   |         |
| Site Contents                   |                                                                                  |              |                  |         |
| Recycle Bin                     |                                                                                  |              |                  |         |
| ✓ EDIT LINKS                    |                                                                                  |              |                  |         |

Figure I-2: NPDC Database Homepage

#### Attachment C – NPDC Repository Database User's Guide

| ← → C 🔓 https://npde000.sharepoint.com/NPDC%200ocument%20Database/default.aspx | \$ 🖸 🗮                                                                                                    |
|--------------------------------------------------------------------------------|----------------------------------------------------------------------------------------------------|
| NPDC Document Database + Options                                               | anale involved offer will be were controlled in the second second s |
| NPDC OFFICIAL FILES DATABASE                                                   |                                                                                                    |
| Documents Committees Search LookupLists Reports Maintenance                    |                                                                                                    |
| Document Data Entry, Edits, and Viewing                                        |                                                                                                    |
| Erowse Documents<br>(Rood Only)                                                |                                                                                                    |
|                                                                                |                                                                                                    |

#### **Figure I-3**

The web-based version Starting Form is displayed in Figure I.3. The various tabs on the webbased Starting Form will be described with more details in Section II.

Back on the database homepage (Figure I.2), select "Site Mailbox" to gain access to the SharePoint Mailbox (address: *SMO-NPDCDocumentDatabase@NPDC000.onmicrosoft.com).* The Site Mailbox is displayed in Figure I.4. The mailbox contains a downloadable Access database version of the repository database as an email attachment. Annually, a current version of the database will be resent to the email address above. But because there is only one version of the database and it uses the same login credentials that sync between the webbased version and the client version, downloading the version from 3 December 2014 (Figure I.4) will include the official repository. By downloading a client version, users will have much more flexibility and access to more features of the repository database.

To reiterate, there is one single NPDC repository database. But it can be accessed with the same login credentials in a web-based form or client version. The following sections of this user guide outline these two different access methods to the NPDC repository database.

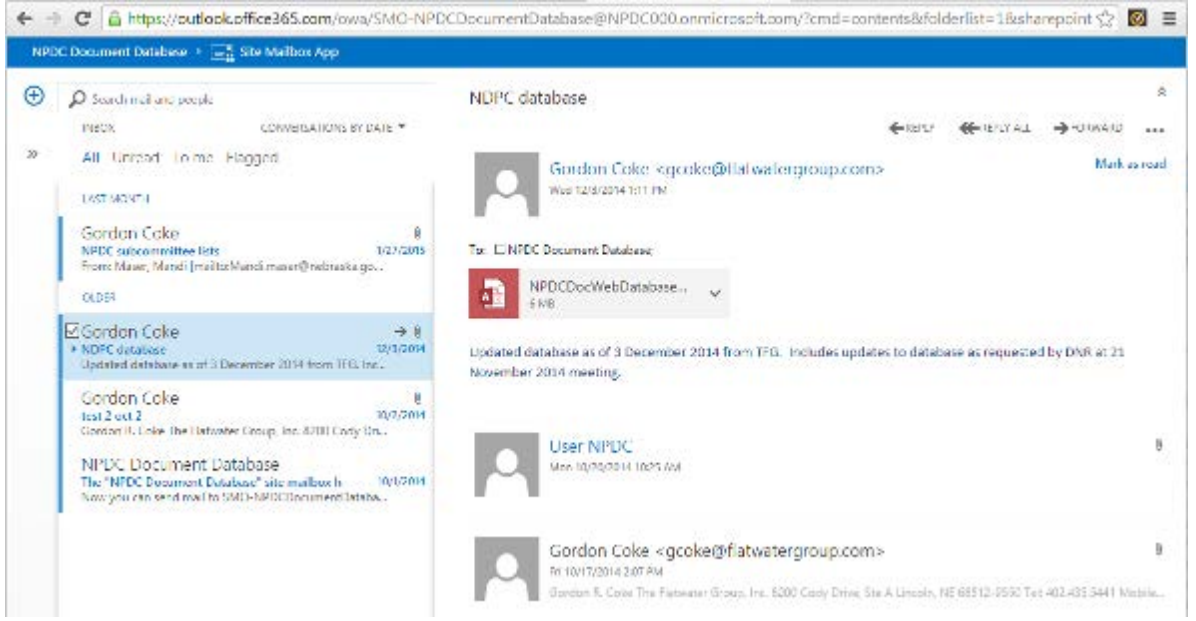

#### **Figure I-4**

Once the database is downloaded, open the Access file. The user will be prompted by the Office 365 access page shown in Figure I.5. The login credentials are as follows and the same as described in Figure I.1.:

Username: <u>user@npdc000.onmicrosoft.com</u>

Password: Npdc@123 or Npdc@456 (SharePoint requires password change occasionally)

| https:// | /login.microsoftonline.com                                                                                                    | 23 |
|----------|----------------------------------------------------------------------------------------------------|----|
|          | Office 365                                                                                                    |    |
|          | Sign in with your work or school account                                                                                                |    |
|          | user@npdc000.onmicrosoft.com                                                                                                    | E  |
|          | •••••                                                                                                    |    |
|          | Keep me signed in     Sign in                                                                                                    |    |
|          | Can't access your account?                                                                                                    |    |
|          | Your work or school account can be used<br>anywhere you see this symbol.<br>Don't ha@e@hfackcoolfftasst@filedftwgryour<br>organization? |    |
|          | Sign in with a Microsoft account                                                                                                    | -  |

Figure I-5

### Attachment C – NPDC Repository Database User's Guide

| A https://pndc000.sharengint.com/NPDC%20Documen           | 19620Database/debau         | t acros | <u>م</u> | 3 : |
|-----------------------------------------------------------|-----------------------------|---------|----------|-----|
| NPDC Document Database + Options                          | ates will not More (or ecty | e       | in de    |     |
| NPDC OFFICIAL FILES DATABASE Starting Form                |                             |         |          |     |
| cuments Committees Search LookupLists Reports Maintenance |                             |         |          |     |
| Browse Documents<br>(Read Only)                           |                             |         |          |     |
| Version: D1.D1                                            | 01                          |         |          |     |

### Figure I-6

This user's guide will now split into two sections for the repository database. In section *II. Database Browsing-Web Form*, the user's guide will focus on the web-based version and then *III. Data Entry-Client Version* will include the existing database user guide as adopted in 16 October 2007.

## **II.A. Database Browsing - Web Form**

At the following URL *https://npdc000.sharepoint.com*, with login credentials defined on page C-5, the Starting Form will automatically load and will be displayed as Figure I-6.

From the Starting Web Form, six different tabs exist: Documents, Committees, Search, LookupLists, Reports, and Maintenance. These six tabs represent the major sections of the originally adopted repository database and constitute the migration to the web-based version. The migration was not seamless due to issues between different versions of Access and the list and libraries of SharePoint. The fact that the web-based version is not a full-version of the client version is further evidence that most database work should be conducted in the Client Version. The web-based form version should be used primarily for database browsing.

#### **Documents** Tab

The Documents tab allows user to browse documents in the database. By entering a number in the "Go to Doc Number" box, the user can retrieve documents from the database. Figure II.A.2 shows the result for a search for Document ID 100. In addition to searching by document ID, the user can filter the database by Folder by selecting the drop down arrow in the "Filter by Folder" box.

| DocumentEdit Web mainForm               |       |                          |                                            |                                                      | × |
|-----------------------------------------|-------|--------------------------|--------------------------------------------|------------------------------------------------------|---|
| 📃 Document Viewer (Read Only            | y)    |                          |                                            |                                                      |   |
| Go To Doc <b>100</b><br>Number:         |       |                          | Filter by<br>Folder:                       | 1                                                    |   |
| Document ID 100                         | 1     | Folder ID                | F030.1 - NPDC Busi                         | ness: Proposed agenda and t                          |   |
| EntryDate 12/20/2003                    | 1     | Subject                  | Final Minutes of the<br>Platte Decree Comr | e October 28, 2003, North 🔶<br>nittee (NPDC) Meeting |   |
| Document Date 12/8/2003<br>(mm/dd/yyy)  | 1     | Keywords Lookup          | GWWSC, FSC, OFSC                           | , CUSC, BLSC, Torrington We                          |   |
| Received Date 12/8/2003<br>(mm/dd/yyyy) | 1     | LastChgDate (mm/dd/уүүү) |                                            |                                                      |   |
| To John H. Lawson, Area Manager, V      | WY/ 👻 | Remarks                  |                                            |                                                      |   |
| From John H. Lawson, NPDC Chair         | •     | Document PDF             | https://npdc000.sh<br>Location/Doc00001    | arepoint.com/PDF<br>00.pdf //                        |   |
| Save Edits Deliete Record               |       |                          | Specific Folder No                         | tes All Folder Notes                                 |   |
|                                         |       |                          |                                            |                                                      |   |

Figure II.A.1

### **Committees Tab**

The Committees tab retrieves records for NPDC Representatives, NPDC Alternates, and SubCommittee Members. The web form for NPDC Representatives and NPDC Alternates is displayed in Figure II.A.2.

| NPDCRepsForm Web    |                                    |           |        | ×                                             |
|---------------------|------------------------------------|-----------|--------|-----------------------------------------------|
| 📃 NPD               | C Representa                       | atives    |        |                                               |
| ID                  | 1                                  |           | 🖉 Туре | Representative 💌                              |
| Name                | John H. Lawson, Area Manager, WYAO |           |        |                                               |
| Beginning Date: (mr | m/dd/yyyy)                         | 11/1/2001 | 1      | Bureau of Reclamation, Wyoming Area Officel 🔻 |
| Ending Date: (mm/o  | dd/yyyy)                           |           | 1      |                                               |
| Delete Record       |                                    |           |        |                                               |
| Record 1            | of10 🕨 🎮 🜬 🛃                       |           |        |                                               |

Figure II.A.2

For the SubCommittee Members form, there are eight categories of subcommittees. They are listed as individual buttons on the web form and also in the drop down menu for "SCName". Figure II.A.3 displays the Subcommittee Members Form.

| NPDC OFF         | ICIAL FILES DATABASE<br>Starting Form | Colona             |                 |                    |                |     |         |                                          |       |
|------------------|---------------------------------------|--------------------|-----------------|--------------------|----------------|-----|---------|------------------------------------------|-------|
| Documents Commit | toes Search LookupLists He            | ports Maintonas-ce |                 |                    |                |     |         |                                          |       |
| Representa       | atives and SubCommittee               | Members            | Sustainmeetorm  | inep               |                |     |         |                                          | ×     |
|                  |                                       |                    | * St            | ibcommittee        | Members F      | orm |         |                                          |       |
|                  |                                       |                    | ID.             | 47                 |                |     | SCName  | Replacement Water Subcommittee           |       |
|                  | NPDC Representatives                  |                    | téame.          | Jennifer J. Schell | Ipeper, NE-DNR |     | Address |                                          | 1     |
|                  | NPDC Atternates                       |                    | Beginning Date  | (mm/dd/vyyy)       | 10/1/2006      |     |         | Nebraska Department of Natural Resources | • 105 |
|                  | (inter-                               |                    | Ending Date: (m | um/dd/yyyyj        |                | 34  |         |                                          | -     |
|                  | Subcommittee Adembert                 |                    | Desete Record   | 3017 F H 🖬         |                |     |         |                                          |       |
| Bylaws           | Consumptive Use                       | Control Crest      |                 |                    |                |     |         |                                          |       |
| Finanze          | Replacement Water                     | Official Files     |                 |                    |                |     |         |                                          |       |
| Groundwater      |                                       | Stateline Goge     |                 |                    |                |     |         |                                          |       |
|                  |                                       |                    |                 |                    |                |     |         |                                          |       |
|                  |                                       |                    |                 |                    |                |     |         |                                          |       |
|                  |                                       | Nava-101.01.01     | 101             |                    |                |     |         |                                          |       |

Figure II.A.3

### Search Tab

The web-based version allows the user to search for records with a specific document date or date range, text, folder ID, and subject. The keyword search option is not available in web-based version. Figure II.A.4 displays the Search tab format.

| mente (Connertien Search Lookog)<br>Document Search                                                                                                    | les (Reports (Maintenance))<br>hes | Documen                                                                                                    | t Search by Document     | Date | (Read Only)             |                                                                                                    |
|----------------------------------------------------------------------------------------------------|------------------------------------|----------------------------------------------------------------------------------------------------|--------------------------|------|-------------------------|----------------------------------------------------------------------------------------------------|
| Dele Jenerates<br>Inneret by Line Optionic<br>Rey Securities<br>For Securities                                                                                                    | Tail Scient                        | Document Date                                                                                                    | *                        |      |                         | Gir To<br>Doc<br>Number                                                                                         |
| Second by Folder KI                                                                                                    | Folimer (D Lawrith                 | Document ID                                                                                                    | 104                      |      | Politier (D             | F010.1 - Final Settlement Standation: Copy of N                                                                 |
| and by the set of the second first                                                                                                    | Summe Service                      | EntryDate                                                                                                    | 175/2004                 |      | Subject                 | pdf Ne of November 13, 2001 Modified North<br>Flatte Decise and Final Settlement Stipulation                    |
| * Sectors (Microsof Factors Formation or Formation Content Factors Formation Content Factors Formation Content Factors Formation Content Factors Formation Content Factors Formation |                                    | Deconant Date                                                                                                    | 11/13/2001               |      | Keywards Lookup         | Modified Decree, Settlement Stopulation                                                                         |
|                                                                                                    |                                    | Received Dute<br>(nim/bb/yyyy)                                                                                                    | 11/13/2001               |      | Lad ChgDate (mm/dd/wyy) |                                                                                                    |
|                                                                                                    |                                    | Ta                                                                                                    | hy/A.                    |      | Renata                  |                                                                                                    |
|                                                                                                    |                                    | From                                                                                                    | Andrea G. Keuder, NE-DNR |      | Document PDP            | https://hode360.shareao.nl.pom/PDE.<br>uocation/Doc0000204.adf                                                  |
|                                                                                                    | latarian 41.5                      | the second data and the second data and the se |                          |      |                         | The second second second second second second second second second second second second second second second se |

**Figure II.A.4** 

### Lookup Lists

The Lookup list of tables has limited functionality in the web-based version. The lookup tables are best accessed in the client version. The lookup lists include Names, Addresses, SubCommittees, and Keywords. Figure II.A.5 displays the Lookup Lists tab in the web-based Starting Form.

### Reports

The Reports tab does not function in the web-based version.

### Maintenance

The Maintenance tab is also a placeholder tab and does not function. The client version should be used for any maintenance actions.

| d<br>1. | NPI       | DC OFFICIA<br>Star | L FILES   | DATABASE      |         | Exit F   | orm      |
|---------|-----------|--------------------|-----------|---------------|---------|----------|----------|
| e       | Documents | Committees         | Search    | Lookup Lists  | Reports | Maintena | nce      |
| e       |           | E                  | dit Lool  | kup Tables    |         |          |          |
| d       |           |                    |           |               |         |          |          |
| e<br>e  |           |                    | Edit Nar  | nes Table     |         |          |          |
| σ       |           |                    |           |               | 1       |          |          |
| 5       |           |                    | Edit Add  | ross Tablo    |         |          |          |
|         |           |                    | Euit Auu  | ress rable    | J       |          |          |
|         |           |                    |           |               |         |          |          |
| _       |           | Ed                 | it SubCon | nmittee Table | J       |          |          |
| e       |           |                    |           |               |         |          |          |
|         |           |                    | Edit Keyv | ords Table    | J       |          |          |
|         |           |                    |           |               |         |          |          |
|         |           |                    |           |               |         |          |          |
| r       |           |                    |           |               |         |          |          |
| t       |           |                    |           |               |         |          |          |
| y       | Fig       | ire II.A.          | 5         |               |         |          |          |
|         | - 18      |                    | -         |               |         |          |          |
|         |           |                    |           |               |         |          |          |
|         | L         |                    |           |               |         | Version: | 01.01.01 |

## II.B. Data Entry – Client Version

Once logged into the repository database, select "Starting Web Form" if it doesn't open automatically. By selecting this form in the client version, all functions can be used that were not available in the web-based version as outlined in section II.A.

The following Form name is "Starting Web Form" and it is Figure II.B-1.

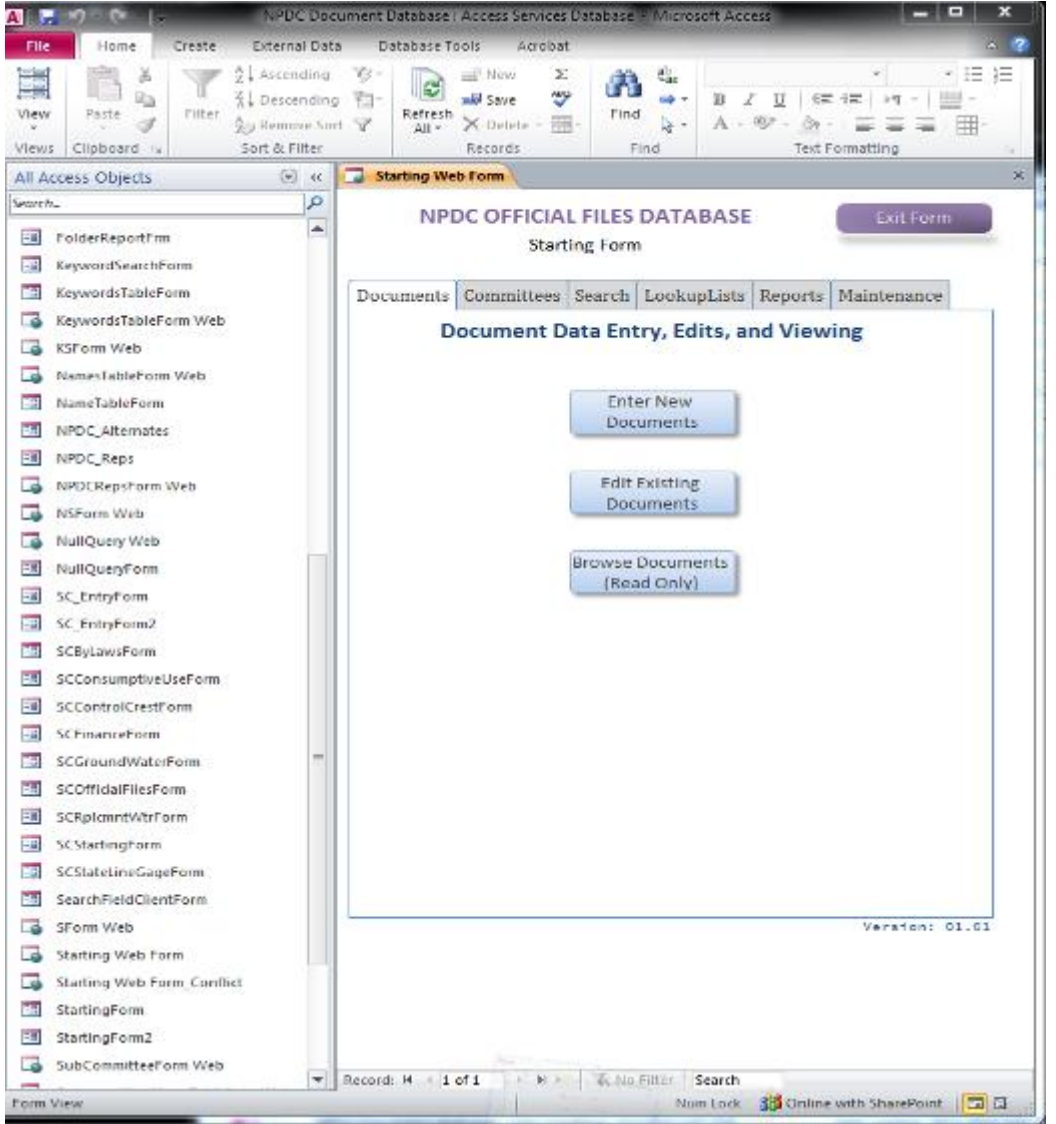

Figure II.B.1

The database format that was originally designed in Access for data entry as client version is preserved in the "StartingForm" in the left column of Figure II.B. But this database form is not fully functional with new SharePoint based database. Therefore, the "Starting Web Form" should be opened (Figure II.B-2).

This starting form provides customized data entry and management tools for the NPDC Database, and from this menu, you can opt to perform the following functions:

- 1. Document entry, editing, and viewing
- 2. Searches by subject field, folder selection, keyword, and date
- 3. NPDC Representatives, NPDC Alternates, and Subcommittee lists viewing and editing
- 4. Names and keywords lists viewing and editing
- 5. Date problem queries, null queries, and duplicate date report, for database maintenance
- 6. Generate reports on documents
- 7. Upload PDF files to the NPDC SharePoint library
- 8. Other Reports

For now, we will focus on data entry.

The "Enter New Document" button is located under the "Documents" tab. Please see Figure II.B-2.

| Starting Web Form                             |            |                                             |                                                                 |         |             |       |  |  |
|-----------------------------------------------|------------|---------------------------------------------|-----------------------------------------------------------------|---------|-------------|-------|--|--|
| NPDC OFFICIAL FILES DATABASE<br>Starting Form |            |                                             |                                                                 |         |             |       |  |  |
| Documents                                     | Committees | Search                                      | LookupLists                                                     | Reports | Maintenance |       |  |  |
| Document Data Entry, Edits, and Viewing       |            |                                             |                                                                 |         |             |       |  |  |
|                                               |            | Ent<br>Doc<br>Edit<br>Doc<br>Browse<br>(Rea | er New<br>uments<br>Existing<br>uments<br>Documents<br>ad Only) |         |             |       |  |  |
|                                               |            |                                             |                                                                 |         | Version: (  | 91.01 |  |  |

### Figure II.B-2

When you are ready to enter a record, press "Enter New Documents" button and a blank record will appear (Figure II.B-3).

| Attachment C - | • NPDC | Repository | Database | User's Guide |
|----------------|--------|------------|----------|--------------|
|----------------|--------|------------|----------|--------------|

| Document ID     Folder ID       intryDate     3/11/2015       Subject       Document Date<br>mm/dd/yyyy       Leceived Date<br>mm/dd/yyyy       LastChgDate<br>(mm/dd/yyyy)       Demarks                                    | io To Doc<br>lumber:     |              | Filte<br>Fold         | r by F030.<br>ler:                                      | 5           |
|----------------------------------------------------------------------------------------------------|--------------------------|--------------|-----------------------|---------------------------------------------------------|-------------|
| intryEate     3/11/2015     Subject       Document Date<br>mm/dd/yyyy     Keywords Lookup       Icceived Date<br>mm/dd/yyyy     LastChgDate<br>(mm/dd/yyyy)       Document Date     LastChgDate       mm/dd/yyyy     Bemarks | cument ID                | Fold         | er ID                 |                                                         | •           |
| Document Date<br>Imm/dd/yyy} Received Date<br>Imm/dd/yyyy LastChgDate<br>Imm/dd/yyyy} Received Date                                                                                                    | vpDate 3/11/2015         | Subj         | Pct                   |                                                         | 1           |
| Received Date LastChgDate (mm/dd/yyyy)                                                                                                    | oument Date<br>m/dd/yyy} | Кеуч         | vords Lookup          |                                                         | -           |
| To Bemarks                                                                                                    | erved Date<br>m/dd/yyyy) | Last(<br>(mm | chgDate<br>(/dd/yyyy) |                                                         |             |
| ienoris                                                                                                    |                          | • Rem        | arks                  |                                                         |             |
| From Document PDF https://theflatwatergroup.sharepoint.com/sites,<br>NDPCWeb/PDFLots/Documents/                                                                                                    | m                        | - Duc        | iment PDF https://    | /thetlatwatergroup.sharepoint<br>/eb/PDFLocs/Documents/ | .com/sites/ |
| Save Edits Delete Record Specific Folder Notes All Folder Notes                                                                                                    | Save Edits Delete        | Record       | Specif                | ic Folder Notes All Fold                                | er Notes    |

#### **Figure II.B-3**

As you will notice, there are many blank fields. There are 7 or 8 fields that need to be entered: Document Date, Received Date, Folder Code, To, From, Subject, Electronic Document, and in some cases, Keywords. Please note that the Document ID, as well as the rest of the information in the orange box at the top left-hand corner of the data entry form, will be populated automatically as you enter data.

As you become more comfortable with data entry in the NPDC database, you will find that data can be entered in any order you wish. But, for the purposes of this booklet, we will walk through each step from top to bottom as they appear on the database entry form.

#### **Document Date/Received Date**

To begin with, we will enter the document date and received date. Please note that these are generally two different dates. Please refer to the example in Figure II.B-4.

### Attachment C - NPDC Repository Database User's Guide

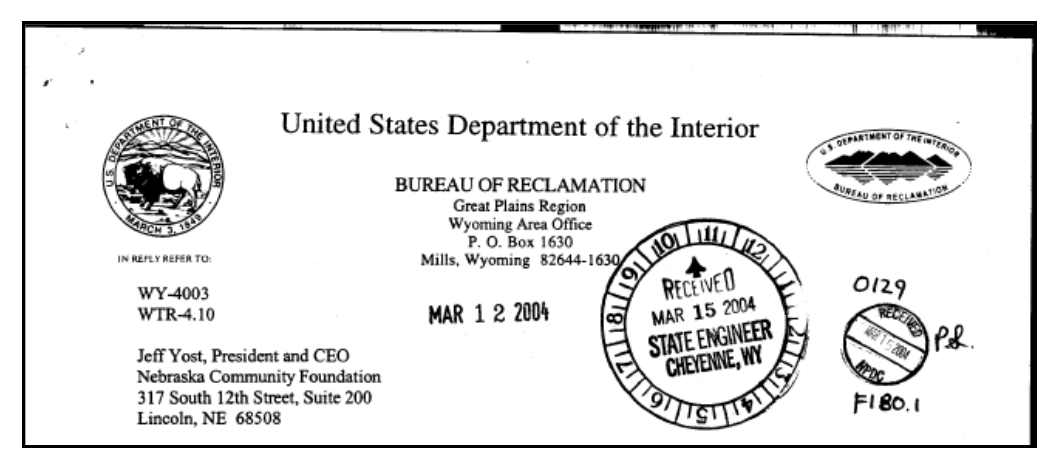

**Figure II.B-4** 

On this letter, the "Document Date" is March 12, 2004 and the "Received Date" is March 15, 2004. While many documents have "Received" stamps, many do not. In the case that there is no "Received" date, please use the date on the document in both the "Document Date" and the "Received Date" fields.

When you have distinguished between the document date and the received date, proceed to enter the date(s) in the spaces provided. Click on the arrow next to the "Document Date" field and a calendar will drop down, as in Figure II.B-5.

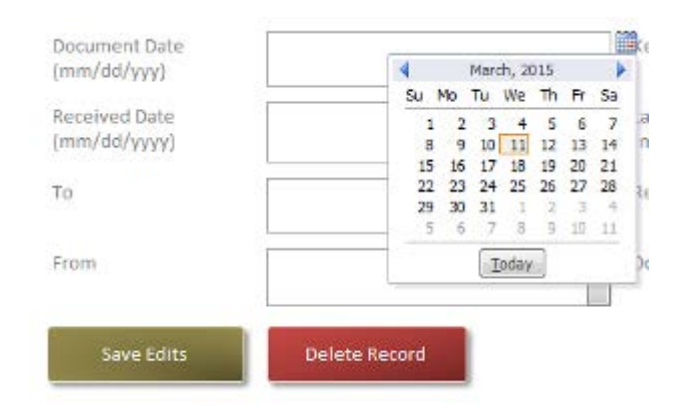

## **Figure II.B-5**

Select the month and year from the drop down menus, and click on the correct date on the calendar. Repeat the process to populate the Received Date field. The calendar should automatically disappear once the date has been selected.

### Folder Code

The Folder Code will correspond with the "FolderID" from the Folder Index (Attachment A). The appropriate folder code should be on the tab of the colored folder the paper document is in. It may be necessary to consult Attachment A (the filing notes column can be especially helpful in determining a file code) to determine the proper folder for the document. You can pull up the same information found in Attachment A in the database. On the "Reports" tab in the "Starting Web Form", select "Folder Index" button. A portion of the Folder Index Report can be found in Figure II.B-6

| ĺ | FolderIndexReport | Web                                                                         | 22                                                                                                    |
|---|-------------------|-----------------------------------------------------------------------------|----------------------------------------------------------------------------------------------------|
|   |                   |                                                                             |                                                                                                    |
| • | Attachr           | C Official Files Folder Index<br>ment A - NPDC Repository File Folder Index | Wednesday, March 11, 2015<br>11:15:46 PM                                                                |
|   | Folder ID         | Folder Title                                                                | Filing Notes                                                                                            |
|   | F001.0            | F001.0 - Index                                                              | Index to the Official NPDC files                                                                        |
|   | F001.1            | F001.1 - File Review Log                                                    | File Review Log (log of persons reviewing the repository of documents – Date, Time, Name, Organization) |
|   | F010.0            | F010.0 - **Divider - Final Settlement<br>Stipulation                        | Final Settlement Stipulation (Proposed Joint<br>Settlement)                                             |

## **Figure II.B-6**

You may also search the database for a subject line to help you determine the proper filing location

When the Folder Code has been determined, proceed to enter it in the database (See Figure II.B-7). Beneath the "Document ID" field and above the "To" field, you will find the "Folder Code" field and a drop down menu. Click the arrow to populate the list of Folder Codes:

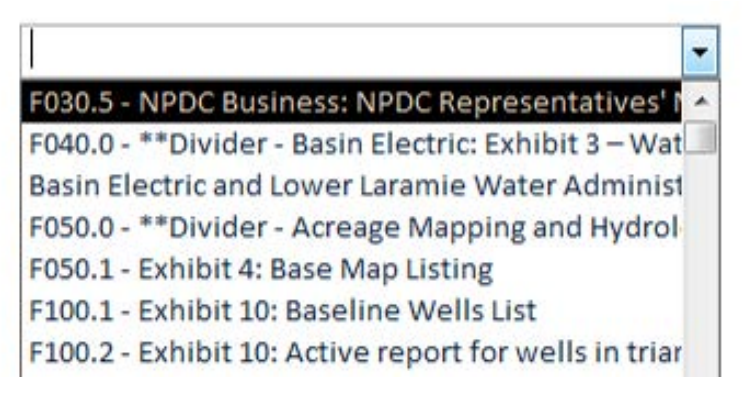

### Figure II.B-7

Select the correct folder code from the drop-down list.

## **To and From Fields**

The **"To" field** is easily populated by using the Multiple Selection Box. By clicking anywhere in the "To" field, or on the arrow next to the "To" field box, you can bring up the list of names, which will appear on the right side of the screen (Figure II,B-8). Once the Multiple Selection Box is open, you can select multiple names (if needed) by holding down the ctrl button while clicking on the names. Please see Figure II.B-8.

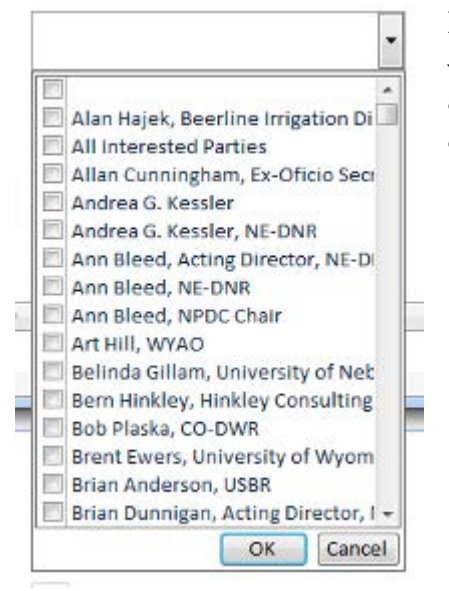

#### Figure II.B-8

When you have selected the name(s) of the recipients, click "OK," and the name(s) you have selected will appear in the "To" field.

**Tip:** Do not enter individuals that receive a copy of the document via courtesy copy (cc) in the "To" Field.

The "To" field can only hold 255 characters, and will give an error message if too many characters are selected for entry. If this happens, select names until 255 characters are entered, and put the additional recipients in the "Subject" field.

The **"From" Field** is similar to the "To" Field. However, you may not select multiple names.

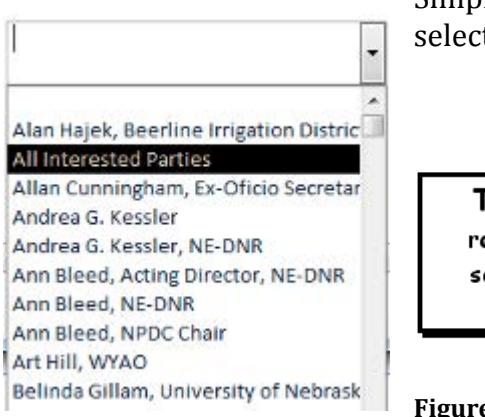

Simply click the arrow to display the drop-down menu and select a name. Refer to Figure II.B-9.

**Tip:** If there is no recipient or sender, select "N/A" in the contact list.

Figure II.B-9

Additions to the names list can be made using the "Edit Names Table" command button, see section

## Subject Field

The "Subject" Field is found below the "To" field and above the "Remarks" field on the data entry form.

If there is no subject line on the document, read through it and try to determine the general purpose or idea of the document. If you cannot determine it, consult Jennifer Schellpeper.

There is no drop-down menu for the "Subject" Field; you must type it in yourself. It is important to avoid typos in this field; it is used frequently for searches.

Here is an example of a completed "Subject" field:

| Select Keyword or Type in Search Word: | water year |        |
|----------------------------------------|------------|--------|
|                                        |            | Search |
|                                        |            |        |

Figure II.B-10

#### **Keywords Field**

Generally, the "Subject" Field is used in searches. Sometimes, however, the "Keyword" Field is also useful. The "Keywords" Field is generally used when dealing with minutes and agendas. In these cases, read through the minutes and agendas, noting key items. Please see Addendum 1 for Keyword examples in agendas and minutes. The keywords field should be used to supplement the following fields as they are already part of a keyword search: To, From, Subject, Remarks and Folder Title. Therefore, if a keyword is already listed in any of the previously mentioned fields, there is no need to enter it again.

There are a few other cases in which the "Keywords" Field should be used; over time you will develop a feel for what keywords are important.

To populate the "Keywords" Field, click anywhere in the "Keywords" dropdown box. Only one keyword can be selected at a time with SharePoint database.

Figure II.B-11 is an example of how the keywords Multiple Selection Box might look.

Press "OK" when all keywords are selected.

| Select Keyword : | Allocation | • | Cararah |
|------------------|------------|---|---------|
|                  |            |   | Search  |

### **Electronic Documents**

To enter information in this field, you must first prepare the electronic document by:

- 1. Stamping the document (See section III, page C-18)
- 2. Scanning the document or utilizing PDF version of document

# III. Preparing and Scanning the Document

## NPDC Stamp

The NPDC Stamp must be applied to all NPDC scanned documents before it is scanned.

**Tip:** If there is not enough room for a stamp on the first page of the document, use a cover page-a blank page with only the NPDC stamp which becomes the first page of the document.

The stamp should include the Document ID, the received date, the folder code, and initials. (Please see the NPDC Repository of Document Protocol p. iii). Please see Figure III-1 for an example of a completed stamp with original manual stamping procedure. Existing hard copy files will include this manual stamp format. Document IDs are a unique value and the user is responsible for determining the next Document ID in the sequence. A Document ID cannot be assigned to more than one record. For Assignment of the Folder Code please refer to Figure II.B-6, page C-14.

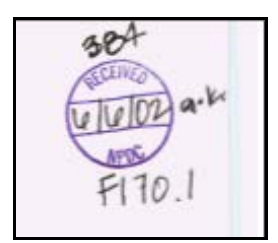

**Figure III-1** 

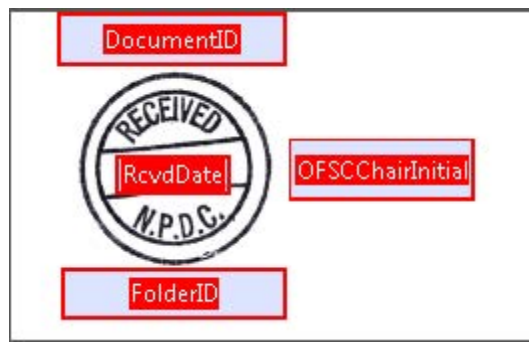

**Figure III-2** 

In this example, 384 is the document ID, F170.1 is the folder code, and 6/6/02 is the electronic approved and initialed/signed date. See Figure III-1 and Figure III-2.

## **Electronic NPDC Stamping Procedure**

- 1. Open email in NPDC SharePoint Site Mailbox with official stamp (see NPDC Repository Document for access to NPDC SharePoint Site Mailbox)
- 2. Download PDF stamp to end user computer. File titled "NPDCElecStamp\_Example.pdf"
- 3. Open PDF stamp titled "NPDCElecStamp\_Example.pdf"
- 4. Populate 3 form fields created in this PDF (Figure III-3)
  - a. Document ID (Top center above "Received NPDC" stamp)

## Folder ID (Bottom center below "Received NPDC" stamp)

- a. Initial of NPDC Chair or designated appointee (right of stamp)
- 5. The date field is auto-generated in the center of the stamp.

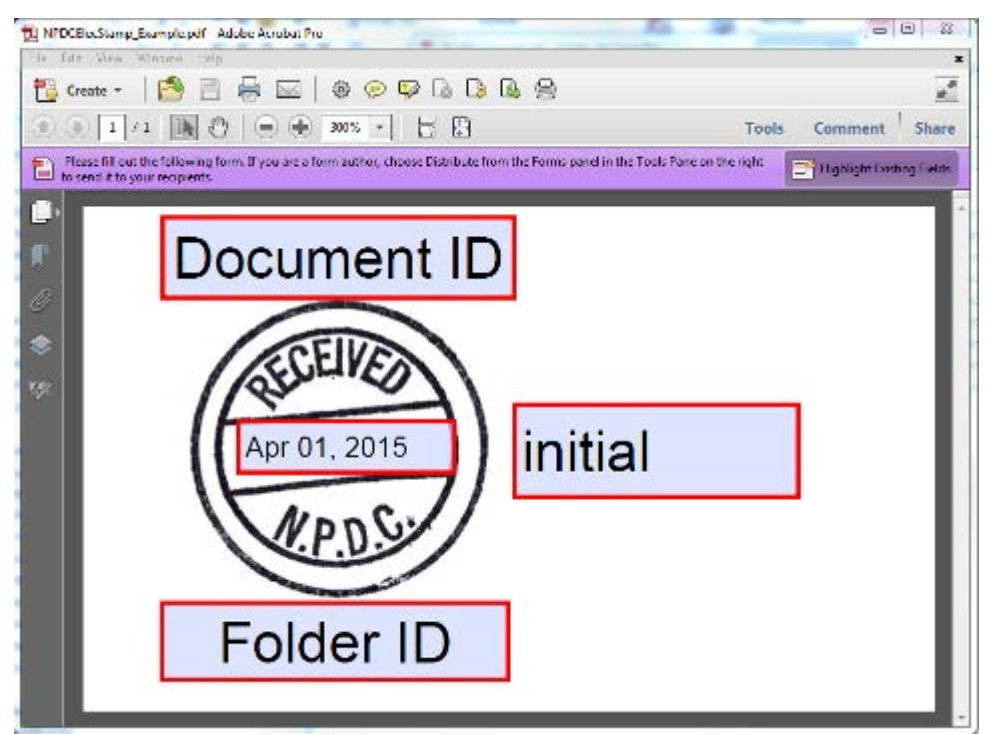

## **Figure III-3**

- 6. Save PDF in same location as downloaded
- 7. Open official document for stamping (PDF version)
- 8. Select "Comment" and "Annotations" and choose "Create Custom Stamp" from drop down menu (See Figure III-4).

### Attachment C – NPDC Repository Database User's Guide

| 😤 TestDocument.pdf - Adobe Acrobet Pro                                                                                                    | <u>ارم</u>                                                                                      |                                                                                                    |                                         |
|----------------------------------------------------------------------------------------------------|-------------------------------------------------------------------------------------------------|----------------------------------------------------------------------------------------------------|-----------------------------------------|
| File Ealt View Window Help                                                                                                    | G G G G                                                                                         | • 4 Second Stars                                                                                                    |                                         |
| I         /1         Image: Control of the second second se | Tools Comment  Annotations  Annotations  Ta Ta Ta Ta Ta  Drawing Markupe  Review  Comments List | Share See<br>Dr. obst D., 300 KB<br>obst D., 418 KB<br>obst D., 418 KB<br>obst D., 000 KB<br>obst D., 000 KB<br>PAPPROVED<br>Store Starps Falette<br>Lipping<br>Test<br>Dynamic<br>Sign Here<br>Startend Basiness |                                         |
|                                                                                                    |                                                                                                 | Add Current Stamp To Favorites<br>Namous Current Stamp From Favorites<br>Cystom Stamps                                                                                                    | Gruete Costern Stamp<br>Manage Stamps . |
|                                                                                                    |                                                                                                 | and a size or house a solution to search to be                                                                                                    |                                         |

### **Figure III-4**

9. Browse to location of "NPDCElecStamp\_Example.pdf" (Figure III-5)

| ile: ps/NPDCElei<br>Sample | Stamp_Example.pdf | Browse |
|----------------------------|-------------------|--------|
| 20                         | 000               |        |
| Agron                      | grc grc           |        |
| 1                          | .1                |        |
| 12                         |                   |        |

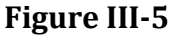

- 10. Create Custom Stamp. Choose "Standard" category. The particular category is irrelevant.
- 11. Name the Custom Stamp the same as the document ID.
- 12. Using same approach as outlined in Step 7 above, choose "Comments" tab and "Annotations" drop-down and then highlight "Standard Business" and choose document ID number of stamp you are placing.

- 0 23 TestDocument.pdf - Adobe Acrobat Pro File Edit View Window Help × B 🕸 🦻 🐶 🕼 🍃 🖨 Create \*  $\sim$ sm  $(\mathbf{H})$ 1 (金) 5. /1 R -75% \* Ŧ Tools Comment Share = . Annotations IS NDPC Stamping Test Ø Ъ Ŧ. Ŧ Ta Т 31 March 2015 Drawing Markups 2000 ► Review ECEIVED Comments List Apr 01, 2015 grc 11
- 13. Place official stamp on document.

Figure III-6

- 14. Stamp is "flattened" by Acrobat during creation of custom stamp. Therefore, the file cannot be modified by any user.
- 15. Repeat same steps 4-11 for subsequent documents.

# IV. Document Naming and Filing

## Naming the Document

Before putting a document in the database, it is important to name it correctly. The document should be named: Doc0000ID#. For example, if the Document ID number is 385, the document should be named, "Doc0000385." Document IDs are unique values for tracking documents in database. A Document ID cannot be assigned to more than one record. The user is responsible for determining the next number in the Document ID sequence.

Another thing to keep in mind is that the document should be saved in PDF format. All electronic documents in the repository should be in PDF format. If the document printing or scanning software does not output PDF documents, you can opt to "print to PDF" or "convert to PDF" after scanning is complete.

# V. Using the NPDC Database

# V.A. Searches

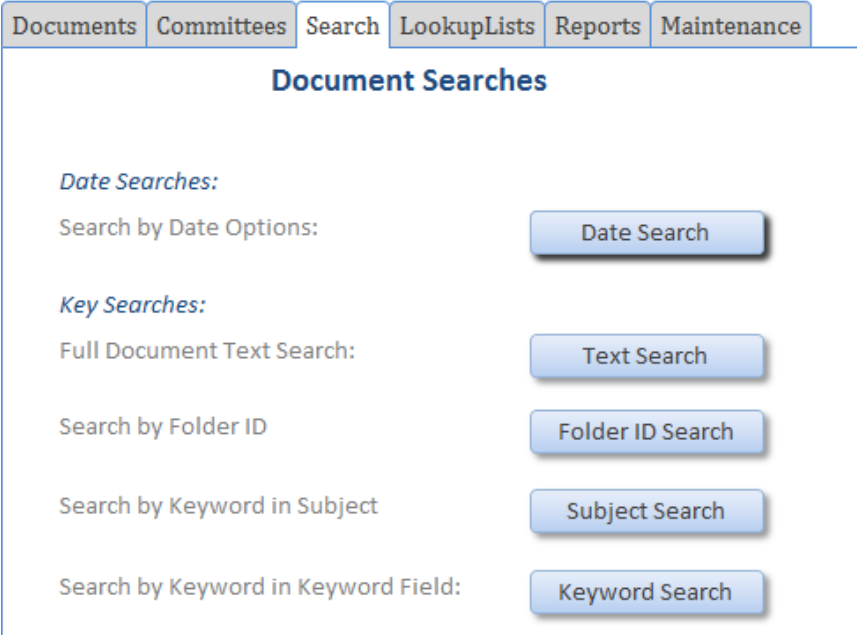

## Figure V-1

## 1. Folder ID Search

If you would like to go over all the entries in a specific folder, the "Folder IDSearch" is very useful. Like the other searches, Folder Selection Search can be found in the "Searches" tab on the starting screen When you select this Search, a list of Folder Titles and FilingIDs comes up.

In the upper right hand corner, you will find two options. The first one will open all documents in that folder in a listing form, and will not allow edits. The second will be an editable listing form. Please see Figure V-2.

| G | FolderForm W | /eb                                                                  |                                                                                                    |                                   | 23                                   | ŝ |
|---|--------------|----------------------------------------------------------------------|----------------------------------------------------------------------------------------------------|-----------------------------------|--------------------------------------|---|
|   |              | olders Table                                                         |                                                                                                    |                                   |                                      |   |
|   | Folder ID    | Folder Title                                                         | FilingNotes                                                                                                   |                                   |                                      |   |
|   | F001.0       | F001.0 - Index                                                       | Index to the Official NPDC files                                                                              | List of<br>Documents<br>in Folder | Details of<br>Documents<br>in Folder | = |
|   | F001.1       | F001.1 - File Review Log                                             | File Review Log (log of persons reviewing<br>the repository of documents – Date,<br>Time, Name, Organization) | List of<br>Documents<br>in Folder | Details of<br>Documents<br>in Folder |   |
|   | F010.0       | F010.0 - **Divider - Final Settlement Stipulation                    | Final Settlement Stipulation (Proposed Joint Settlement)                                                      | List of<br>Documents<br>in Folder | Details of<br>Documents<br>in Folder |   |
|   | F010.1       | F010.1 - Final Settlement Stipulation: Copy of November 13, 2001 FSS | Copy of November 13, 2001 FSS                                                                                 | List of<br>Documents<br>in Folder | Details of<br>Documents<br>in Folder |   |

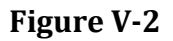

## 2. Subject Field Search

One of the most useful ways to find a document in the NPDC database is the "Subject Field Search." To use this option, select "Subject Search" in the "Searches" tab in the NPDC Database starting screen (See Figure II-1 on page C-4).

You will be asked to enter a subject line search term:

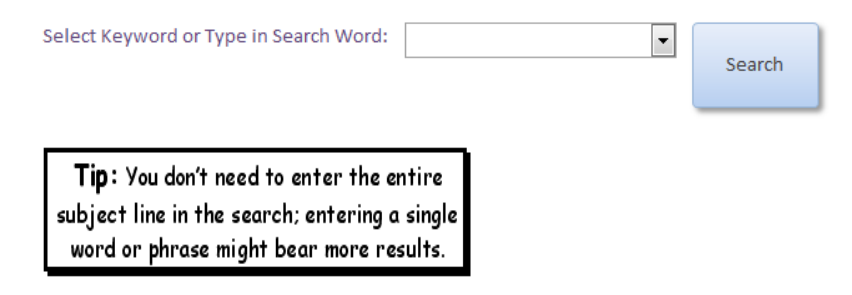

### Figure V-3

Select "Search" and a list will be populated.

The search is a "wildcard" search. It assumes any type and/or number of characters occur before and after the search parameter entered. It is not case sensitive. However, whatever is entered must be exact. For instance, if a person's name is entered with the middle initial, but you do a search with first and last name, but without the middle initial, no results will be shown. Example: Jeffery G. Yost vs. Jeffery Yost.

### 3. Keyword Search

Compared to the Subject Field Search, the Keyword Search is more general: it searches several fields (To, From, Subject, Remarks, Folder Title, and Keywords). In documents that contain agendas or minutes, the Keyword Search might be more useful. The Keyword Search button is located in the "Searches" box of the starting screen. (See Figure II-1 on page C-4, button 2c). Enter the search term and select "OK." You will be able to browse through database entries.

This search is also a "wildcard" search. It assumes any type and/or number of characters occurs before and after the search parameter entered. It is not case sensitive. Remember, it not only searches the Keywords field, but also the Folder Title, To, From, Subject, and Remarks fields.

\*\*Note: Being familiar with the list of keywords can help you search the database.

### 4. Date Search (1, 2, and 3)

Another handy search tool is the "Date Search".

#1 searches a range of dates greater than the document date entered and less than the received date.

#2 searches for the exact values of the document date and the received date.

#3 searches a range of document dates.

First, select "Date Search" from the "Search" tab from the main menu. To activate date search, select the drop down arrow in the upper left corner of view box. By clicking "Document Date" you are prompted for the begin and end date.

\*\*Note: You must enter the date as mm/dd/yyyy. Refer to Figure V-4.. Figure V-5 shows the variety of document date range parameters that can be searched.

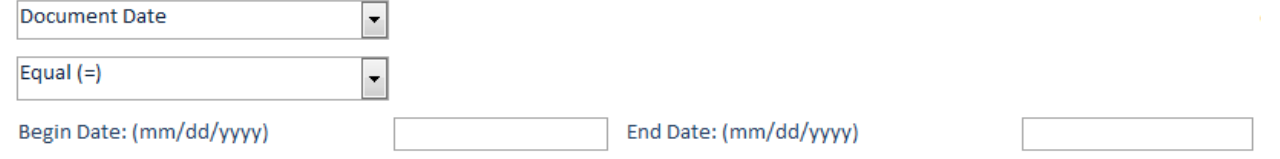

Figure V-4

| Document Date            | -   |
|--------------------------|-----|
| Equal (=)                | -   |
| Before (<)               |     |
| Before Inclusive (<=)    |     |
| After (>)                |     |
| After inclusive (>=)     |     |
| Equal (=)                |     |
| Between (><)             |     |
| Between Inclusive (=><=) |     |
| Document II)             | 105 |

## **Figure V-5**

Instead of a list, a form will come up. You can scroll through the records using the buttons on the bottom left corner of the database; please refer to Figure V-6.

| Record: I 🖬 🚽 1 of 26 | • | ₩ | <b>►</b> |
|-----------------------|---|---|----------|
|-----------------------|---|---|----------|

## Figure V-6

| V.B. View & Edit Lists for Document Entry |                                        |          |               |         |             |  |
|-------------------------------------------|----------------------------------------|----------|---------------|---------|-------------|--|
| NPE                                       | NPDC OFFICIAL FILES DATABASE Exit Form |          |               |         |             |  |
|                                           | Starting Form                          |          |               |         |             |  |
| Documents                                 | Committees                             | Search   | LookupLists   | Reports | Maintenance |  |
|                                           | Edit Lookup Tables                     |          |               |         |             |  |
|                                           |                                        |          |               |         |             |  |
| Edit Names Table                          |                                        |          |               |         |             |  |
| Edit Address Table                        |                                        |          |               |         |             |  |
|                                           |                                        | it SubCo | mmittee Table |         |             |  |
|                                           | Ed                                     |          | minitee table |         |             |  |
|                                           |                                        | Edit Key | words Table   |         |             |  |

#### Figure V-7

#### 1. Editing the Names Table

If you come across a name that cannot be found in the "To" or "From" drop-down boxes, the name will need to be added to the Names Table. To do this, Select, "Edit Names Table" on the Starting Form in the "LookupLists" tab. The "Edit Names Table" will appear. To add a name, scroll to the bottom. The last entry should be blank. You can type a name and the database will automatically assign it a NameID. Please refer to Figure V-8 for an example of this.

| 📑 NamesTab    | bleForm Web                       | 23 |  |  |  |
|---------------|-----------------------------------|----|--|--|--|
|               | Names Lookup Table                |    |  |  |  |
| Name ID       | 123                               |    |  |  |  |
| Name          |                                   |    |  |  |  |
| Delete Record |                                   |    |  |  |  |
| Record: I4 4  | 123 of 123 F H K Vo Filter Search |    |  |  |  |

Figure V-8

## 2. Editing the Keywords Table

The Keywords Table is similar to the Names Table. It can also be found in the box titled "Edit Keywords Table" on the starting screen of the database in the "LookupLists" tab. If you need to use a keyword that is not yet on the Keyword list, press the "Edit Keywords Table" button A list titled "Editable Keywords Table" will appear. You may scroll to the bottom and use the last entry for the new keyword, to which the database will automatically assign an ID. Refer to Figure V-8 for an example, but note that the Keywords list will contain Keywords while Figure V-8 contains names.

## V.C. Editing, Viewing and Searching Existing Documents

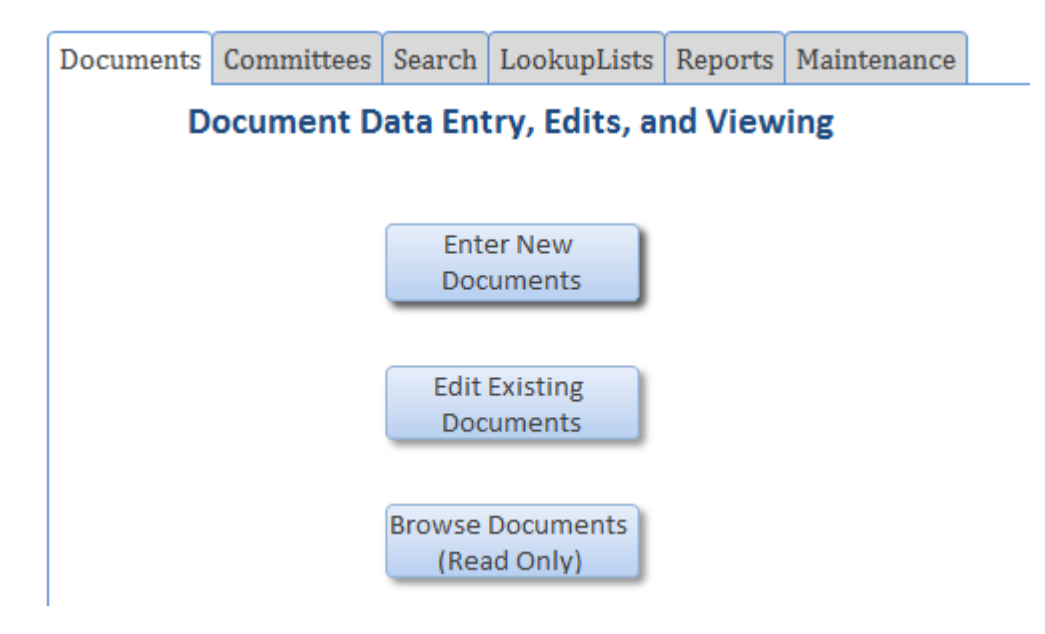

## Figure V-9

In the "Documents" tab on the starting page of the NPDC Database, you will see three options: "Enter New Documents", "Edit Existing Documents" and "Browse Documents (Read Only)".

The "Browse Documents (Read Only)" will allow the user to browse all the records in the database without editing the data. This is a security feature that allows the user to safely view all the documents and not have to worry about accidentally altering the data.

"Enter New Documents" provides a new, blank record, in which the user can begin data entry. Details on using this form are discussed in "Data Entry" Section II (page C-12).

The "Edit Existing Records" option allows the user to edit records that have already been entered in the database. Only use this option if the intent is to edit records. Do not use this button for document browsing!! Once "Edit Existing Records" is selected, the user can browse

records in a couple of ways (See section on Searching for Records using Document ID/Browsing Entries on page C-20).

| <b>Tip:</b> Entries in the database cannot be deleted, so if an entry is created by |  |  |  |  |
|-------------------------------------------------------------------------------------|--|--|--|--|
| mistake and is not needed, use the "Edit Existing Records" option to reuse          |  |  |  |  |
| the entry with new information.                                                     |  |  |  |  |

## Searching for Records using Document ID/Browsing Entries

Once the user is in the database (via "Browse Documents (Read Only)")there are a couple of ways to browse through or search for the documents in the database.

If you are searching for a document and know the Document ID, you can use the search option. Make sure your cursor is in the "Document ID" field and enter the Document ID.

| Document Viewer (Read Only)   |                           |                             |                                                                                                 |  |
|-------------------------------|---------------------------|-----------------------------|-------------------------------------------------------------------------------------------------|--|
| Go To Doc<br>Number:          |                           |                             | Filter by F030.5 •                                                                              |  |
| Document ID                   | 105                       | Folder ID                   | F010.1 - Final Settlement Stipulation: Copy of Nr 💌                                             |  |
| EntryDate                     | 1/5/2004                  | Subject                     | pdf file of November 13, 2001 Modified North<br>Platte Decree and Final Settlement Stipulation- |  |
| Document Date<br>(mm/dd/yyy)  | 11/13/2001                | Keywords Lookup             | Modified Decree, Settlement Stipulation                                                         |  |
| Received Date<br>(mm/dd/yyyy) | 11/13/2001                | LastChgDate<br>(mm/dd/уууу) |                                                                                                 |  |
| То                            | N/A                       | ▼ Remarks                   | Appendix A through Appendix F                                                                   |  |
| From                          | Andrea G. Kessler, NE-DNR | ▼ Document PDF              | https://npdc000.sharepoint.com/PDF<br>Location/Doc0000105.pdf                                   |  |
| Save Edits                    | Delete Record             |                             | Specific Folder Notes All Folder Notes                                                          |  |
| Record: H 🚽 1 of 1327 🕨       | N 👫 🕅 K No Filter Search  |                             |                                                                                                 |  |

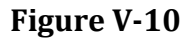

If you would like to simply browse through the documents, one way to do so is by going through the documents by record number. In the lower left corner of the screen, there is a Record Field arrow with which you can browse the records:
Record: I 🕂 1 of 1327 🕨 🕨 🐹 No Filter Search

## Figure V-11

When this example was used, there were 1327 entries in the NPDC Database, and using this tool, you could scan through all of them.

# **VI.** Reports

In this section we will discuss generating reports. Prior to generating any reports please complete all data entry. This will ensure that all information in each report is current. These reports may be found in the "Reports" tab of the NPDC Official Files Database Starting Form:

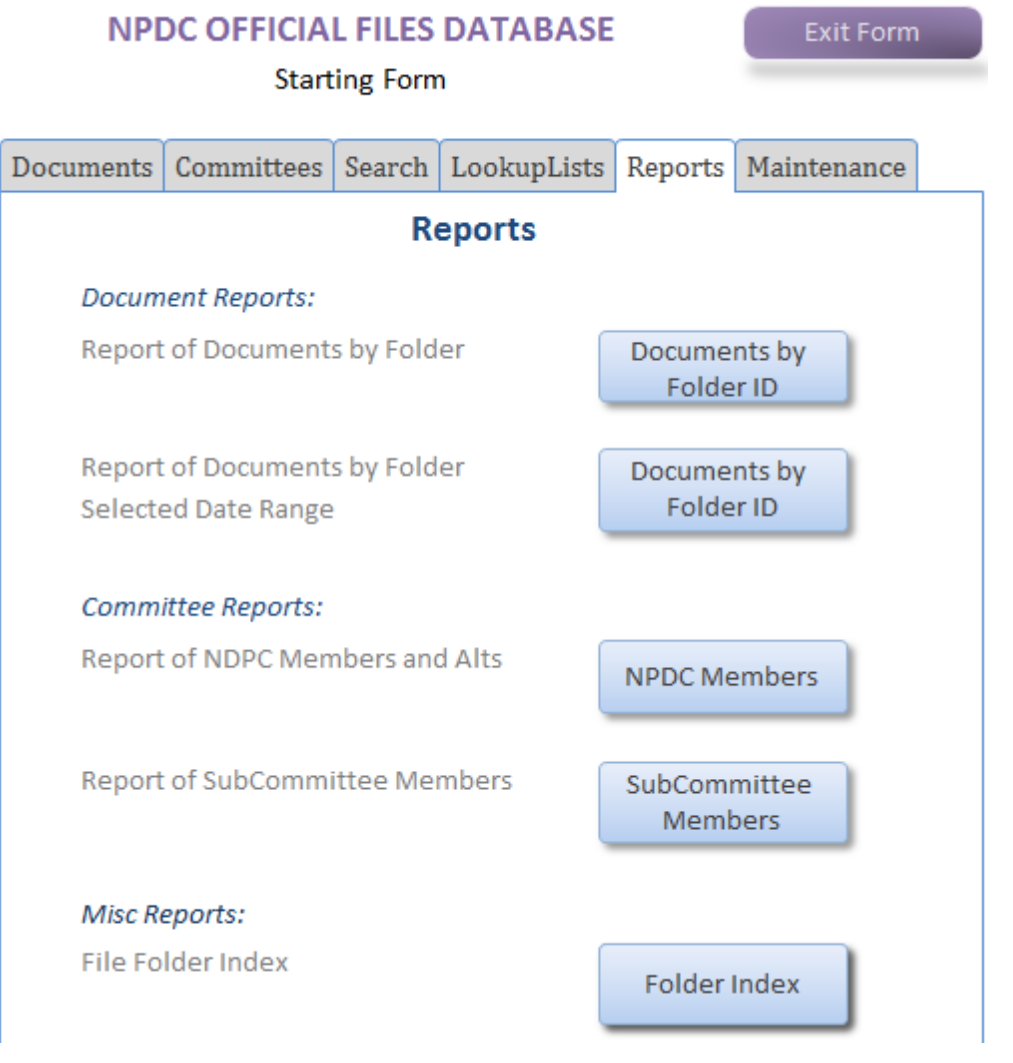

### **Figure VI-1**

#### **File Reports**

The "Reports" tab in the database starting form will provide a preview Listing of Files by Folder Order with Dividers

This Report allows the user to view a comprehensive list of all the documents in the database sorted by the folder order in which they are categorized. This Report also provides the user a view of all the documents entered with their respective Record ID, Received Date, Document Date and who the document was from. To generate this report, simply click on the notebook button to the right of the 6.A. Report description:

Document Reports:

Report of Documents by Folder

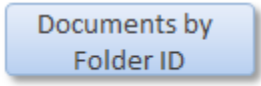

## Figure VI-2

## An excerpt of the generated Report appears below:

**Folder Title** 

| F010.1 - F | F010.1 - Final Settlement Stipulation: Copy of November 13, 2001 FSS |                     |                                |                                              |  |  |  |  |  |  |
|------------|----------------------------------------------------------------------|---------------------|--------------------------------|----------------------------------------------|--|--|--|--|--|--|
|            | Document ID                                                          | Received Date       | Document Date                  | From                                         |  |  |  |  |  |  |
|            | 104                                                                  | 11/13/2001          | 11/13/2001                     | Andrea G. Kessler, NE-DNR                    |  |  |  |  |  |  |
|            | pdf file of Novemb                                                   | er 13, 2001 Modifie | d North Platte Decree and Fina | l Settlement Stipulation                     |  |  |  |  |  |  |
|            | 105                                                                  | 11/13/2001          | 11/13/2001                     | Andrea G. Kessler, NE-DNR                    |  |  |  |  |  |  |
|            | pdf file of Novemb                                                   | er 13, 2001 Modifie | d North Platte Decree and Fina | l Settlement Stipulation-App A thru App F    |  |  |  |  |  |  |
|            | 106                                                                  | 11/13/2001          | 11/13/2001                     | Andrea G. Kessler, NE-DNR                    |  |  |  |  |  |  |
|            | pdf file of Novemb                                                   | er 13, 2001 Modifie | d North Platte Decree and Fina | l Settlement Stipulation-App G, Exh 1 thru 5 |  |  |  |  |  |  |
|            | 107                                                                  | 11/13/2001          | 11/13/2001                     | Andrea G. Kessler, NE-DNR                    |  |  |  |  |  |  |
|            | pdf file of Novemb                                                   | er 13, 2001 Modifie | d North Platte Decree and Fina | l Settlement Stipulation-App G, Exh 6 thru 7 |  |  |  |  |  |  |
|            | 108                                                                  | 11/13/2001          | 11/13/2001                     | Andrea G. Kessler, NE-DNR                    |  |  |  |  |  |  |

pdf file of November 13, 2001 Modified North Platte Decree and Final Settlement Stipulation-App G, Exh 8 thru 15

### Figure VI-3

The "Documents by Folder ID". on the database starting form "Reports" tab with "Report of Documents by Folder Selected Date Range" on the left allows you to preview Listing of Files by Folder with Date Brackets

This Report allows the user to generate a report of documents that fall within a specific date range. To generate this report simply click on the "Documents by Folder ID" button. See Figure VI-4.

| DateRngeSearchForm Web rpt                                           | 23 |
|----------------------------------------------------------------------|----|
| Document Search by Date Range                                        |    |
| Greater than Document Date: (mm/dd/yyyy)                             |    |
| Search                                                               |    |
| Record: H 4 1 of 1 >> >> >> >> >> >> >> >> >> >> >> >>> >>> >>> >>>> |    |

### **Figure VI-4**

You will then be prompted to provide a range of dates your search will be based:

| Document Search by                     | Dat   | e   | Ra      | ng      | ge  |         |         |  |
|----------------------------------------|-------|-----|---------|---------|-----|---------|---------|--|
| Greater than Document Date: (mm/dd/yyy | y)    | 3   | Marca   | 5 21    | 115 |         |         |  |
| Less than Document Date: (mm/dd/yyyy)  | Su I  | Mo  | Tu      | We      | Th  | Fr      | Sa      |  |
| Search                                 | 1 8   | 2 9 | 3<br>10 | 4       | 5   | 6<br>13 | 7 14 21 |  |
| ord: H 🕴 1 of 1 💿 H 🖂 🛠 No Filter Sea  | 22 29 | 23  | 24      | 25<br>1 | 26  | 27      | 28      |  |
|                                        |       | 100 | 10.00   | - 20    | 100 | 100     |         |  |

## Figure VI-5

Click "OK" after providing the requested dates. The Report will then be automatically generated for you (Figure VI-7)

| Folder Little | Fo | old | ler | Tit | le |
|---------------|----|-----|-----|-----|----|
|---------------|----|-----|-----|-----|----|

| F120.2 - E | Exhibits 13 - 15                                     | Monthly Reports |               |                                            |  |  |  |  |  |  |
|------------|------------------------------------------------------|-----------------|---------------|--------------------------------------------|--|--|--|--|--|--|
|            | Document ID                                          | Received Date   | Document Date | From                                       |  |  |  |  |  |  |
|            | 1184                                                 | 8/9/2012        | 7/13/2013     | Patrick T. Tyrrell, State Engineer, WY-SEO |  |  |  |  |  |  |
|            | Re: Nebraska v. Wyoming Final Settlement Stipulation |                 |               |                                            |  |  |  |  |  |  |
| 1          |                                                      |                 |               |                                            |  |  |  |  |  |  |
|            |                                                      |                 | Page 1 of 1   |                                            |  |  |  |  |  |  |
| Figure V   | VI-6                                                 |                 |               |                                            |  |  |  |  |  |  |

## **Member Reports**

The next reports that will be discussed are the Subcommittee Member/Representatives & Alternates Reports.

Prior to generating any new member reports remember that it is important to update the data entry portion of the database. This particular data entry is located in the "Committees" tab on the NPDC Official Files Database Starting Form as pictured below:

| NPE                                      | NPDC OFFICIAL FILES DATABASE Exit Form |         |                |         |             |  |  |  |  |  |  |
|------------------------------------------|----------------------------------------|---------|----------------|---------|-------------|--|--|--|--|--|--|
|                                          | otart                                  |         |                |         |             |  |  |  |  |  |  |
| Documents                                | Committees                             | Search  | LookupLists    | Reports | Maintenance |  |  |  |  |  |  |
| Representatives and SubCommittee Members |                                        |         |                |         |             |  |  |  |  |  |  |
|                                          |                                        |         |                |         |             |  |  |  |  |  |  |
|                                          |                                        |         |                |         |             |  |  |  |  |  |  |
|                                          |                                        | NPDC Re | epresentatives |         |             |  |  |  |  |  |  |
|                                          | _                                      |         |                | _       |             |  |  |  |  |  |  |
|                                          |                                        | NPDC    | Alternates     |         |             |  |  |  |  |  |  |
|                                          |                                        |         |                |         |             |  |  |  |  |  |  |
|                                          | s                                      | ubComn  | nittee Member  | rs      |             |  |  |  |  |  |  |

### Figure VI-7

Each NPDC Representative has been entered by name, address and term served on the NPDC by beginning and ending date (Figure VI-8).

| NPDCRepsForm W               | eb                                |             |                             |                                                                       | 23 |
|------------------------------|-----------------------------------|-------------|-----------------------------|-----------------------------------------------------------------------|----|
|                              | OC Represe                        | ntatives    |                             |                                                                       |    |
| ID                           | 21                                |             | Туре                        | Representative                                                        | -  |
| Name                         | Roger Patterson, Director, NE-DNR |             | <ul> <li>Address</li> </ul> | Nebraska Department of Natural Resources<br>301 Centennial Mall South |    |
| Beginning Date: (mm/dd/yyyy) |                                   | 11/1/2001   |                             | Lincoln, NE 68509-4676                                                | -  |
| Ending Date: (mm/dd/yyyy)    |                                   | 8/1/2005    |                             |                                                                       |    |
| Delete Record                |                                   |             |                             |                                                                       |    |
| Record: I4 4 3 of 10         | -> -> Filte                       | ered Search |                             |                                                                       |    |

**Figure VI-8** 

Each NPDC Alternate Representative has also been entered by name, address and term served on the NPDC by beginning and ending date (Figure VI-9):

| NPDCRepsForm We              | :b                                      |            |         |                                               | 23 |
|------------------------------|-----------------------------------------|------------|---------|-----------------------------------------------|----|
| 📃 NPD                        | C Represer                              | ntatives   |         |                                               |    |
| ID                           | 29                                      |            | Туре    | Alternate                                     | •  |
| Name                         | Ken Randolph, Deputy Area Manager, WYAO |            | Address | Bureau of Reclamation, Wyoming Area<br>Office |    |
| Beginning Date: (mm/dd/yyyy) |                                         | 11/1/2001  |         | 705 Pendell Boulevard                         | -  |
| Ending Date: (mm/dd/yyyy)    |                                         | 1/1/2004   |         | MIIIS, WY 82604                               |    |
| Delete Record                |                                         |            |         |                                               |    |
| Record: I4 4 1 of 7          | 🕨 🕅 👫 😽 🕂 Filter                        | red Search |         |                                               |    |

Figure VI-9

Each NPDC Subcommittee Member has also been entered by name, address and term served on a NPDC Subcommittee by beginning and ending date ("Subcommittee Members" button on "Committees" tab on Starting Form, Figure VI-10), however these members are found by selecting to view a specific subcommittee membership list:

| NPE                                      | NPDC OFFICIAL FILES DATABASE Exit Form Starting Form |         |                |         |                |  |  |  |  |  |
|------------------------------------------|------------------------------------------------------|---------|----------------|---------|----------------|--|--|--|--|--|
| Documents                                | Committees                                           | Search  | LookupLists    | Reports | Maintenance    |  |  |  |  |  |
| Representatives and SubCommittee Members |                                                      |         |                |         |                |  |  |  |  |  |
|                                          |                                                      |         |                |         |                |  |  |  |  |  |
|                                          |                                                      |         |                |         |                |  |  |  |  |  |
|                                          |                                                      | NPDC Re | epresentatives |         |                |  |  |  |  |  |
|                                          | -                                                    |         |                | _       |                |  |  |  |  |  |
|                                          |                                                      | NPDO    | Alternates     |         |                |  |  |  |  |  |
|                                          |                                                      |         |                |         |                |  |  |  |  |  |
|                                          |                                                      |         |                |         |                |  |  |  |  |  |
|                                          | 9                                                    | SubComn | nittee Member  | rs      |                |  |  |  |  |  |
|                                          |                                                      |         |                |         |                |  |  |  |  |  |
| Bylav                                    | vs                                                   | Consu   | Imptive Use    | 0       | Control Crest  |  |  |  |  |  |
|                                          |                                                      |         |                |         |                |  |  |  |  |  |
| Finan                                    | ce                                                   | Replac  | ement Water    |         | Official Files |  |  |  |  |  |
| Groundy                                  | water                                                |         |                | S       | tateline Gage  |  |  |  |  |  |
| Groundy                                  | Water                                                |         |                |         | tatenne dage   |  |  |  |  |  |

## Figure VI-10

Once you select a specific subcommittee, you may view its respective members as you'll find in the example below. Figure VI-11 gives the example for By-Laws Subcommittee:

| SubCommitteeForm             | 1 Web                                   |             |         |                                                                       | 23 |
|------------------------------|-----------------------------------------|-------------|---------|-----------------------------------------------------------------------|----|
| + 😑 Subo                     | committee M                             | embers Forn | 1       |                                                                       |    |
| ID                           | 79                                      |             | SCName  | By-Laws Ad Hoc Subcommittee                                           | •  |
| Name                         | Ann Bleed, NE-DNR                       |             | Address | Nebraska Department of Natural Resources<br>301 Centennial Mall South |    |
| Beginning Date: (mm/dd/yyyy) |                                         | 4/1/2002    |         | PO Box 94676<br>Lincoln, NE 68509-4676                                | -  |
| Ending Date: (mm/o           | dd/yyyy)                                | 3/1/2008    |         |                                                                       |    |
| Delete Record                |                                         |             |         |                                                                       |    |
| Record: I4 4 1 of 4          | → > > > > > > > > > > > > > > > > > > > | Search      |         |                                                                       |    |

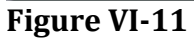

To enter new Representatives, Alternates or Subcommittee Members, simply go to the first page of the data entry portion of the respective member list you want to make an addition to and click on the asterisk (as seen in image below) to be provided a new, blank screen to enter the name, address, and beginning date as needed.

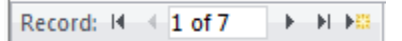

#### **Figure VI-12**

Each Report is generated in a similar fashion with differing results. As indicated, the Subcommittee Member Report provides a listing of all past and current subcommittee members' names and dates served on the respective subcommittee. The Representatives and Alternates Report provides a listing of all past and current representatives and alternates' names and dates served on the North Platte Decree Committee.

To generate the report listing the Representatives and Alternates proceed running the report ("NPDC Members" button under "Reports" tab on Starting Form, Figure VI-13) and viewing the report) as was done above for the subcommittee members. An example NPDC member report is displayed in Figure VI-14.

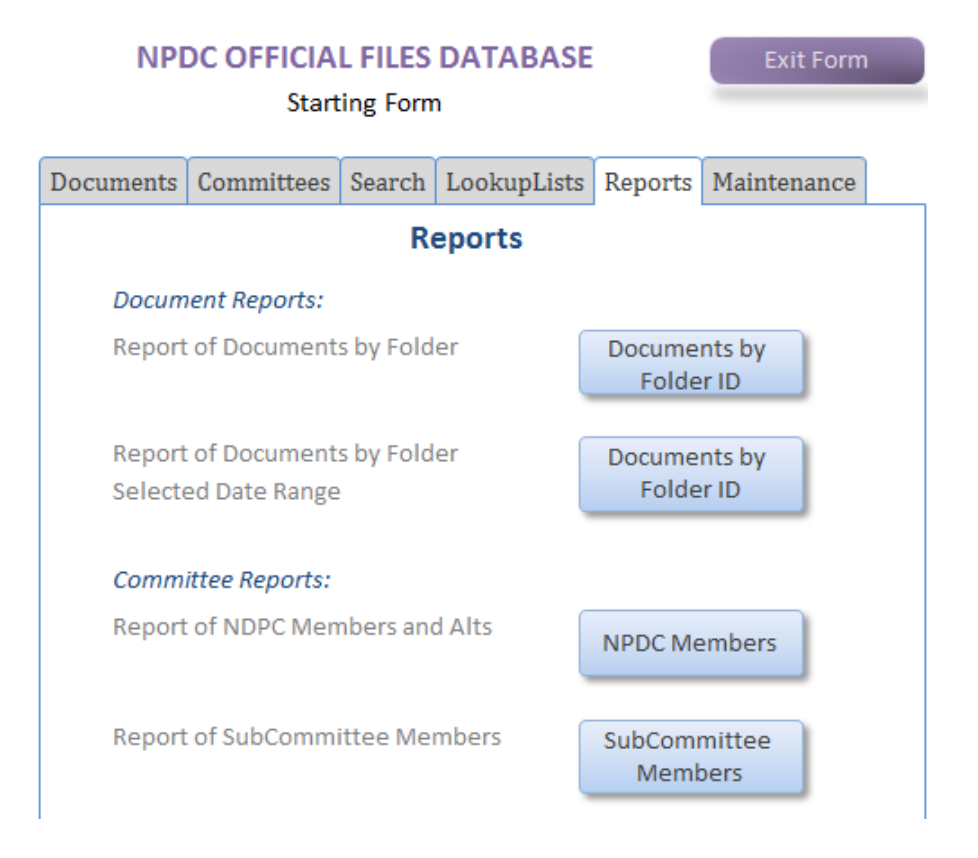

### **Figure VI-13**

| List NF        | Thurso                                       | lay, March 12, 201<br>10:35:03 AN |           |          |
|----------------|----------------------------------------------|-----------------------------------|-----------|----------|
| Representative |                                              |                                   |           |          |
|                | Names                                        | From                              | То        | Status   |
|                | Dick Wolfe, CO-State Engineer                |                                   |           | Active   |
|                | Patrick T. Tyrrell, State Engineer, WY-SEO   | 11/1/2001                         |           | Active   |
|                | Hal D. Simpson, State Engineer, CO-DWR       | 11/1/2001                         |           | Active   |
|                | John H. Lawson, Area Manager, WYAO           | 11/1/2001                         |           | Active   |
|                | Brian Dunnigan, Director, NE-DNR             | 4/1/2008                          |           | Active   |
|                | Roger Patterson, Director, NE-DNR            | 11/1/2001                         | 8/1/2005  | Inactive |
|                | John H. Lawson, NPDC Chair                   | 4/1/2002                          | 12/1/2003 | Inactive |
|                | Patrick T. Tyrrell, NPDC Chair               | 1/1/2004                          | 12/1/2005 | Inactive |
|                | Ann Bleed, NE-DNR                            | 8/1/2005                          | 3/1/2008  | Inactive |
|                | Ann Bleed, NPDC Chair                        | 1/1/2006                          | 12/1/2008 | Inactive |
| Alternate      |                                              |                                   |           |          |
|                | Names                                        | From                              | То        | Status   |
|                | Randy Tullis, WY-SEO                         | 11/1/2001                         |           | Active   |
|                | Lyle Myler, WYAO                             | 9/1/2005                          |           | Active   |
|                | Jennifer J. Schellpeper, NE-DNR              | 9/1/2005                          |           | Active   |
|                | Erin Light, CO-Department of Water Resources | 8/1/2008                          |           | Active   |
|                | Ken Randolph, Deputy Area Manager, WYAO      | 11/1/2001                         | 1/1/2004  | Inactive |
|                | Ann Bleed, NE-DNR                            | 11/1/2001                         | 10/1/2005 | Inactive |
|                | Ken Knox, CO-DNR                             | 11/1/2001                         | 8/1/2008  | Inactive |

Figure VI-14

# VII. Database Maintenance

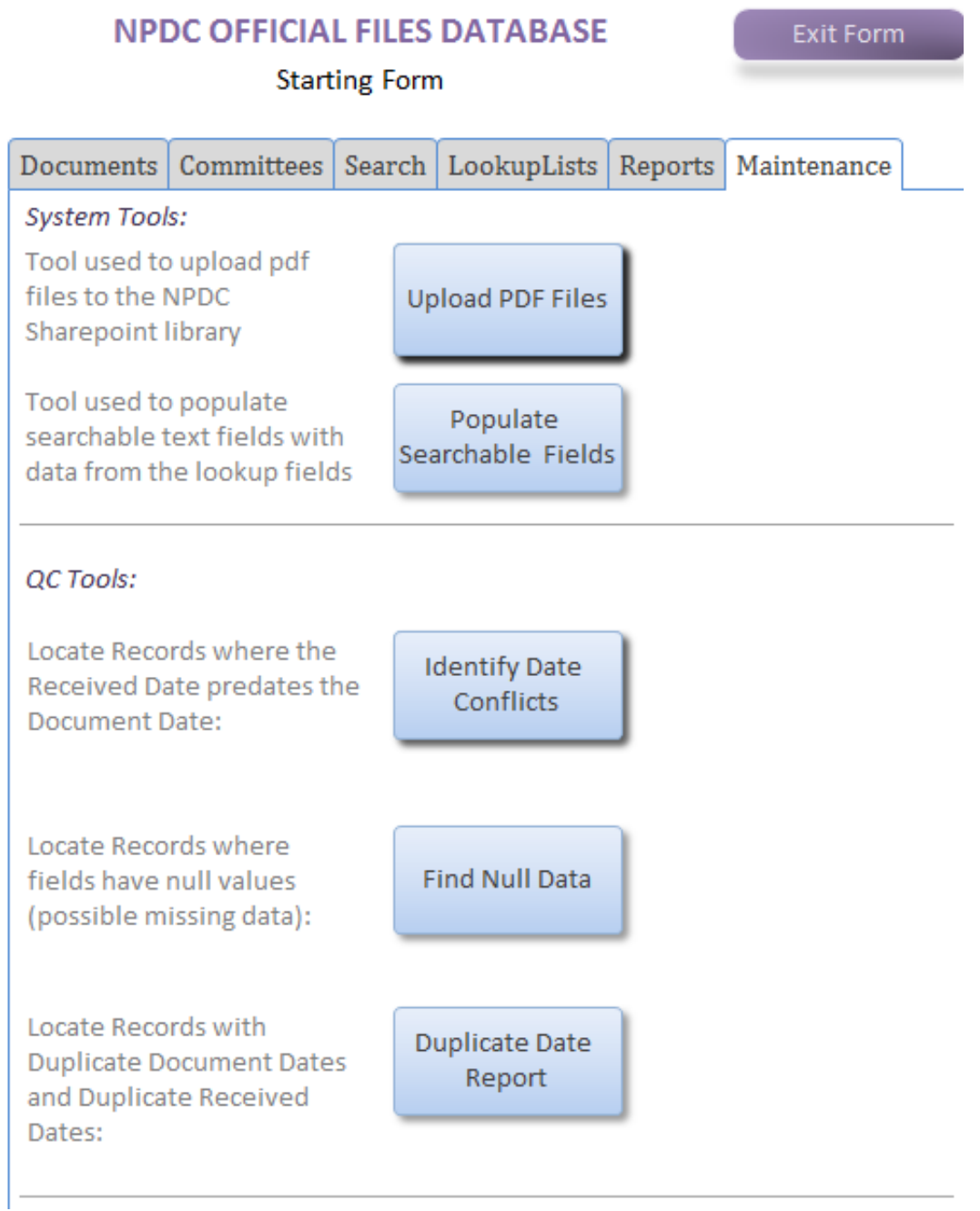

**Figure VII-1** 

# VII.A. Date Problem Query

The Date Problem Query is used to correct any mistakes that might have been made when entering document dates and received dates. It can be found in section 5.A. of the starting form of the database.

To use the Date Problem Query, press the "Identify Date Conflicts" button in the "Maintenance" tab on the starting screen. A list will pop up of any document that has a "date problem." "Date problem" refers to any document whose Received Date is before or on the same day as the Document Date.

A good way to check these is by looking at the PDF and correcting the information, if need be. But, please note that in many cases, the received date is, in fact, the same day, or maybe even before, the document date.

# VII.B. Null Query

The Null Query can be found in the "Find Null Data" on the "Maintenance" tab of the database starting form. The Null Query option can be used to bring up a list of documents that do not have all of the fields filled in. This might mean that some data was not entered as it should have been. To bring up a list of these documents, press the "Find Null Data" button, which is located in the box titled, "Maintenance Queries," in the bottom left corner of the starting screen Upon pressing this button, a list will come up of documents with missing information. See Figure VII-2.

| NulQuery | Web                                          | THE OWNER AND TAXABLE | DATABASE.    |      | 1000    |                                                                          |
|----------|----------------------------------------------|-----------------------|--------------|------|---------|--------------------------------------------------------------------------|
|          | Documents with I                             | Possible Missi        | ing Data     |      |         |                                                                          |
| Viecord  | D Folderib                                   | DocumentDate          | ReceivedDate | From | Subject | HyperfinktoPDF                                                           |
| 653      | F120.2 - Exhibits 13 - 15<br>Monthly Reports | • 11/15/2007          | 11/8/2007    | N/A  | -       | https://npdc000.sharepoint.com/ Edit<br>PDF Losation/Doc000053.pdf Necar |

### **Figure VII-2**

The Null Query should be reviewed once in a while so that the database is kept up-to-date and under control. The documents brought up by this query should be reviewed and any missing information should be filled in, if possible. Some of the documents brought up in the Null Query might be completely blank. In this case, a note should be made and the entry should be reused. It might be handy to keep a running list of blank entries that need to be reused. If you need help understanding how to reuse an entry, please see the section on "Editing Existing Records" on page C-19.

Tip: It might look like a lot of documents are missing information (such as PDFs); however, a look at the "Remarks" field might reveal that the document was never scanned. Many documents are entered in the database but not scanned.

# VII.C. Duplicate Date Report

The Duplicate Date Report is used to check for duplicate record entries. It can be found in in the "Duplicate Date Report" button on the "Maintenance" tab of the Starting Form.

To use the Duplicate Date Report, press the "Duplicate Date Report" button in the "Maintenance" tab on the starting screen. A report listing any document that has a "duplicate date problem" will open. "Duplicate date problem" refers to any document whose Received Date and Document Date are both exactly the same as another document.

This is a report (Figure VII-3); it is not like items Date Conflicts or Null Data which are queries. Changes to the actual database cannot be made via the report, but will need to be made using item 1.C "Edit Existing Records". Your first check of this data will just be visual to confirm that each field listed in the report is the same: Date Document, Date Received, To, From and Subject. If upon visual inspection any of these items are not exactly the same simply skip those records. Figure VII-3 below shows an example report, listed are three duplicate date issues, but none are complete duplicate entries, so these can be skipped.

If all the fields listed (Date Document, Date Received, To, From and Subject) are the same you will need to examine the attached PDFs and visually confirm that both documents are exactly the same. If the documents are exactly the same, the data should be deleted from one of the entries, and it should be reused. If they are not the same, check to see if any of the fields are incorrectly entered; if there are incorrect entries, correct them.

# Find Date Duplicates for DocumentTable

| February 2000 | Date Document                                                       | Date Received                                | То                                                                                                    | From                                                     |
|---------------|---------------------------------------------------------------------|----------------------------------------------|----------------------------------------------------------------------------------------------------|----------------------------------------------------------|
| 421           | 02/23/2000                                                          | 02/23/2000                                   | N/A                                                                                                    | Andrea G. Kessler, NE-DNR                                |
| Subject:      | Expert Report: Docum<br>North Platte River, July<br>Clark, Todd Sch | nentation, The Wyon<br>y 1998, Revised for   | ning Irrigation Model, For the Whalen, Wyoming to Lewelle<br>February 2000 Submission, Marvin Jensen, Robert Burm                                                          | n, Nebraska Reach of the<br>an, Bern Hinckley, Dennis    |
| FolderID:     | F190.1 - Subcommitte                                                | e: Replacement Wa                            | ter (RWSC)                                                                                                    |                                                          |
| 424           | 02/23/2000                                                          | 02/23/2000                                   | N/A                                                                                                    | Andrea G. Kessler, NE-DNR                                |
| Subject:      | Expert Report: NPROA<br>Prepared by Bern Hin                        | AM Return Flow Par<br>ckley and Todd Sch     | ameters and Demand Adjustments, Prepared for Wyomin<br>midt, Hinckley Consulting, Laramie, Wyoming, July 1998 (                                                            | g Attorney General's Office,<br>February, 2000 revision) |
| FolderID:     | F190.1 - Subcommitte                                                | e: Replacement Wa                            | ter (RWSC)                                                                                                    |                                                          |
| 418           | 02/23/2000                                                          | 02/23/2000                                   | N/A                                                                                                    | Andrea G. Kessler, NE-DNR                                |
| Subject:      | Expert Report: Irrigation<br>Marvin E. Jensen, Con                  | on Water Manageme<br>nsultant                | ent Along the North Platte River, March 1997, Revised for                                                                                                    | February 2000 Submission,                                |
| FolderID:     | F190.1 - Subcommitte                                                | e: Replacement Wa                            | ter (RWSC)                                                                                                    |                                                          |
| 419           | 02/23/2000                                                          | 02/23/2000                                   | N/A                                                                                                    | Andrea G. Kessler, NE-DNR                                |
| Subject:      | Expert Report: Estima<br>Wyoming, Cheyenne,                         | ted Consumptive Us<br>Wyoming, by Marvi      | e in the North Platte Basin in Wyoming, Prepared for the<br>n E. Jensen, July 1998, Revised for February 2000 Subm                                                         | Attorney General, State of<br>ission                     |
| FolderID:     | F190.1 - Subcommitte                                                | e: Replacement Wa                            | ter (RWSC)                                                                                                    |                                                          |
| 420           | 02/23/2000                                                          | 02/23/2000                                   | N/A                                                                                                    | Andrea G. Kessler, NE-DNR                                |
| Subject:      | Expert Report: Estima<br>Submission, Marvin E                       | ted Surface-Irrigatio<br>. Jensen, Consultan | on Efficiency in Wyoming and Nebraska, July 1998, Revise<br>t                                                                                                    | ed for February 2000                                     |
| FolderID:     | F190.1 - Subcommitte                                                | e: Replacement Wa                            | ter (RWSC)                                                                                                    |                                                          |
| January 2002  | Date Document                                                       | Date Received                                | Го                                                                                                    | From                                                     |
| 2             | 01/25/2002                                                          | 01/31/2002                                   | John H. Lawson, Area Manager, WYAO,Roger<br>Patterson, Director, NE-DNR,Patrick T. Tyrrell, State<br>Engineer, WY-SEO,Tom Hayden, NE-DNR,Rod<br>Kuharich, Director, CO-WCB | Simpson, State Engineer, CC                              |
| Subject:      | Use of water and irrig                                              | ated acres in the N                          | orth Platte within Colorado                                                                                                    |                                                          |
| FolderID:     | F020.1 - Appendix A                                                 | - Colorado Acreage                           | Reports                                                                                                    |                                                          |
| 536           | 01/25/2002                                                          | 01/31/2002                                   | John H. Lawson, Area Manager, WYAO,Roger<br>Patterson, Director, NE-DNR,Patrick T. Tyrrell, State<br>Engineer, WY-SEO,Tom Hayden, NE-DNR,Rod<br>Kuharich, Director, CO-WCB | Simpson, State Engineer, CC                              |
| Subject:      | Copy of the report of<br>report covers the per                      | the use of water an<br>iod from October 1,   | nd irrigated acres in the North Platte River drainage within<br>2000 to September 30, 2001, and is prepared in compliar                                                    | the State of Colorado; the<br>nce with Paragraph IX      |

FolderID: F020.1 - Appendix A - Colorado Acreage Reports

## Figure VII-3: find date duplicates for document table.

| Microsoft     | Access - [NPDCOfficialF     | iles : Database | Access 2000 file         | format)]                                |               |                                                      |
|---------------|-----------------------------|-----------------|--------------------------|-----------------------------------------|---------------|------------------------------------------------------|
| 🗊 Elk Est     | Yk⊷ Greet Iope Window He    | ilp Acolog POF  |                          |                                         |               | type a question for help 🔷 🖛 🗸 🗸                     |
|               |                             |                 |                          |                                         |               |                                                      |
| 12 2 8 21     | 332112310-18.               | 13-13-015       | 123 T + 1 🛞 🖢            |                                         |               |                                                      |
|               | an 🖬 🖉 🖉 👋 🖄 👘 🛄 👘          |                 |                          |                                         |               |                                                      |
| Objects       | Name                        | C-ac plica      | Modified                 | O sale 1                                | Type          |                                                      |
| 🔲 Tekies      | Create trais in Design view |                 |                          |                                         |               |                                                      |
| 🗇 Querice     | Create table by Using Woard |                 |                          |                                         |               | AddressTable: contains the addresses of the NPDC     |
| 🛄 Form:       | AddressTable                |                 | 12/15/2008 9 57:43 PM    | 12/15/2009 3:57:03 PM                   | Table         | Address rable. contains the addresses of the NTDC    |
| 👪 Reports     | Copy of Cocuments           |                 | 10/24/2016 9 55:15 AM    | 10/24/2005 9:55:14                      | Lable .       | members, the Bureau of Reclamation, the Colorado     |
| Mage:         | CpyDecuments032000          |                 | 0/15/2005 3:11:10 PM     | 0/15/2000 8:08:30 PM                    | Table         | Division of Water Resources the Nebraska             |
| a Macros      | Dog.mects                   |                 | 6/15/2016 3:16:49 PM     | 6/15/2016 3:03:00 PM                    | Tahia         | Division of water Resources, the Rebraska            |
| Micdules      | EnderTable                  |                 | 12/18/2008 4 17:39 PM    | 12/15/2006 3:57:03 PM                   | Table         | Department of Natural Resources (Lincoln and         |
| Cro Fo        | Names Table                 |                 | 12/15/2016 7 20:15 AV    | 12/15/2016 3:57:03 PM                   | Table         | Bridgeport) the Wyoming State Engineer's Office      |
| The Exception | NPDC_A termates             |                 | 1/0/2006 5:40:34 PM      | 12/15/2008 3:57:03 PM                   | Table         | Drugeport), the wyonning State Engineer 5 Office.    |
| a radius      | NPDC_Reps                   |                 | 1/9/2006 5:00:01 FM      | 12715/2000 0:57:00 PM                   | Table         |                                                      |
|               | NPDCRepsAleCombineTable     |                 | 1/9/2000 5:40:46 PM      | 1/9/2006 5:40:43 FM                     | Table         | Documents: The Main table where the records are      |
|               | Fasta Errors                |                 | 10,025,2005 4 40.51 PM   | 10,23,2005 4:40:50 PM                   | Table         | stored for each decument entered in the detabase     |
|               | SCCombineTable              |                 | 12/28/2006 3 53: 15 PM   | 12/28/2006 3:53:05 PM                   | Table         | stored for each document entered in the database.    |
|               | 900 unisumptiveluee table   |                 | 10/10/2015 12:55:04 PM   | 12/15/2006 3:5/300 PM                   | Lable .       |                                                      |
|               | SOContro CrestTable         |                 | 12/15/2008 3 58 C2 PM    | 12/15/2008 3:57:03 PM                   | Table         | FolderTable: Contains the Filing Index which         |
|               | 90FnanteTable               |                 | 12/15/2010 3 58:00 PM    | 12/15/2009 3:57:03 PM                   | Tahia         | organizes the documents into folders. Is used to     |
|               | SOGroundWaterTable          |                 | 12/15/2008 3 58 04 PM    | 12/15/2006 3:57:03 PM                   | Table         | organizes the documents into forders. Is used to     |
|               | SCRain a Mastrable          |                 | 12/15/2016 2:56:05 PM    | 12/15/2016 3:57:04 PM                   | Table         | create Appendix A to the database users manual.      |
|               |                             |                 | ALL CLEEK C THEST H      | 100000000000000000000000000000000000000 |               |                                                      |
|               |                             |                 |                          |                                         |               | Kannarda: A list of kannarda used to nonulate the    |
|               |                             |                 |                          |                                         |               | Keywords. A list of keywords used to populate the    |
|               |                             |                 |                          |                                         |               | "keywords" field in the "Documents" table            |
|               | NPDC Alterns                | ates lists a    | Iternates and            | their dates o                           | fservice      |                                                      |
|               |                             |                 | incritates and           |                                         |               | NamesTable: A list of names used to populate the     |
|               | NPDC _Reps:                 | lists repres    | sentatives and           | their dates of                          | of service.   | Traines Fuble. If fist of names used to populate the |
|               | NPDCRepsAlt                 | sCombine        | Table <sup>,</sup> combi | nes the two t                           | ables listed  | "To" and "From" fields in the "Documents" table.     |
|               | 1 Denepsi in                |                 |                          |                                         | doites instea | "Documents" table                                    |
|               | above.                      |                 |                          |                                         |               | Documents wore                                       |
|               | "CC" Tables I               | Tach "SC"       | table lists the          | anh a marit                             |               |                                                      |
|               | SC Tables. E                | Lach SC         | table lists the          | subcommu                                | ee            |                                                      |
|               | members for th              | nat subcom      | mittee and tra           | acks their da                           | tes of        |                                                      |
|               | convice The "               | SCCombin        | aTable" is ar            | aatad bu a m                            | aara which    |                                                      |
|               | service. The                | SCCOIIIOII      | ierable is cr            | calcu by a m                            | acto witten   |                                                      |
|               | combines all of             | f the "SC"      | tables.                  |                                         |               |                                                      |
|               | L                           |                 |                          |                                         |               | J                                                    |
|               |                             |                 |                          |                                         |               |                                                      |
|               |                             |                 |                          |                                         |               |                                                      |
|               |                             |                 |                          |                                         |               |                                                      |
|               |                             | Figure          | ro VII_1• the "T         | ables" sereen                           | of the NPDC ( | Official Ranasitary datahasa                         |
|               |                             | rigu            | e v 11-1. une 1          | abies screen                            |               | Jinciai Republici y uatabase.                        |
| 🔒 start       | 😸 📠 N 1+) / Tur das 🖂 🖼 St  | ortingForm : Fo | 🖗 / VPDOVI_Poports 🛛 🧍   | Sareon Babe Sare                        |               | COMC4 COCCUT P 🖉 🖬 🚧 2 12 PM                         |

| Microsoft     | t Access - [NPDCOfficialFi                                                                                                    | iles : Database (A | Access 2000 file form | at)]                                         |                                            |         |                          | _ 6 🗙    |
|---------------|----------------------------------------------------------------------------------------------------|--------------------|-----------------------|----------------------------------------------|--------------------------------------------|---------|--------------------------|----------|
| i 🔄 Eile Edit | ⊻iew Insert <u>T</u> ools <u>W</u> indow <u>H</u> el                                                                                                    | lp Adobe PDF       |                       |                                              |                                            |         | Type a question for help | - 8 ×    |
|               |                                                                                                    |                    |                       |                                              |                                            |         |                          |          |
|               | a 🛯 🖤 🗶 🖻 🖭 🖉 - 🖳 -                                                                                                    | - 🖓 • 🕅 🐼 🎯 😭 🖬    | - 🕫 - I 🕜 🗋           |                                              |                                            |         |                          |          |
|               | ian 🦥 New 🛛 🗙 🖂 🐄 🗰                                                                                                    |                    |                       |                                              |                                            |         |                          |          |
| Objects       |                                                                                                    | Description        | Madified              | Croated                                      | Turce                                      | 1       |                          |          |
|               | Create query in Design view                                                                                                    | Description        | Moumeu                | Createu                                      | Туре                                       |         |                          |          |
| Tables        | Create query by using wizard                                                                                                    |                    |                       |                                              |                                            |         |                          |          |
| Queries       | DateContradictsQry                                                                                                    |                    | 12/28/2006 2:02:29 PM | 12/28/2006 2:02:28 PM                        | Query: Select Query                        |         |                          |          |
| 🖽 Forms       | 🗐 DateSearch2Qry                                                                                                    |                    | 1/11/2007 11:52:08 AM | 1/11/2007 11:52:08 AM                        | Query: Select Query                        |         |                          |          |
| 🗐 Reports     | 📴 DateSearch3Qry                                                                                                    |                    | 1/16/2007 1:15:09 PM  | 1/16/2007 1:15:09 PM                         | Query: Select Query                        |         |                          |          |
| 🗎 Pages       | DateSearchQry                                                                                                    |                    | 12/28/2006 2:06:31 PM | 6/13/2006 4:52:12 PM                         | Query: Select Query                        |         |                          |          |
| 🛛 🔁 Macros    | DocumentQuery                                                                                                    |                    | 6/15/2006 3:08:29 PM  | 6/13/2006 4:52:13 PM                         | Query: Select Query                        |         |                          |          |
| 🗼 Modules     | FilingNotesQuery     FilingNotesQuery     Find duplication for Documents                                                                                                    |                    | 1/11/2007 11:44:14 AM | 6/13/2006 4:52:13 PM<br>1/16/2007 1:10:21 PM | Query: Select Query<br>Query: Select Query |         |                          |          |
| Crauma        |                                                                                                    |                    | 1/10/2007 11:53:02 AM | 6/13/2006 4:52:13 PM                         | Query: Select Query                        |         |                          |          |
| Groups        | FolderReportOry                                                                                                    |                    | 1/11/2007 11:52:17 AM | 1/11/2007 11:52:16 AM                        | Ouery: Select Ouery                        |         |                          |          |
| 📓 Favorites   | FolderReportOry Date                                                                                                    |                    | 12/28/2006 2:02:39 PM | 12/28/2006 2:02:39 PM                        | Ouery: Select Query                        |         |                          |          |
|               | FolderReportQuery                                                                                                    |                    | 8/31/2006 4:34:46 PM  | 6/13/2006 4:52:13 PM                         | Query: Select Query                        |         |                          |          |
|               | KeywordSearch                                                                                                    |                    | 6/13/2006 4:53:33 PM  | 6/13/2006 4:52:13 PM                         | Query: Select Query                        |         |                          |          |
|               | 📑 KeywordsQ                                                                                                    |                    | 6/13/2006 4:52:13 PM  | 6/13/2006 4:52:13 PM                         | Query: Select Query                        |         |                          |          |
|               | 🗐 KeywordsQuery                                                                                                    |                    | 12/28/2006 2:07:26 PM | 6/13/2006 4:52:13 PM                         | Query: Select Query                        |         |                          |          |
|               | 🗐 MyQry                                                                                                    |                    | 12/28/2006 2:02:49 PM | 12/28/2006 2:02:48 PM                        | Query: Select Query                        |         |                          |          |
|               | 🗐 NamesQuery                                                                                                    |                    | 6/13/2006 4:52:13 PM  | 6/13/2006 4:52:13 PM                         | Query: Select Query                        |         |                          |          |
|               | I NamesQuery2                                                                                                    |                    | 12/28/2006 4:08:58 PM | 6/13/2006 4:52:13 PM                         | Query: Select Query                        |         |                          |          |
|               | NPDCRepAltCombineQ1                                                                                                    |                    | 6/13/2006 4:52:13 PM  | 6/13/2006 4:52:13 PM                         | Query: Make Table Query                    |         |                          |          |
|               | PDCRepAltCombineQ2                                                                                                    |                    | 6/13/2006 4:52:13 PM  | 6/13/2006 4:52:13 PM                         | Query: Append Query                        |         |                          |          |
|               |                                                                                                    |                    | 8/31/2006 4:25:49 PM  | 6/13/2006 4:52:13 PM                         | Query: Select Query                        |         |                          |          |
|               | NullQuery     Chitt income                                                                                                    |                    | 6/15/2006 3:04:25 PM  | 6/13/2006 4:52:13 PM                         | Query: Select Query                        |         |                          |          |
|               | SCBvLaweQuery                                                                                                    |                    | 6/13/2006 2:00:38 PM  | 6/13/2006 2:00:38 PM                         | Query: Select Query<br>Query: Select Query |         |                          |          |
|               | SCOmbineQuerv1                                                                                                    |                    | 6/13/2000 4:52:13 PM  | 6/13/2006 4:52:13 PM                         | Query: Make Table Query                    |         |                          |          |
|               | Presidential Scool and Scool and |                    | 6/13/2006 4:52:13 PM  | 6/13/2006 4:52:13 PM                         | Ouery: Append Ouery                        |         |                          |          |
|               | * SCCombineQuery3                                                                                                    |                    | 6/13/2006 4:52:13 PM  | 6/13/2006 4:52:13 PM                         | Ouery: Append Ouery                        |         |                          |          |
|               | ₽? SCCombineQuery4                                                                                                    |                    | 6/13/2006 4:52:13 PM  | 6/13/2006 4:52:13 PM                         | Query: Append Query                        |         |                          |          |
|               | ₽? SCCombineQuery5                                                                                                    |                    | 12/28/2006 3:37:17 PM | 6/13/2006 4:52:13 PM                         | Query: Append Query                        |         |                          |          |
|               | ₽? SCCombineQuery6                                                                                                    |                    | 12/28/2006 3:37:03 PM | 6/13/2006 4:52:14 PM                         | Query: Append Query                        |         |                          |          |
|               | 🗐 SCCombineQuery7                                                                                                    |                    | 12/28/2006 3:45:34 PM | 6/13/2006 4:52:14 PM                         | Query: Select Query                        |         |                          |          |
|               | ₽? SCCombineQuery8                                                                                                    |                    | 12/28/2006 3:39:11 PM | 12/28/2006 3:38:30 PM                        | Query: Append Query                        |         |                          |          |
|               | SCConsumptiveUseQuery                                                                                                    |                    | 6/13/2006 4:52:14 PM  | 6/13/2006 4:52:14 PM                         | Query: Select Query                        |         |                          |          |
|               | G SCControlCrestQuery                                                                                                    |                    | 6/13/2006 4:52:14 PM  | 6/13/2006 4:52:14 PM                         | Query: Select Query                        |         |                          |          |
|               | SCFinanceQuery                                                                                                    |                    | 6/13/2006 4:52:14 PM  | 6/13/2006 4:52:14 PM                         | Query: Select Query                        |         |                          |          |
|               | SCGroundWaterQuery                                                                                                    |                    | 6/13/2006 4:52:14 PM  | 6/13/2006 4:52:14 PM                         | Query: Select Query                        |         |                          |          |
|               | SCOfficialFilesQuery                                                                                                    |                    | 6/13/2006 4:52:14 PM  | 6/13/2006 4:52:14 PM                         | Query: Select Query                        |         |                          |          |
|               |                                                                                                    |                    |                       |                                              |                                            |         |                          |          |
|               |                                                                                                    |                    |                       |                                              |                                            |         |                          |          |
|               |                                                                                                    |                    |                       |                                              |                                            |         |                          |          |
|               |                                                                                                    |                    |                       |                                              |                                            |         |                          |          |
|               |                                                                                                    |                    |                       |                                              |                                            |         |                          |          |
|               |                                                                                                    |                    |                       |                                              |                                            |         |                          |          |
|               |                                                                                                    |                    |                       |                                              |                                            |         |                          |          |
|               |                                                                                                    |                    |                       |                                              |                                            |         |                          |          |
|               |                                                                                                    | Figure '           | VII-2: the "Overi     | es" screen of the                            | NPDC Official Repository dat               | ahase.  |                          |          |
| 1             |                                                                                                    | inguit             | , ii zo the Quell     | cs serven of the                             | The DC Official Repository dat             | ******* |                          |          |
| Au start      |                                                                                                    | artingForm : Fo    | NPDCVI Renorts        | enSeize Scre                                 |                                            | Office  |                          | 3·17 PM  |
| Start         |                                                                                                    |                    |                       | 100120 0010m                                 |                                            |         |                          | 0.17 P.M |

| icrosoft Access - [INPDCOfficialitie                                                                                                    | s : Database (Access 2000 file form                                                                                                    | at)]                                                                                                    | 뇌린                                                                                                    |
|----------------------------------------------------------------------------------------------------|----------------------------------------------------------------------------------------------------|----------------------------------------------------------------------------------------------------|----------------------------------------------------------------------------------------------------|
| ile Edit Yele- Insert Issie Window Help                                                                                                    | Acabe PDP                                                                                                    |                                                                                                    | Type a quastion for halp 👘 📼 🗗                                                                                                    |
|                                                                                                    |                                                                                                    |                                                                                                    |                                                                                                    |
| 1 G 1 G G 2 X X X X 0 - 1 X - 1 3                                                                                                    | ā•1∰ 001∰1#3⊴•1∰ ;                                                                                                    |                                                                                                    |                                                                                                    |
| or 🔽 Dosign 🔄 Lew 🗙 🗠 😳 🖾 📶                                                                                                    |                                                                                                    |                                                                                                    |                                                                                                    |
| ojests Nama                                                                                                    | Cearphon Molfied                                                                                                    | Created Type                                                                                                    |                                                                                                    |
| Totale:     Create form in Design view       Querice     Ovace form by using wistant       Debetomrafform     Debetomrafform       Page:     Debetomrafform       Page:     Debetomrafform       Page:     Debetomrafform       Page:     Debetomrafform       Page:     Debetomrafform       Page:     Debetomrafform       Page:     Debetomrafform       Page:     Debetomrafform       Page:     Debetomrafform       Page:     Debetomrafform       Page:     Debetomrafform       Page:     Debetomrafform       Page:     Page:       Page:     Page:       P                                                                                                    | 12/39/3006 4:07:49 FM<br>1/30/2007 4 20:15 PM<br>1/30/2007 4 20:15 PM<br>1/30/2007 11:42:12 RM<br>1/31/2007 11:42:12 RM<br>1/31/2007 11:42:12 RM<br>1/31/2007 11:42:12 PM<br>1/31/2007 11:42:13 PM<br>1/31/2007 11:45:13 PM<br>1/31/2007 11:60:19 PM<br>1/31/2007 11:60:19 PM<br>1/31/2007 11:65:17 RM<br>12/32/2006 3 52:15 PM<br>12/32/2006 3:08:35 FM<br>12/32/2006 3:08:35 FM<br>12/32/2006 1:09:31 FM<br>12/32/2006 1:09:31 FM<br>12/32/2006 1:09:21 FM<br>12/32/2006 1:09:21 FM | 12/28/2006 2:09:19 FM Form<br>1/11/2007 11:41:20 AM Form<br>1/11/2007 11:10:12 AM Form<br>1/11/2007 11:10:12 AM Form<br>1/11/2007 11:10:12 AM Form<br>1/11/2007 11:40:09 AM Form<br>1/11/2007 11:40:09 AM Form<br>1/11/2007 11:40:09 AM Form<br>1/11/2007 11:40:09 AM Form<br>1/11/2007 11:40:09 AM Form<br>1/11/2007 11:40:09 AM Form<br>1/11/2007 11:40:19 AM Form<br>1/11/2007 11:40:19 AM Form<br>1/ | Name       Objects       Name       Opine Collaboration       F7         Pages       DateSee       Scarup       Marro       Marro       Marro         Marros       Docume       DateSee       Scarup       Marro       Marro         Marros       Docume       DateSee       Marro       Marro       Marro       Marro         Modules       Docume       Scarup       Marro       Marro       M                                                                                                    |
| SOConsumptiveSetActm SOConstructions SoConstructions SoConstr | 12/23/2005 210:00 FM<br>C/13/2005 3 52:13 PM<br>C/13/2005 3 52:10 PM<br>C/12/2005 3 52:10 PM<br>12/23/2005 3 52:10 PM<br>12/23/2005 3 52:10 PM<br>12/23/2005 4:00:26 FM<br>12/23/2005 4:00:26 FM<br>1/11/2007 11:51:32 AM                                                                                                    | C/13/2006 3/52:13 PM — Form     C/13/2006 3/52:13 PM — Form     C/13/2006 3/52:13 PM — Form     C/13/2006 3/52:13 PM — Form     C/13/2006 3/52:13 PM — Form     C/13/2006 3/52:13 PM — Form     C/13/2006 3/52:13 PM — Form     L/16/2017 1/54:55 PM — Form     L/26/2006 2:591:26 PM — Form     L/26/2006 2:591:26 PM — Form                                                                                                    | Startun Screen                                                                                                    |
|                                                                                                    |                                                                                                    |                                                                                                    |                                                                                                    |
| StartingForm: The<br>functions of this of<br>be the form from<br>should be able to<br>query the databas<br>Under the "Tools"<br>be listed as the "T                                                                                                    | is is the form from which<br>latabase can be carried ou<br>which any person using th<br>enter new records, edit ex<br>e and generate reports.<br>" $\longrightarrow$ "Startup" menu, th<br>Display Form/Page:"                                                                                                    | most of the<br>t. It is meant to<br>his database<br>isting records,<br>his form should                                                                                                    | Startup       ?         Application Title:       Display Form/Page:       OK         Image: StartingForm       Image: StartingForm       Image: StartingForm         Application Icon:       Image: Image: |

\_\_\_\_\_

| Microsoft  | Access - [NPDCOfficialFi                         | iles : Database ( | Access 2000 file form                         | at)]                                         |                           |             |                                    |
|------------|--------------------------------------------------|-------------------|-----------------------------------------------|----------------------------------------------|---------------------------|-------------|------------------------------------|
| De Bet     | Wew Great Iook Window Ha.                        | a Adoge FCF       |                                               |                                              |                           |             | Type a question for help 💿 👻 🚽 🗗 🗙 |
| ***        |                                                  |                   |                                               |                                              |                           |             |                                    |
| ા 🖉 🖉 🖓 🖓  | 日間の日間の日間・                                        | 3-10 m 312        | 8 3 - 1 10 2                                  |                                              |                           |             |                                    |
| Bre-kw Kg  | san 1∎Bev  X  1 ≩ 😇 🧰                            |                   |                                               |                                              |                           |             |                                    |
| Objecte    | Nama                                             | Description       | Modifiad                                      | Created                                      | Туж                       |             |                                    |
| 🗆 Taklas   | <ul> <li>Oreate report in Design view</li> </ul> |                   |                                               |                                              |                           |             |                                    |
| 🗐 Oleriaa  | <ul> <li>Date Cuplicates Report</li> </ul>       |                   | 1/16/2007 1 09:25 PM                          | 1/10/2007 1:10:19 BM                         | Report                    |             |                                    |
| 🗔 Forms    | E Folder Index                                   |                   | 1/30/2007 5 59:48 FM                          | 6/15/2006 3:52:19 PV                         | Rapert                    |             |                                    |
| 👩 Espails  | 💷 Entler Report Table                            |                   | 12/20/2006 2:07:00 PM                         | 6/10/2006 0:52:20 BV                         | Repart.                   |             |                                    |
| All Pages  | FolderReportTable_Date                           |                   | 12/26/2006 2:08:06 PM                         | 12/28/2005 2:0E 02 PM                        | Report                    |             |                                    |
| 🗿 Macros   | SCCompineTcoleReport                             |                   | 8/31/2000 3 25:50 PM<br>12/28/2006 3:46/35 PM | 6/15/2000 3:52:20 PM<br>6/15/2006 3:52:20 PM | Report<br>Report          |             |                                    |
| 💐 Madulee  |                                                  |                   | Melandra at Arta (1)                          |                                              | 1997 A.                   |             |                                    |
| Graups     |                                                  |                   |                                               |                                              |                           |             |                                    |
| 📕 Reventes |                                                  |                   |                                               |                                              |                           |             |                                    |
|            |                                                  |                   |                                               |                                              |                           |             |                                    |
|            |                                                  |                   |                                               |                                              |                           |             |                                    |
|            |                                                  |                   |                                               |                                              |                           |             |                                    |
|            |                                                  |                   |                                               |                                              |                           |             |                                    |
|            |                                                  |                   |                                               |                                              |                           |             |                                    |
|            |                                                  |                   |                                               |                                              |                           |             |                                    |
|            |                                                  |                   |                                               |                                              |                           |             |                                    |
|            |                                                  |                   |                                               |                                              |                           |             |                                    |
|            |                                                  |                   |                                               |                                              |                           |             |                                    |
|            |                                                  |                   |                                               |                                              |                           |             |                                    |
|            |                                                  |                   |                                               |                                              |                           |             |                                    |
|            |                                                  |                   |                                               |                                              |                           |             |                                    |
|            |                                                  |                   |                                               |                                              |                           |             |                                    |
|            |                                                  |                   |                                               |                                              |                           |             |                                    |
|            |                                                  |                   |                                               |                                              |                           |             |                                    |
|            |                                                  |                   |                                               |                                              |                           |             |                                    |
|            |                                                  |                   |                                               |                                              |                           |             |                                    |
|            |                                                  |                   |                                               |                                              |                           |             |                                    |
|            |                                                  |                   |                                               |                                              |                           |             |                                    |
|            |                                                  |                   |                                               |                                              |                           |             |                                    |
|            |                                                  |                   |                                               |                                              |                           |             |                                    |
|            |                                                  |                   |                                               |                                              |                           |             |                                    |
|            |                                                  |                   |                                               |                                              |                           |             |                                    |
|            |                                                  |                   |                                               |                                              |                           |             |                                    |
|            |                                                  |                   |                                               |                                              |                           |             |                                    |
|            |                                                  |                   |                                               |                                              |                           |             |                                    |
|            |                                                  |                   |                                               |                                              |                           |             |                                    |
|            |                                                  |                   |                                               |                                              |                           |             |                                    |
|            |                                                  |                   |                                               |                                              |                           |             |                                    |
|            |                                                  | Figure            | VII-4: the "Repo                              | rts" screen of th                            | e NPDC Official Repositor | y database. |                                    |
|            |                                                  |                   |                                               |                                              | *                         | -           |                                    |
| 🐮 start    | 🖉 🌆 N DOCINCIAL DAS 🛛 🔳 🕅 SW                     | rtingForm Fo 👫    | NPDCV1_Reports                                | onSotzo Sarz                                 |                           | şonce       | Goog T Q C Star RY                 |

| Alcrosoft     | t Access - [NPDCOfficial | Files : Database (Access 2000 file | e format)]                                    |                                              |                   |      | _ 3                         |
|---------------|--------------------------|------------------------------------|-----------------------------------------------|----------------------------------------------|-------------------|------|-----------------------------|
| 🗊 Elle Edit   | Ye⊨ Greet Iook Minde+ E  | jala Adage PDF                     |                                               |                                              |                   | type | e question for help 🔹 🕳 🖉 🗙 |
|               |                          |                                    |                                               |                                              |                   |      |                             |
| 0 🗃 🛛 🖏       | 30, 21 8 30 3 10 - 10    | ୍ଟ ମିକୋଟ ମାଳି ଆହି ଅବାର୍ତ୍ତିକ       |                                               |                                              |                   |      |                             |
| 🕴 Bun 🔽 Desig | r 🛛 🛛 🕹 🕹 🕅 📕            |                                    |                                               |                                              |                   |      |                             |
| 3bjc:ts       | Name                     | l tescriptur:                      | Modified                                      | Oreales                                      | Type -            |      |                             |
| Tables        | KernwordSearchMaaro      |                                    | 0/13/2000 3:52:30 PM                          | 5/13/2005 3:52:20 FM                         | Macro             |      |                             |
| 🗇 Querica     | SOCombineMarra           |                                    | E/13/200E 3:52020 PM<br>12/28/2005 3:40:21 PM | 5/13/2015 3552540 FM<br>5/13/2015 3552570 FM | Marra             |      |                             |
| 🛄 Forms       | Subject.insSearchMacro   |                                    | 12/28/2006 3:47:24 PV                         | 12/28/2006 5:47 24 PM                        | Maro              |      |                             |
| 👪 Report      |                          |                                    |                                               |                                              |                   |      |                             |
| Mages         |                          |                                    |                                               |                                              |                   |      |                             |
| 2 Marte       |                          |                                    |                                               |                                              |                   |      |                             |
| 🐗 Micitulas   |                          |                                    |                                               |                                              |                   |      |                             |
| Groupe        |                          |                                    |                                               |                                              |                   |      |                             |
| 🕍 Faxorbea    |                          |                                    |                                               |                                              |                   |      |                             |
|               |                          |                                    |                                               |                                              |                   |      |                             |
|               |                          |                                    |                                               |                                              |                   |      |                             |
|               |                          |                                    |                                               |                                              |                   |      |                             |
|               |                          |                                    |                                               |                                              |                   |      |                             |
|               |                          |                                    |                                               |                                              |                   |      |                             |
|               |                          |                                    |                                               |                                              |                   |      |                             |
|               |                          |                                    |                                               |                                              |                   |      |                             |
|               |                          |                                    |                                               |                                              |                   |      |                             |
|               |                          |                                    |                                               |                                              |                   |      |                             |
|               |                          |                                    |                                               |                                              |                   |      |                             |
|               |                          |                                    |                                               |                                              |                   |      |                             |
|               |                          |                                    |                                               |                                              |                   |      |                             |
|               |                          |                                    |                                               |                                              |                   |      |                             |
|               |                          |                                    |                                               |                                              |                   |      |                             |
|               |                          |                                    |                                               |                                              |                   |      |                             |
|               |                          |                                    |                                               |                                              |                   |      |                             |
|               |                          |                                    |                                               |                                              |                   |      |                             |
|               |                          |                                    |                                               |                                              |                   |      |                             |
|               |                          |                                    |                                               |                                              |                   |      |                             |
|               |                          |                                    |                                               |                                              |                   |      |                             |
|               |                          |                                    |                                               |                                              |                   |      |                             |
|               |                          |                                    |                                               |                                              |                   |      |                             |
|               |                          |                                    |                                               |                                              |                   |      |                             |
|               |                          |                                    |                                               |                                              |                   |      |                             |
|               |                          |                                    |                                               |                                              |                   |      |                             |
|               |                          |                                    |                                               |                                              |                   |      |                             |
|               |                          |                                    |                                               |                                              |                   |      |                             |
|               |                          |                                    |                                               |                                              |                   |      |                             |
|               |                          |                                    |                                               |                                              |                   |      |                             |
|               |                          | Figure VII-5: the "Ma              | acros" screen of the                          | e NPDC Official                              | Repository databa | se.  |                             |
|               |                          |                                    |                                               |                                              |                   |      |                             |

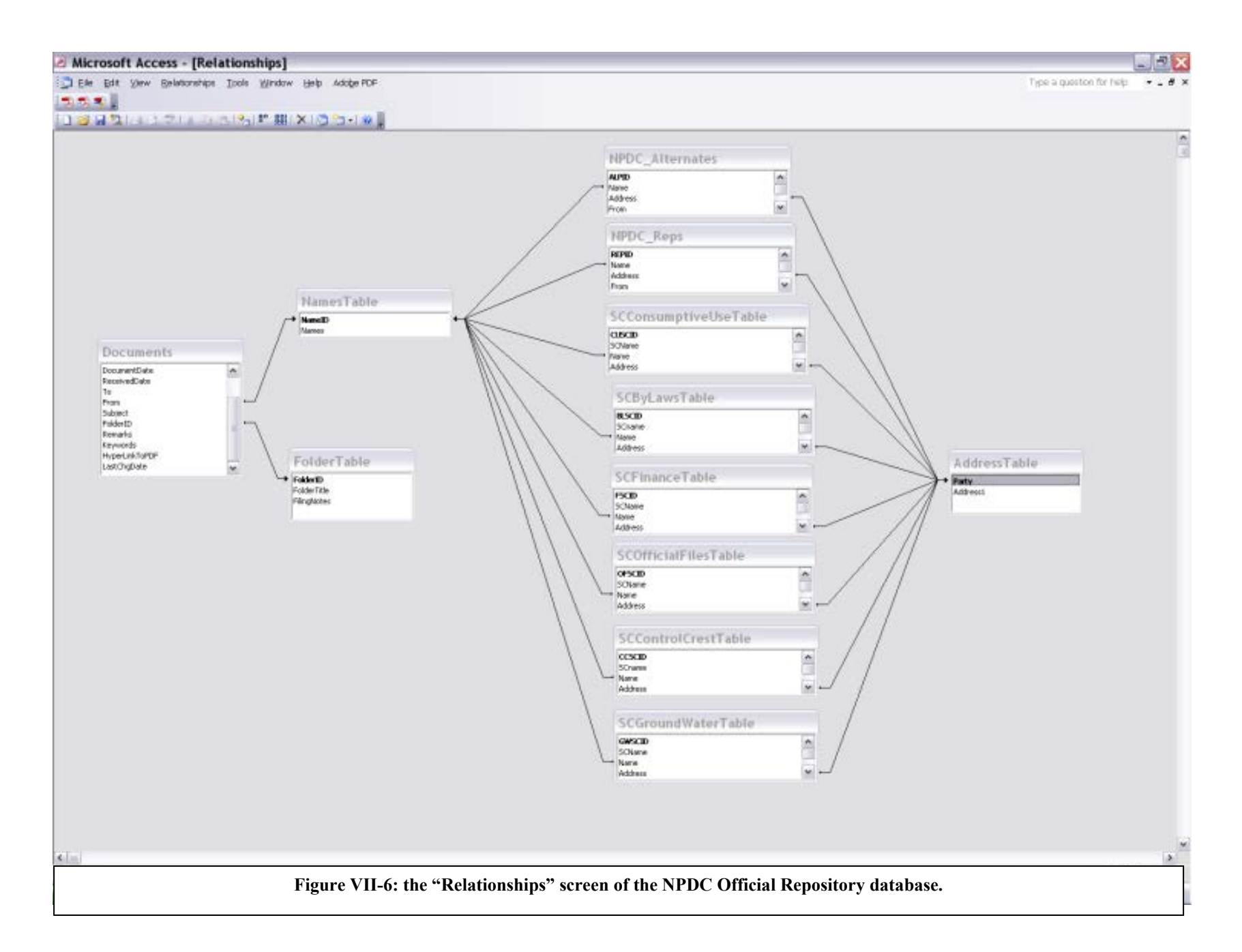

#### NORTH PLATTE DECREE COMMITTEE FUNDING AGREEMENT

For

#### Document and Database Management Services

#### Project:

**Purpose:** This Funding Agreement describes the NPDC Official Repository Document and Database Management Services Project (the "Project"). The Project anticipates that the State of Nebraska Department of Natural Resources (Nebraska) will process NPDC official files according to the NPDC Repository of Documents Protocol as revised at the October 22, 2015, NPDC meeting, processing the documents and entering them into a Microsoft SharePoint database at a cost \$4,560 annually, beginning on January 1, 2014, and continuing until such time as the NPDC decides otherwise.

**Description of Work:** Nebraska will receive official NPDC documents through the Microsoft SharePoint database email account and then proceed to stamp, file, scan, and enter them into the official database, according to the procedures in the NPDC Repository of Documents Protocol. Electronic versions of the database will be made available to all NPDC Representatives through the SharePoint database account.

Total Project Costs:

| NDNR Costs        | \$4,560 |
|-------------------|---------|
| Contingency (15%) | \$684   |
| Total             | \$5,244 |

The total cost is based on an estimated processing of 65 documents every six months, with an average of six pages per document (390 images) averaging around four hours per month.

Members with Interest in Project: Wyoming, Nebraska, and Bureau of Reclamation. See Appendix G North Platte Decree Committee Charter, Paragraph IV. I to Final Settlement Stipulation, p. 126.

Per member share for total Project Cost: \$1,748 = \$5,244 / 3

#### **Balances at Beginning of Project:**

**In-Kind Credits:** None for this project **In-Kind Debits**: None for this project

#### **Payments:**

#### **In-Kind Services:**

- Nebraska will carry out the described work for a cost not to exceed \$5,244 (\$4,560 + 15%). If costs increase to the point that they exceed the 15% contingency, Nebraska will bring this to the attention of the NPDC and will renegotiate and amend the not to exceed cost of this funding agreement.
- Annually, starting February 1, 2016, Nebraska will submit an invoice of the actual cost to the Official Files Ad Hoc Subcommittee Chair. Following approval of the invoice by the NPDC, the FSC will track Nebraska's credit in the annual budget at the approved amount.

**Term of Agreement:** This Agreement will terminate January 31, 2021, unless extended by the NPDC. Either the NPDC or Nebraska may terminate this Funding Agreement at any time with 30 day notice to the other party. If terminated, Nebraska will no longer be the party responsible for maintaining the SharePoint database and website or its backups.

#### **Requested NPDC Action:**

Approval to have Nebraska carry out in-kind services. Approval of per member share of total cost (not to exceed).

Approved by the NPDC Date: October 22, 2015

# NPDC Subcommittee Members

Wednesday, October 14, 2015 12:40:49 PM

All members through all time

| SLGSC | Stateline Gage Subcommittee                  |            |            |          |
|-------|----------------------------------------------|------------|------------|----------|
|       | Names                                        | From       | То         | Status   |
|       | Lyle Myler, WYAO                             | 4/1/2007   | 4/18/2012  | Inactive |
|       | Phillip Stump, WY-SEO                        | 4/1/2007   | 4/1/2008   | Inactive |
|       | Brian Dunnigan, Acting Director, NE-DNR      | 4/1/2007   | 4/1/2008   | Inactive |
|       | Matt Hoobler, WY-SEO                         | 4/1/2008   | 10/9/2013  | Inactive |
|       | Jennifer J. Schellpeper, NE-DNR              | 4/1/2008   | 10/1/2010  | Inactive |
|       | Erin Light, CO-Department of Water Resources | 8/1/2008   | 10/9/2013  | Inactive |
|       | Pat Goltl, NE-DNR                            | 10/1/2010  | 10/1/2012  | Inactive |
|       | Hilaire Peck, USBR                           | 4/18/2012  | 10/9/2013  | Inactive |
|       | Jesse Bradley, NE-DNR                        | 4/1/2013   | 10/9/2013  | Inactive |
| RWSC  | Replacement Water Subcommittee               |            |            |          |
|       | Names                                        | From       | То         | Status   |
|       | Matt Hoobler, WY-SEO                         | 4/1/2008   |            | Active   |
|       | Erin Light, CO-Department of Water Resources | 8/1/2008   |            | Active   |
|       | Jesse Bradley, NE-DNR                        | 10/1/2013  |            | Active   |
|       | Brock Merrill, USBR                          | 10/21/2014 |            | Active   |
|       | Phillip Stump, WY-SEO                        | 8/1/2006   | 4/1/2008   | Inactive |
|       | Art Hill, WYAO                               | 9/1/2006   | 4/1/2007   | Inactive |
|       | Jennifer J. Schellpeper, NE-DNR              | 10/17/2006 | 10/1/2009  | Inactive |
|       | Brian Anderson, USBR                         | 4/1/2007   | 4/30/2011  | Inactive |
|       | Pat Goltl, NE-DNR                            | 2/1/2009   | 12/13/2012 | Inactive |
|       | Doug Hallam, NE-DNR                          | 2/1/2010   | 10/1/2013  | Inactive |
|       | Hilaire Peck, USBR                           | 4/1/2012   | 4/9/2014   | Inactive |
| OFSC  | Official Files Ad Hoc Subcommittee           |            |            |          |
|       | Names                                        | From       | То         | Status   |
|       | Jennifer J. Schellpeper, NE-DNR              | 10/1/2002  |            | Active   |
|       | Rob Foreman, WY                              | 11/15/2014 |            | Active   |
|       | Brad Cannon, USBR                            | 11/15/2014 |            | Active   |
|       | Laura Nelsen, CO                             | 11/15/2014 |            | Active   |
|       | Lyle Myler, WYAO                             | 10/1/2002  | 10/26/2010 | Inactive |
|       | Ken Knox, CO-DNR                             | 12/1/2002  | 8/1/2008   | Inactive |
|       | Mike Hill, WY-SEO                            | 10/1/2003  | 10/17/2006 | Inactive |
|       | Phillip Stump, WY-SEO                        | 4/1/2004   | 4/1/2008   | Inactive |
|       | Kevin Rein, CO-DNR                           | 10/17/2006 | 8/1/2008   | Inactive |

|      | Matt Hoobler, WY-SEO                         | 4/1/2008   | 10/26/2010 | Inactive |
|------|----------------------------------------------|------------|------------|----------|
|      | Erin Light, CO-Department of Water Resources | 8/1/2008   | 10/26/2010 | Inactive |
|      | Pat Goltl, NE-DNR                            | 2/1/2009   | 12/13/2012 | Inactive |
| GWSC | Ground Water Wells Standing Subcommittee     |            |            |          |
|      | Names                                        | From       | То         | Status   |
|      | Lyle Myler, WYAO                             | 6/1/2002   |            | Active   |
|      | Matt Hoobler, WY-SEO                         | 4/1/2008   |            | Active   |
|      | Erin Light, CO-Department of Water Resources | 8/1/2008   |            | Active   |
|      | Jesse Bradley, NE-DNR                        | 12/13/2012 |            | Active   |
|      | Jennifer J. Schellpeper, NE-DNR              | 4/1/2002   | 10/1/2009  | Inactive |
|      | John Harju, WY-SEO                           | 4/1/2002   | 10/1/2002  | Inactive |
|      | Richard G. Stockdale, Deputy State Engineer  | 10/1/2002  | 4/1/2003   | Inactive |
|      | Tom Quinn, WY-SEO                            | 4/1/2003   | 10/1/2003  | Inactive |
|      | Phillip Stump, WY-SEO                        | 10/1/2003  | 4/1/2004   | Inactive |
|      | Lisa Lindemann, WY-SEO                       | 4/1/2004   | 10/21/2014 | Inactive |
|      | Pat Goltl, NE-DNR                            | 2/1/2009   | 12/13/2012 | Inactive |
|      | Hilaire Peck, USBR                           | 4/18/2012  | 4/9/2014   | Inactive |
| FSC  | Finance Standing Subcommittee                |            |            |          |
|      | Names                                        | From       | То         | Status   |
|      | Matt Hoobler, WY-SEO                         | 4/1/2008   |            | Active   |
|      | Erin Light, CO-Department of Water Resources | 8/1/2008   |            | Active   |
|      | Jesse Bradley, NE-DNR                        | 12/13/2012 |            | Active   |
|      | Mahonri Williams, USBR                       | 4/1/2013   |            | Active   |
|      | Phillip Stump, WY-SEO                        | 4/1/2003   | 4/1/2008   | Inactive |
|      | Jennifer J. Schellpeper, NE-DNR              | 4/1/2003   | 4/18/2012  | Inactive |
|      | Kevin Rein, CO-DNR                           | 4/1/2003   | 8/1/2008   | Inactive |
|      | Lyle Myler, WYAO                             | 4/1/2003   | 4/1/2013   | Inactive |
|      | Pat Goltl, NE-DNR                            | 4/18/2012  | 12/13/2012 | Inactive |
| CUSC | Consumptive Use Standing Subcommittee        |            |            |          |
|      | Names                                        | From       | То         | Status   |
|      | Lyle Myler, WYAO                             | 10/1/2002  |            | Active   |
|      | Matt Hoobler, WY-SEO                         | 4/1/2008   |            | Active   |
|      | Erin Light, CO-Department of Water Resources | 8/1/2008   |            | Active   |
|      | Jesse Bradley, NE-DNR                        | 12/13/2012 |            | Active   |
|      | Ann Bleed, NE-DNR                            | 10/1/2002  | 10/1/2005  | Inactive |
|      | Ken Randolph, Deputy Area Manager, WYAO      | 10/1/2002  | 1/1/2004   | Inactive |
|      | Derrel Martin, NE                            | 10/1/2002  | 2/1/2009   | Inactive |
|      | Randy Tullis, WY-SEO                         | 10/1/2002  | 4/1/2008   | Inactive |

|      | Sue Lowry, WY-SEO                            | 10/1/2002  | 4/1/2004   | Inactive |
|------|----------------------------------------------|------------|------------|----------|
|      | Jennifer J. Schellpeper, NE-DNR              | 10/1/2002  | 10/20/2012 | Inactive |
|      | Ken Knox, CO-DNR                             | 10/1/2002  | 8/1/2008   | Inactive |
|      | Phillip Stump, WY-SEO                        | 4/1/2004   | 4/1/2008   | Inactive |
|      | Pat Goltl, NE-DNR                            | 2/1/2009   | 12/13/2012 | Inactive |
| CCSC | Control Crest Standing Subcommittee          |            |            |          |
|      | Names                                        | From       | То         | Status   |
|      | Tom Hayden, NE-DNR                           | 4/1/2002   |            | Active   |
|      | Erin Light, CO-Department of Water Resources | 8/1/2008   |            | Active   |
|      | Brian Pugsley, WY                            | 2/1/2014   |            | Active   |
|      | Brad Cannon, USBR                            | 10/21/2014 |            | Active   |
|      | Ed Kouma, WYAO                               | 4/1/2002   | 10/17/2006 | Inactive |
|      | Mahonri Williams, USBR                       | 10/17/2006 | 12/31/2006 | Inactive |
|      | Brian Anderson, USBR                         | 1/1/2007   | 4/30/2011  | Inactive |
|      | Hilaire Peck, USBR                           | 1/1/2012   | 4/9/2014   | Inactive |
| BLSC | By-Laws Ad Hoc Subcommittee                  |            |            |          |
|      | Names                                        | From       | То         | Status   |
|      | Ann Bleed, NE-DNR                            | 4/1/2002   | 3/1/2008   | Inactive |
|      | Sue Lowry, WY-SEO                            | 4/1/2002   | 4/1/2004   | Inactive |
|      | Ken Knox, CO-DNR                             | 4/1/2002   | 8/1/2008   | Inactive |
|      | Ken Randolph, Deputy Area Manager, WYAO      | 4/1/2002   | 1/1/2004   | Inactive |